# GUÍA DELUSUARIO DE PATENTSCOPE

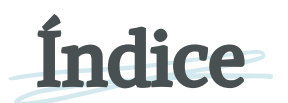

| Introducción                                    | 1  |
|-------------------------------------------------|----|
| ¿Qué es el servicio de búsqueda de PATENTSCOPE? | 1  |
| Acerca de esta guía del usuario                 | 1  |
| Cobertura de los datos                          | 2  |
| Cobertura de los datos actualizada y detallada  | 3  |
| Literatura distinta de la de patentes           | 4  |
| Interfaces de búsqueda                          | 8  |
| Diferentes idiomas                              | 8  |
| Idiomas de la interfaz                          | 8  |
| Idiomas de búsqueda                             | 8  |
| Interfaces de búsqueda                          | 9  |
| 1. Búsqueda sencilla                            | 9  |
| 2. Búsqueda avanzada                            | 11 |
| 3. Combinación de campos                        | 15 |
| 4. Búsqueda plurilingüe                         | 18 |
| 5. Búsqueda de estructuras químicas             | 27 |
| Familias en el ámbito de las patentes           | 34 |
| Definición                                      | 34 |
| Códigos IC                                      | 35 |
| Acceso a la información relativa a la familia   | 39 |
| Agrupar los resultados por familias             | 42 |
| Las clasificaciones                             | 43 |
| Clasificación Internacional de Patentes         | 43 |
| Clasificación Cooperativa de Patentes           | 44 |
| Clasificación FI (File Index)                   | 45 |

### **Contents**

| El menú Navegar                                                       | 46 |
|-----------------------------------------------------------------------|----|
| Búsqueda por semana (PCT)                                             | 46 |
| Archivo de la Gaceta                                                  | 48 |
| Listas de secuencias                                                  | 48 |
| Descarga completa de entradas en la fase nacional                     | 49 |
| Descarga incremental de entradas en la fase nacional (últimos 7 días) | 49 |
| Descargar ficheros de referencia conformes a la Norma ST37            | 49 |
| Descargar fichero de referencia del año en curso                      | 49 |
| Descargar todo el fichero de referencia                               | 49 |
| Resultados de búsqueda                                                | 50 |
| Visualización de los resultados de búsqueda                           | 50 |
| Lectura de la página de resultados                                    | 54 |
| Seguimiento de solicitudes PCT                                        | 56 |
| Herramientas                                                          | 58 |
| WIPO Translate                                                        | 58 |
| WIPO Pearl                                                            | 60 |
| Ecoinventario según la CIP (IPC Green Inventory)                      | 62 |
| Apoyar las medidas relativas a la COVID-19                            | 63 |
| Portal para registros de patentes                                     | 63 |
| Configuración                                                         | 64 |
| Barra de navegación                                                   | 66 |
| Ayuda                                                                 | 66 |
| Idiomas                                                               | 67 |
| Conectarse al portal de PI                                            | 67 |
| Anexo                                                                 | 70 |
| Sintaxis de la consulta                                               | 70 |
| Códigos de campo                                                      | 72 |

#### //

# INTRODUCCIÓN

#### ¿QUÉ ES EL SERVICIO DE BÚSQUEDA PATENTSCOPE?

Si usted es un abogado de patentes que necesita encontrar un documento de patente concreto...

o un inventor que necesita saber si su última invención ya ha sido patentada...

o un investigador interesado en conocer las últimas tecnologías que se han desarrollado en su ámbito de actividad...

o un empresario que quiere saber quiénes son sus competidores y qué están tramando...

¡el sistema de búsqueda PATENTSCOPE puede ser la herramienta perfecta para usted!

El sistema de búsqueda PATENTSCOPE es un sistema GRATUITO de búsqueda de patentes que ofrece la Organización Mundial de la Propiedad Intelectual (OMPI) y que proporciona acceso a millones de documentos de patentes y de literatura distinta de la de patentes.

Esta guía del usuario le ayudará a conocer el sistema de búsqueda PATENTSCOPE y le enseñará cómo sacar el máximo partido de sus extraordinarias funciones de búsqueda y análisis.

#### ACERCA DE ESTA GUÍA DEL USUARIO

El sistema de búsqueda PATENTSCOPE se perfecciona de forma permanente a fin de ofrecer a sus usuarios funciones y contenidos nuevos. De hecho, durante la redacción de esta guía se introdujeron diversas modificaciones en la interfaz. Para estar al día de los últimos avances y modificaciones en relación con el sistema de búsqueda PATENTSCOPE, visite:

https://www.wipo.int/patentscope/es/news/

Para facilitar la lectura de este manual se han utilizado las siguientes pautas:

- Las direcciones de sitios web y de correo electrónico están en letra Courier azul;
- cuando la guía señala términos que aparecen en la pantalla, estos están escritos en cursiva;
- los consejos prácticos se indican con 💱

PATENTSCOPE permite acceder a millones de documentos de patente y de literatura distinta de la de patentes, a saber:

//

- Solicitudes internacionales de patente presentadas con arreglo al PCT (Tratado de Cooperación en materia de Patentes)
- Colecciones nacionales y regionales de patentes de diversos países y organizaciones participantes, entre ellos:
  - Alemania
  - Alemania (datos de la República Democrática Alemana (RDA))
  - Arabia Saudita
  - Argentina
  - ARIPO (Organización Regional Africana de la Propiedad Intelectual)
  - Australia
  - Austria
  - Bahrein
  - Bélgica
  - Brasil
  - Brunei Darussalam
  - Bulgaria
  - Camboya
  - Canadá
  - Checoslovaquia
  - Chile
  - China
  - Colombia
  - Costa Rica
  - Cuba
  - Dinamarca
  - Ecuador
  - Egipto
  - El Salvador
  - Emiratos Árabes Unidos
  - Eslovaquia
  - España
  - Estados Unidos de América
  - Estonia
  - Federación de Rusia
  - Federación de Rusia (datos de la URSS)
  - Filipinas
  - Finlandia
  - Francia
  - Georgia
  - Grecia
  - Guatemala
  - Honduras

- India
- Indonesia
- Israel
- Italia
- Japón
- Jordania
- Kazajstán
- Kenya
- Letonia
- Lituania
- Malasia
- Malta
- Marruecos
- México
- Mónaco
- Nueva Zelandia
- Nicaragua
- Noruega
- Oficina Europea de Patentes (OEP)
- Países Bajos
- Panamá
- Perú
- Polonia
- Portugal
- Reino Unido
- República Checa
- República Democrática Popular Lao
- República Dominicana
- República de Korea
- Rumania
- Serbia
- Singapur
- Sudáfrica
- Suecia
- Suiza
- Tailandia
- Túnez
- Uruguay
- Viet Nam

Estos países comparten sus datos nacionales o regionales con la OMPI; no se trata de los países en los que las solicitudes PCT entran en la fase nacional. La información sobre la entrada en la fase nacional está disponible en:

//

https://patentscope.wipo.int/search/es/help/national phase entry.jsf

Consulte nuestro sitio web, ya que periódicamente se ponen a disposición nuevas colecciones. La lista de colecciones disponibles se visualiza en la página de *Búsqueda avanzada* y en la de *Combinación de campos*, haciendo clic en la flecha del menú desplegable *Oficina*.

| PATENTSCOPE permite ef<br>pormenorizada disponibl<br>Ya se puede consultar ag<br>Conozca las últimas nove | ectuar búsquedas e<br>l <u>e</u><br>uí la publicación del<br>dades y funcionalida | n 115 millones de docume<br>PCT número 05/2024 (01.0<br>ades de PATENTSCOPE. | ntos de patente, entre los que se cuentan 4,8 millones de solicitud<br>2.2024). La próxima fecha de publicación del PCT se ha programad | es internacionales de patente PCT publicadas. <u>Información</u><br>lo para el 06/202408.02.2024. <u>Más</u> |
|----------------------------------------------------------------------------------------------------|-----------------------------------------------------------------------------------|------------------------------------------------------------------------------|----------------------------------------------------------------------------------------------------|----------------------------------------------------------------------------------------------------|
| Chat en directo de PATEN                                                                                  | ITSCOPE 🗩                                                                         |                                                                              |                                                                                                    |                                                                                                    |
| Campo<br>Portada                                                                                          |                                                                                   | Términos de búsqueda                                                         |                                                                                                    |                                                                                                    |
|                                                                                                    |                                                                                   |                                                                              |                                                                                                    | Ejemplos de con                                                                                              |
| Oficinas<br>Todo                                                                                          |                                                                                   |                                                                              |                                                                                                    |                                                                                                    |
| ✓ Todo PCT África                                                                                         |                                                                                   |                                                                              |                                                                                                    |                                                                                                    |
| C Kenya                                                                                                   |                                                                                   |                                                                              | Organización Regional Africana de la Propiedad Intelectual<br>[ORAPI]                                                                   | Sudáfrica                                                                                                    |
| ARABPAT Arabia Saudita                                                                                    |                                                                                   |                                                                              | Egipto                                                                                                    | 🗆 Jordania                                                                                                   |
| <ul> <li>Marruecos</li> <li>América</li> <li>Canadá</li> </ul>                                            |                                                                                   |                                                                              | Túnez     Estados Unidos de América                                                                                                    |                                                                                                    |

Las *Oficinas* en *Búsqueda Simple* solo están disponibles para usuaros conectados a una cuenta OMPI. Si todavía no ha creado una cuenta OMPI, por favor vea la sección Conectarse al portal de PI de esta guía.

### COBERTURA DE LOS DATOS ACTUALIZADA Y DETALLADA

Para acceder a la información más reciente sobre los datos disponibles, en el menú *Ayuda*, pulse en *Ayuda sobre PATENSCOPE*, *Datos disponibles* y, a continuación, en *Colecciones nacionales*, en la siguiente dirección:

https://patentscope.wipo.int/search/es/help/data\_coverage.jsf

#### LITERATURA DISTINTA DE LA DE PATENTES

La integración en PATENTSCOPE de literatura distinta de la de patentes (LDP) ofrece contenido de acceso abierto procedente de IEEE, Nature, Wikipedia (únicamente contenido tecnológico y científico filtrado mediante un algoritmo interno) y de MDPI.

En la lista de resultados está disponible ahora una nueva casilla que permite incluir la LDP en:

1. las interfaces de Búsqueda avanzada y de Combinación de campos.

| PATENTSCOPE Búsqueda avanzada 🗸              |                          |                       |
|----------------------------------------------|--------------------------|-----------------------|
| Términos de búsqueda                         |                          |                       |
|                                              | Ayuda para las consultas | Ejemplos de consultas |
| Ampliar con términos relacionados            |                          |                       |
| Oficinas<br>Todo                             |                          | *                     |
| Idiomas<br>Español                           |                          |                       |
| Separación automática de palabras en lexemas |                          |                       |
| Miembro de una familia de patentes simple    |                          |                       |
| Incluir la LDP                               |                          |                       |
|                                              | Restablecer              | Búsqueda              |

#### PATENTSCOPE Combinación de campos 🗸

|                                                                                                    |                                                   | Campo<br>Portada                                  | ٠ | Valor                         | ? |
|----------------------------------------------------------------------------------------------------|---------------------------------------------------|---------------------------------------------------|---|-------------------------------|---|
| Dperador<br>AND                                                                                                | ¥                                                 | Campo<br>Número de publicación de la OMPI         | Ŧ | Valor                         | ? |
| Dperador<br>AND                                                                                                |                                                   | Campo<br>Número de la solicitud                   | * | Valor                         | ? |
| lperador<br>ND                                                                                                 | *                                                 | Campo<br>Fecha de publicación                     | Ŧ | Valor                         | ? |
| Dperador<br>AND                                                                                                | *                                                 | Campo<br>Título en español                        | Ŧ | Valor                         | ? |
| Operador<br>NND                                                                                                |                                                   | Campo<br>Administración encargada de la búsqueda  | Ŧ | Campo vacío:<br>No disponible |   |
| Operador<br>NND                                                                                                | ×                                                 | Campo<br>Indique la disponibilidad para licencias | × | 0                             |   |
|                                                                                                    |                                                   |                                                   |   |                               |   |
| ) Añadir otro campo de búsqueda                                                                                | - Restabl                                         | ecer los campos de búsqueda                       |   |                               |   |
| ) Añadir otro campo de búsqueda<br>Oficinas<br>Todo                                                            | Restabl                                           | ecer los campos de búsqueda                       |   |                               |   |
| Añadir otro campo de búsqueda<br>Oficinas<br>fodo<br>Idiomas<br>Español                                        | Restabl                                           | ecer los campos de búsqueda                       |   |                               |   |
| ) Añadir otro campo de búsqueda<br>Oficinas<br>fodo<br>Idiomas<br>Español<br>21 Separación automática de palab | Restabl                                           | ecer los campos de búsqueda                       |   |                               |   |
| ) Añadir otro campo de búsqueda<br>Oficinas<br>Todo<br>Idiomas<br>Español<br>Separación automática de palat    | Restabl     Restabl     ras en lexen entes simple | ecer los campos de búsqueda<br>nas                |   |                               |   |

### LITERATURA DISTINTA DE LA DE PATENTES

1.En la lista de resultados: Afinar opciones está disponible activando la casilla Incluir la LDP.

| finar opciones                                 | Cerrar |
|------------------------------------------------|--------|
| ficinas<br>odo                                 | *      |
| diomas<br>nglés                                | v      |
| 2 Separación automática de palabras en lexemas |        |
| Dimembro de una familia de patentes simple     |        |
| a Incluir la LDP                               |        |
|                                                |        |

Todas las funciones de búsqueda de PATENTSCOPE están disponibles para realizar búsquedas en la LDP en PATENTSCOPE.

Campos útiles para realizar búsquedas en el contenido de LDP:

| Campo                              | Information recuperada                                                                   |
|------------------------------------|------------------------------------------------------------------------------------------|
| AU: Hyojin Kim                     | autor del artículo, por ejemplo, Hyojin Kim                                              |
| CTR:ZZ                             | únicamente criterios de búsqueda de información correspondiente a<br>LDP                 |
| DP:(30.12.2020)                    | fecha de publicación, por ejemplo, 30 de diciembre de 2020                               |
| DTY:NPL                            | todos los registros LDP                                                                  |
| EN_AB: (bicicleta eléctrica)       | información contenida en el resumen del artículo, por ejemplo,<br>bicicleta eléctrica    |
| EN_DE: (bicicleta eléctrica        | información contenida en el artículo, por ejemplo, bicicleta eléctrica                   |
| EN_TI: (bicicleta eléctrica)       | information in the title of article, electric bicycle for example                        |
| IC: G06F                           | código CIP, por ejemplo, G06F (asignado por un procedimiento de IA)                      |
| JO: (British Journal of<br>Cancer) | revista en la que se ha publicado el artículo, por ejemplo, British<br>Journal of Cancer |
| PN: 10.1038/s41416-019-<br>0673-5  | número de publicación del artículo, por ejemplo, 10.1038/s41416-019-<br>0673-5           |
| PU: IEEE                           | editor o fuente de la LDP, por ejemplo, IEEE                                             |

#### LITERATURA DISTINTA DE LA DE PATENTES

El icono de *Análisis* en la lista de resultados permite mostrar la información relativa a la LDP en la columna "*Código de tipo*". El código para LDP aparece como NPL puesto que es la abreviación en inglés.

| (                                      |           |                                           |           |                                                         |          |                      |                    |                     |               |      |            | C  |
|----------------------------------------|-----------|-------------------------------------------|-----------|---------------------------------------------------------|----------|----------------------|--------------------|---------------------|---------------|------|------------|----|
| 972.468 resultados Ofici               | nas all I | diomas en Separación autor                | nática de | palabras en lexemas true Mi                             | embro de | e una familia de pat | entes simple false | Incluir la LDP true | 2             |      | 9 * 6      | 6  |
| Análisis<br>Filtros Gráficos Cro       | nología   |                                           |           |                                                         |          |                      |                    |                     |               |      | Cerra      | ar |
| Países                                 |           | Solicitantes                              |           | Inventores                                              |          | cód                  | igo CIP            | Fechas d            | e publicación | Códi | go de tipo |    |
| Estados Unidos de<br>América           | 635.216   | SAMSUNG ELECTRONICS<br>CO LTD             | 20.661    | YAMAZAKI SHUNPEI                                        | 1.595    | G06F                 | 218.538            | 2015                | 72.657        | A    | 580.55     | 59 |
| China                                  | 278.655   | HITACHI LTD                               | 9.894     | THE INVENTOR HAS WAIVED<br>THE RIGHT TO BE<br>MENTIONED | 1.200    | 6060                 | 130.794            | 2016                | 80.155        | B2   | 323.03     | 32 |
| Literatura distinta de las<br>patentes | 260.578   | SEMICONDUCTOR ENERGY<br>LABORATORY CO LTD | 8.721     | SHUNPEI YAMAZAKI                                        | 1.173    | B60R                 | 95.576             | 2018                | 138.896       | NPL  | 260.57     | 78 |
| PCT                                    | 184.290   | MITSUBISHI ELECTRIC CO                    | 8.585     | WANG WEI                                                | 1.130    | H04W                 | 95.167             | 2019                | 121.773       | U    | 186.59     | 93 |
| Oficina Europea de                     | 145.825   | QUALCOMM INC                              | 8.282     | TAKAHIRO NISHI                                          | 922      | A61K                 | 84.993             | 2020                | 105.074       | B1   | 151.13     | 35 |
| Patentes (UEP)                         | 110 000   | SONY CO                                   | 7.478     | WANG LEI                                                | 825      | G06K                 | 84.971             | 2021                | 124.159       | В    | 71.933     | 32 |
| Canadá                                 | 93.733    | INTERNATIONAL BUSINESS<br>MACHINES CO     | 7.279     | ZHANG WEI                                               | 823      | B66B                 | 66.455             | 2022                | 120.196       | С    | 32.87      | 72 |
| Japón                                  | 69.679    | HONDA MOTOR CO LTD                        | 6.557     | LIWEI                                                   | 793      | H04N                 | 64.554             | 2023                | 101.936       | A4   | 16.08      | 82 |
| Australia                              | 49.980    | LG ELECTRONICS INC                        | 6.415     | ZHANG LEI                                               | 771      | 6086                 | 60.819             | 2024                | 5.710         | A3   | 10.87      | n  |
| India                                  | 38.382    | FORD GLOBAL TECH LLC                      | 6.248     | LIFTIN LLI                                              | 1.31     |                      |                    |                     |               |      |            |    |

Si se ha activado esta columna, la lista de resultados mostrará información relativa a la LDP clasificada por pertinencia con los documentos de patentes que coincidan con la búsqueda realizada.

#### Ejemplo de documento LDP:

| 0. NPL384669129 -<br>HE ATOMIC FORCE                                                                                                    | ADHESIVE FORCE OF THE MICROSTRUCTURES MEASURED BY                                                                                                    |
|----------------------------------------------------------------------------------------------------|----------------------------------------------------------------------------------------------------|
|                                                                                                    | Enlace permanente Traducción automática 🕶                                                                                                    |
| Editorial<br>IEEE<br>Revista<br>Micro Electron Mechanical Systems<br>N.* de publicación<br>10.109/MEMSYS.1993.296962<br>Fecha de publicación<br>10.02.1993<br>CIP<br>GO10 60/38 GO10 60/38 GO11 19/04<br>GO10 20/02 GO1L 1/14<br>Autores<br>Toril, A.<br>Dept. of ElectronMech. Eng., Nagoya Univ.,<br>Japan<br>Hane, K.<br>Dept. of ElectronMech. Eng., Nagoya Univ.,<br>Japan | Titule         [EN] Adhesive force of the microstructures measured by the atomic force microscope         Resumen         Residuation of a micromachined cantilever, which is measured processly by heterodyne interferometry with a sensitivity of 20 pN. The adhesive force use investigated using an Si/sub 3/Nsub 4/ probe with a tip radius of 50 nm for an Si/sub 2/ substrate and five kinds of solution: H/sub 2/0, Cl/sub 2/H/sub 5/0H, CH/sub 3/00EH/sub 3/, CL/sub 4/, and KOH. The measured forces arange from 10 to 100 nN. The force measured for CH/sub 3/00EH/sub 3/ is the smallest. This is consistent with the finding that the rise with CH/sub 3/00EH/sub 3/ reduces the pinning influence of the surface-micromachined structures. The effect of the surface roughness and the contact area on the adhesive force is examined, and the results are discussed in terms of macroscopic adhesive theory.         Entre       Intace         Intace       Intace         Densel       Surface is examined. and the results are discussed in the surface roughness and the contact area on the adhesive force is examined, and the results are discussed in terms of macroscopic adhesive theory.         Entre       Intace         Densel       Intace is examined.         Discussed under IEEE license       Surface is a contact area on the adhesive force is examined. |

#### LITERATURA DISTINTA DE LA DE PATENTES

La información de la pestaña *Datos bibliográficos de la LDP* puede descargarse para los usuarios que inicien una sesión con su cuenta. El enlace a la fuente permite a los usuarios exportar el contenido.

En la pestaña *Descripción* está disponible el texto completo del artículo y el botón *Traducción automática* en caso de que necesite traducción.

| 10. NPL384669129 -<br>THE ATOMIC FORCE                                                                                                    | ADHESIVE FORCE OF THE MICROSTRUCTURES MEASURED BY << >> MICROSCOPE                                                                                                    |
|----------------------------------------------------------------------------------------------------|----------------------------------------------------------------------------------------------------|
| Datos bibliográficos de la LDP                                                                                                    |                                                                                                    |
|                                                                                                    | Enlace permanente Traducción automática 🗸                                                                                                    |
| Editorial<br>IEEE                                                                                                    | Titulo<br>[EN] Adhesive force of the microstructures measured by the atomic force microscope                                                                                                    |
| Revista           Micro Electro Mechanical Systems           N.º de publicación           10.109/MEMSYS 1993.296962           Fecha de publicación           10.02.1993           CIP           G010.60/38         G010.60/38           G010.60/38         G010.11/4      | Resumen         [EN] A technique for measuring the work of adhesion of microstructures using the atomic force microscope (AFM) is proposed. The adhesive force acting between a sharp probe and a sample is obtained from the deflection of a micromachined cantilever, which is measured precisely by heterodyne interferometry with a sensitivity of 20 pN. The adhesive force was investigated using an Si/sub 20 yabutstrate and free kinds of solution: Hybub 20, Colub 20/AUB 50(H, CHYBUB 37, Colub 47), and KDH. The measured forces range from 10 to 100 nN. The force measured for CH/sub 37C0CH/sub 37C0CH/sub 3 |
| Autores<br>Torii, A.<br>Dept. of ElectronMech. Eng., Nagoya Univ.,<br>Japan<br>Dept. of ElectronMech. Eng., Nagoya Univ.,<br>Japan<br>Hane, K.<br>Dept. of ElectronMech. Eng., Nagoya Univ.,<br>Japan<br>Okuma, S.<br>Dept. of ElectronMech. Eng., Nagoya Univ.,<br>Japan |                                                                                                    |
|                                                                                                    |                                                                                                    |

#### **DIFERENTES IDIOMAS**

#### **IDIOMAS DE LA INTERFAZ**

//

La interfaz de búsqueda está disponible en 10 idiomas que pueden seleccionarse en la barra de navegación (barra blanca en la parte superior de la interfaz).

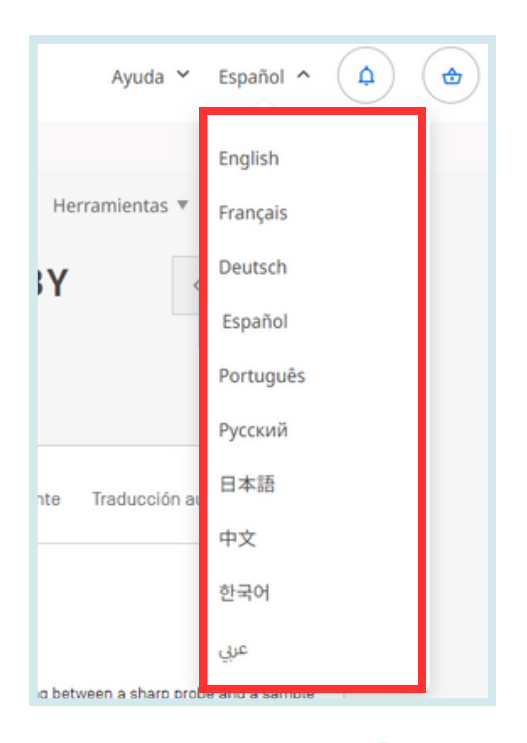

#### IDIOMAS DE BÚSQUEDA

Se pueden realizar búsquedas en todos los idiomas de presentación de los documentos contenidos en PATENTSCOPE, a saber, alemán, árabe, búlgaro, camboyano, chino, danés, español, estonio, francés, griego, hebreo, inglés, italiano, japonés, coreano, laosiano, portugués, rumano, ruso, tailandés, vietnamita, etc.

### **INTERFACES DE BÚSQUEDA**

El servicio de búsqueda PATENTSCOPE ofrece 5 modos de búsqueda. Se puede seleccionar el modo en el menú *Búsqueda* como se indica a continuación.

| PATENTSCOPE S                                                                                                    | im | Feedback     | Search  Browse  Tools  Tools  Advanced Search | Settings |  |
|----------------------------------------------------------------------------------------------------|----|--------------|-----------------------------------------------|----------|--|
| Using PATENTSCOPE you can search 114 million patent documents including 4.7 million published international patent applications (PCT). <u>Detailed coverage informatic</u><br>PCT publication 49/2023 (07.12.2023) is now available <u>here</u> . The next PCT publication 50/2023 is scheduled for 14.12.2023. <u>More</u><br>Check out the <u>latest PATENTSCOPE news and features</u><br>PATENTSCOPE Live Chat : every Monday from 1:00 PM to 5:00 PM CET |    |              |                                               |          |  |
| Field<br>Front Page                                                                                                    | •  | Search terms |                                               | Q        |  |
|                                                                                                    |    |              | Query Exa                                     | amples   |  |

### 1.BÚSQUEDA SENCILLA

#### La interfaz de Búsqueda sencilla es la interfaz predeterminada.

|                                                                                                    |                                     | Comentarios                                                                                                    | Busquerie In Navegar                          | ▼ Herramientas ▼ Co         | infiguración |
|----------------------------------------------------------------------------------------------------|-------------------------------------|----------------------------------------------------------------------------------------------------|-----------------------------------------------|-----------------------------|--------------|
| PATENTSCOPE B                                                                                                    | ús                                  | queda simple                                                                                                    | Búsqueda avanzada                             |                             |              |
| PATENTSCOPE permite efectuar búsque<br>pormenorizada disponible                                                                           | das ei                              | n 115 millones de documentos de patente, entre los que se cuentan 4,8 millones de solicitudes interna                                                                 | Combinación de campos<br>Búsqueda plurilingüe | licadas. <u>Información</u> |              |
| Ya se puede consultar <u>aquí</u> la publicació<br>Conozca las <u>últimas novedades y funcio</u><br>Chat en directo de PATENTSCOPE : todo | in del<br><u>nalida</u><br>s los li | PCT número 05/2024 (01.02.2024). La próxima fecha de publicación del PCT se ha programado para el<br>i <u>des de PATENTSCOPE</u> .<br>Jnes, de 1:00 PM a 5:00 PM CET. | Compuestos químicos                           |                             |              |
| Campo<br>Portada                                                                                                    | ¥                                   | Términos de búsqueda                                                                                                    |                                               |                             | Q            |
|                                                                                                    |                                     |                                                                                                    |                                               | Ejemplos de                 | e consultas  |
| Oficinas<br>Todo                                                                                                    |                                     |                                                                                                    |                                               |                             | v            |

//

#### Hay 7 campos de búsqueda predefinidos:

| PATENTSCOPE                                                                                                 | Bús                     | queda simple                                                                                                    |                |
|----------------------------------------------------------------------------------------------------|-------------------------|----------------------------------------------------------------------------------------------------|----------------|
| PATENTSCOPE permite efectuar bús<br>pormenorizada disponible<br>Ya se puede consultar <u>aquí</u> la public | squedas e<br>cación del | 115 millones de documentos de patente, entre los que se cuentan 4,8 millones de solicitudes internacionales de patente PCT publicadas. <u>Información</u> |                |
| Conozca las <u>últimas novedades y fu</u>                                                                   | incionalida             | des de PATENTSCOPE.                                                                                                    |                |
| Chat en directo de PATENTSCOPE : t                                                                          | todos los l             | ines, de 1:00 PM a 5:00 PM CET.                                                                                                    |                |
|                                                                                                    | _                       |                                                                                                    |                |
| Campo<br>Portada                                                                                            |                         | Términos de búsqueda                                                                                                    | Q              |
| Portada<br>Cualquier campo                                                                                  |                         | Ejemplo                                                                                                    | s de consultas |
| Texto completo                                                                                              |                         |                                                                                                    |                |
| Identificación/Numero<br>Clasificación Internacional (CIP)                                                  |                         |                                                                                                    | v              |
| Nombres                                                                                                    |                         |                                                                                                    |                |
| Fecha de publicación                                                                                        |                         |                                                                                                    |                |
|                                                                                                    |                         | •                                                                                                    |                |

- 1.*Portada:* los criterios de búsqueda introducidos se buscarán en la portada del documento (título, resumen, nombres y números).
- 2. *Cualquier campo:* los criterios de búsqueda introducidos se buscarán en cualquier campo del documento.
- 3. *Texto completo:* introduzca los criterios de búsqueda en este campo si desea obtener el texto completo.
- 4. Identificación/Número: introduzca el número de publicación, el número de la solicitud, etc.
- 5.*Clasificación Internacional (CIP): introduzca un código de la Clasificación Internacional de Patentes.*
- 6. Nombres: utilice este campo para buscar el nombre de un inventor, solicitante, empresa, etc.
- 7. Fecha de publicación: introduzca una fecha para buscar fechas concretas de publicación.

#### 1.BÚSQUEDA SENCILLA

La interfaz de Búsqueda sencilla se puede utilizar para buscar los elementos siguientes:

- un número concreto: una referencia a un documento de patente en la prensa, en un juicio, etc.
- una persona, un inventor, un solicitante, etc.
- una empresa, ya sea por motivos de interés personal o relacionados con la fusión o adquisición, o incluso para mantenerse al tanto de la labor que lleva a cabo un competidor
- un código CIP
- una fecha de publicación concreta
- una materia definida mediante palabras clave sencillas, un concepto muy específico a fin de obtener una cantidad limitada de resultados

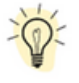

Seleccione la opción *Búsqueda por semana* para ver todas las solicitudes nacionales publicadas durante una semana concreta.

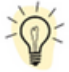

Haga clic en *Ejemplos de consultas* para obtener ejemplos de búsquedas. Al hacer clic en uno de ellos, el ejemplo se introducirá automáticamente en el cuadro de búsqueda. Se trata de ejemplos de consultas que pueden efectuarse en el modo *Búsqueda sencilla*.

| PATENTSC                                                                                                 | OPE Bús                                                                                         | queda simple                                                                                     |                                                                                                    |                       |
|----------------------------------------------------------------------------------------------------|-------------------------------------------------------------------------------------------------|--------------------------------------------------------------------------------------------------|----------------------------------------------------------------------------------------------------|-----------------------|
| PATENTSCOPE permite<br>pormenorizada disponi<br>Ya se puede consultar g<br>Conozca las <u>últimas no</u> | efectuar búsquedas e<br><u>ble</u><br>I <u>quí</u> la publicación del<br>/edades y funcionalid. | n 115 millones de documentos de pa<br>PCT número 05/2024 (01.02.2024). L<br>ades de PATENTSCOPE. | tente, entre los que se cuentan 4,8 millones de solicitudes internacionales de patente PCT publicadas. <u>Informa</u><br>a próxima fecha de publicación del PCT se ha programado para el 06/202408.02.2024. <u>Más</u> | <u>ción</u>           |
| Chat en directo de PATE                                                                                  | NTSCOPE : todos los l                                                                           | unes, de 1:00 PM a 5:00 PM CET.                                                                  | [FP] Página de inicio                                                                                                    |                       |
| Campo<br>Portada                                                                                         |                                                                                                 | Términos de búsqueda                                                                             | La información solicitada se busca en el campo correspondiente al lítulo, kesumen, Numeros y Nombres                                                                                                    | Q                     |
|                                                                                                    |                                                                                                 |                                                                                                  | <ul> <li>∠ WO2010000001</li> <li>∠ EP2012001709</li> </ul>                                                                                                    | Ejemplos de consultas |
| Oficinas<br>Todo                                                                                         |                                                                                                 |                                                                                                  | ✓ "sol" panel"-5 ✓ elect?icit?                                                                                                    |                       |
|                                                                                                    |                                                                                                 |                                                                                                  | electric*10 and car*3                                                                                                    |                       |

Cómo utilizar la interfaz de Búsqueda sencilla:

- 1. Elija uno de los 7 campos de búsqueda en el menú desplegable;
- 2. Introduzca los términos de búsqueda en el campo seleccionado;
- 3. Haga clic en el botón 🔍

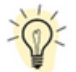

Para efectuar una búsqueda por un número de documento de patente concreto, utilice el campo *Identificación/Número.* 

Para realizar una búsqueda de cualquier información relacionada con un nombre (inventor, agente, etc.), utilice el campo *Nombres.* 

### 2.BÚSQUEDA AVANZADA

| PATENTSCOPE Búsqueda avanzada | ~ | Comentarios | Búsqueda ▼ Nav<br>Búsqueda esocilla<br>Búsqueda avanzada<br>Combinación de ca | vegar ▼<br>Ja<br>ampos | Herramientas 🔻    | Configuracio      |
|-------------------------------|---|-------------|-------------------------------------------------------------------------------|------------------------|-------------------|-------------------|
| Términos de búsqueda          |   |             | Búsqueda plurilingi<br>Compuestos químic                                      | jüe<br>cos             |                   |                   |
|                               |   |             | 2                                                                             | Ayuda para la          | as consultas Ejem | plos de consultas |

El modo *Búsqueda avanzada* de PATENTSCOPE ofrece una interfaz de búsqueda experta que se puede utilizar para realizar búsquedas complejas con un número ilimitado de términos.

| PATENTSCOPE Búsqueda avanzada 🗸              |                          |                       |
|----------------------------------------------|--------------------------|-----------------------|
| Términos de búsqueda                         |                          |                       |
|                                              | Ayuda para las consultas | Ejemplos de consultas |
|                                              |                          |                       |
| Oficinas<br>Todo                             |                          | ×                     |
| Idiomas<br>Español                           |                          | *                     |
| Separación automática de palabras en lexemas |                          |                       |
| Miembro de una familia de patentes simple    |                          |                       |
| Incluir la LDP                               |                          |                       |
|                                              | Restablecer              | Búsqueda              |

El servicio de búsqueda PATENTSCOPE ofrece una gran variedad de operadores que se pueden utilizar para combinar términos de búsqueda, incluidos operadores booleanos, operadores de proximidad y operadores de rango. Estos operadores le permitirán personalizar los resultados de las búsquedas.

También puede utilizar comodines:

- 50 comodines por consulta como máximo
- 10 comodines por cada campo individual (EN\_ALLTXT, por ejemplo) excepto:
  - $\circ~$  EN\_ALL, FR\_ALL, DE\_AL... 3 comodines máximo
  - FR\_ALLTXT, DE\_ALLTXT... 5 comodines máximo
- 2 comodines por frase máximo (EN\_TI:"coch\* elec\* veh\*")
- No se admiten los comodines antepuestos (EN\_TI:"\*elec")

Para más información acerca de los operadores que se pueden utilizar en el servicio de búsqueda PATENTSCOPE, consulte la dirección siguiente:

https://patentscope.wipo.int/search/es/help/querySyntaxHelp.jsf

### 2.BÚSQUEDA AVANZADA

La interfaz de *Búsqueda avanzada* utiliza códigos de campo para definir los campos en los que se han de encontrar los términos de búsqueda.

Para más información acerca de los códigos de campo, consulte la dirección siguiente: <a href="https://patentscope.wipo.int/search/es/help/fieldsHelp.jsf">https://patentscope.wipo.int/search/es/help/fieldsHelp.jsf</a>

Algunos ejemplos del uso de la Búsqueda avanzada:

1. Búsqueda de invenciones de James Dyson publicadas entre 2007 y 2009, que contengan en su descripción la palabra clave "ventilador".

IN:(Dyson) AND DP:[2007 TO 2009] AND ES\_DE:(ventilador)

En esta búsqueda hemos utilizado códigos de campo, un operador booleano y un operador de rango. Los códigos de campo son IN de inventor, DP de fecha de publicación y ES\_DE de descripción en español.

El operador booleano AND se utiliza para asegurarnos de que todos los términos de búsqueda estén incluidos en los resultados (es decir, que los resultados que se obtengan sean aquellos en los que figure Dyson como inventor, la fecha de publicación se encuentre dentro del periodo establecido, y contengan la palabra "ventilador" en la descripción).

El operador de rango TO se utiliza para establecer el periodo en el cual ha de situarse la fecha de publicación.

2. Búsqueda de invenciones relacionadas con cortar troncos de árboles:

#### cortar AND tronco

Esta búsqueda recuperará más de 7.000 resultados, muchos no relacionados con cortar troncos de árboles.

#### cortar NEAR5 tronco

Esta otra búsqueda recuperará algunos centenares de resultados, la mayoría relacionados con el sector de la madera. En este caso, se utiliza un operador de proximidad, NEAR, para asegurarnos de que, en los resultados que se obtengan, los dos términos se encuentren cerca, especificando mediante el valor NEAR5 que ambos términos han de encontrarse a una distancia máxima de 5 palabras. A la hora de definir la distancia a la que han de encontrarse los términos de la búsqueda se puede especificar cualquier otro valor, por ejemplo NEAR4 o NEAR100.

3. Búsqueda de instrumentos quirúrgicos que aparezcan mencionados antes del párrafo "Ámbito de la invención":

#### "Ámbito de la invención" BEFORE100 "instrumentos quirúrgicos"

Mediante el operador BEFORE puede definirse la parte del documento en la que debe realizarse la búsqueda: se recuperarán únicamente aquellos documentos en los que aparezca el término "instrumentos quirúrgicos" 100 palabras después de "Ámbito de la invención".

### 2.BÚSQUEDA AVANZADA

Cómo utilizar la interfaz de Búsqueda avanzada:

| PATENTSCOPE Búsqueda avar                    | nzada 🗸                        |                       |
|----------------------------------------------|--------------------------------|-----------------------|
| Términos de búsqueda                         |                                |                       |
|                                              | 🗹 Ayuda para las consultas 🛛 E | ijemplos de consultas |
| Ampliar con términos relacionados            |                                |                       |
| Oficinas 2                                   |                                |                       |
| Idiomas<br>Español 3                         |                                | ×                     |
| Separación automática de palabras en lexemas |                                |                       |
| Miembro de una familia de patentes simple    |                                |                       |
| Incluir la LDP                               |                                |                       |
|                                              | Restablecer                    | Búsqueda              |

- Escriba las palabras clave, la expresión booleana, los códigos de campo o cualquier otro criterio de búsqueda que desee utilizar. Consulte el Anexo de esta guía del usuario o el menú de *Ayuda* de la interfaz de búsqueda para obtener una lista de las expresiones booleanas y la *Definición de los campos* que se pueden utilizar;
- 2. Seleccione las colecciones que le interesen utilizando la flecha a la derecha;
- 3. Seleccione el idioma en el que desee realizar la búsqueda utilizando la flecha a la derecha;
- 4.*Separación automática de palabras en lexemas* está activado de forma predeterminada. Se trata de una función que reconoce las palabras que tienen una raíz común como eléctrico, electricidad, electricista. La función tiene en cuenta el idioma de búsqueda. En este ejemplo se ha aplicado al español.
- 5. Marque esta casilla si desea que la información sobre la familia aparezca en la lista de resultados. Consulte la sección de esta guía del usuario sobre las familias en PATENTSCOPE.
- 6. Marque esta casilla si desea incluir la literatura distinta de la de patentes en la lista de resultados. Consulte la sección de esta guía del usuario sobre la literatura distinta de la de patentes en PATENTSCOPE.

### 2.BÚSQUEDA AVANZADA

| PATENTSCOPE Búsqueda avanzada 🧹                |                     |
|------------------------------------------------|---------------------|
| Términos de búsqueda                           |                     |
| Z Ayuda para las consultas Eje                 | emplos de consultas |
| Ampliar con términos relacionados              |                     |
| Oficinas<br>Todo                               | Ψ.                  |
| Idiomas<br>Español                             |                     |
| Z Separación automática de palabras en lexemas |                     |
| Miembro de una familia de patentes simple      |                     |
| Incluir la LDP                                 |                     |
| Restablecer                                    | Búsqueda            |

//

#### EXPANDIR USANDO TÉRMINOS RELACIONADOS

Gracias a esta función se podrá expandir la búsqueda a sinónimos que PATENTSCOPE le ofrece automáticamente.

Escriba su consulta en el cuadro de consulta y haga clic en el botón *Ampliar con términos relacionados.* 

| Riloto                                                         |                          |             |
|----------------------------------------------------------------|--------------------------|-------------|
|                                                                | Ayuda para las consultas | Ejemplos de |
| Ocultar la búsqueda ampliada Actualizar                        |                          |             |
| Consulta ampliada<br>( ( luz OR ligero OR luces OR lámpara ) ) |                          |             |

Después haga clic en el el botón de *Búsqueda Ampliada* para realizar la búsqueda.

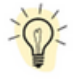

Haga clic en *Ejemplos de consultas* para obtener ejemplos de búsquedas. Al hacer clic en uno de ellos, se introducirá automáticamente en el cuadro de búsqueda.

### **3.COMBINACIÓN DE CAMPOS**

| PATENTSCOPE Co  | om | binación de cam                           | ро | Comentario | Búsqueda<br>Búsqueda<br>Búsqueda<br>Combinad | <ul> <li>Navegar</li> <li>sencilla</li> <li>avanzada</li> <li>ión de campos</li> </ul> | ▼ Herramientas ▼ | Configuración |
|-----------------|----|-------------------------------------------|----|------------|----------------------------------------------|----------------------------------------------------------------------------------------|------------------|---------------|
|                 |    | Campo<br>Portada                          | *  | Valor      | Búsqueda                                     | pturitingüe                                                                            |                  | ?             |
| Operador<br>AND | Ŧ  | Campo<br>Número de publicación de la OMPI | Ŧ  | Valor      | Compues                                      | tos químicos                                                                           |                  | ?             |

El modo de *Combinación de campos* se puede utilizar para efectuar búsquedas más precisas introduciendo criterios de búsqueda específicos en cualquiera de los campos de búsqueda (por ejemplo, Título, Resumen, Descripción, etc.).

| PATENTSCOPE Comb                             | inad      | ción de campos 🗸 🗸                                            |   |                                   |     |
|----------------------------------------------|-----------|---------------------------------------------------------------|---|-----------------------------------|-----|
|                                              |           | Campo<br>Portada                                              | × | Valor<br>microchip                | 0   |
| Operador<br>AND                              | ×.        | Campo<br>Número de publicación de la OMPI                     | × | Valor                             | 0   |
| Operador<br>AND                              |           | Campo<br>Número de la solicitud                               | ¥ | Valor                             | 0   |
| Operador<br>AND                              | w         | Campo<br>Fecha de publicación                                 | v | Valor                             | 0   |
| Operador<br>AND                              | Ŧ         | Campo<br>Título en español                                    | ¥ | Valor                             | 0   |
| Operador<br>AND                              |           | Campo<br>Administración encargada de la búsqueda internaciona | Ŧ | Campo vacío:<br>No disponible     | Ŧ   |
| Operador<br>AND                              | Ŧ         | Campo<br>Indique la disponibilidad para licencias             | Ŧ | D                                 |     |
| + Añadir otro campo de búsqueda 🦳 Restablece | r los cam | pos de búsqueda                                               |   |                                   |     |
| Oficinas<br>Todo                             |           |                                                               |   |                                   | ٣   |
| Idiomas<br>Español                           |           |                                                               |   |                                   | Ψ.  |
| Separación automática de palabras en lexema: | 5         |                                                               |   |                                   |     |
| Miembro de una familia de patentes simple    |           |                                                               |   |                                   |     |
| Incluir la LDP                               |           |                                                               |   |                                   |     |
|                                              |           |                                                               |   | 14.604 resultados Restablecer Bus | car |

Este modo de búsqueda, que ofrece al usuario una lista de campos de búsqueda predeterminados que puede combinar en función de sus necesidades, se debe utilizar para realizar búsquedas conjuntas de distintos conceptos, como:

- una fecha y un inventor
- un inventor y una empresa

Básicamente, se puede efectuar cualquier combinación de los campos de búsqueda predeterminados disponibles en el modo de búsqueda por *Combinación de campos.* 

### **3. COMBINACIÓN DE CAMPOS**

Algunos ejemplos del uso de la Combinación de campos:

• Búsqueda de las invenciones presentadas por Shimano en 2017.

En el menú desplegable, seleccione el campo *Nombre de la persona solicitante* y escriba Shimano; seleccione AND y luego seleccione el campo Fecha de publicación y escriba 2017.

//

| F | PATENTSCOPE Combinación de campos 🧹 |   |                                           |   |                  |  |   |  |
|---|-------------------------------------|---|-------------------------------------------|---|------------------|--|---|--|
|   |                                     |   | Campo<br>Portada                          | ¥ | Valor            |  | ? |  |
|   | Operador<br>AND                     | Ŧ | Campo<br>Nombre de la persona solicitante | * | Valor<br>Shimano |  | ? |  |
|   | Operador<br>AND                     | ¥ | Campo<br>Fecha de publicación             | Ŧ | Valor<br>2017    |  | ? |  |

• Búsqueda de solicitudes en las que aparezca el término "cápsula" con disponibilidad para otorgar licencias.

Seleccione el campo Reivindicaciones en español en el menú desplegable y escriba microchip. A continuación, seleccione el campo Indique la disponibilidad para licencias (en la última línea de la interfaz de Combinación de campos).

| Operador<br>AND | * | Campo<br>Reivindicaciones en español | ٣ | Valor<br>microchip            |
|-----------------|---|--------------------------------------|---|-------------------------------|
| Operador<br>AND | ÷ | Campo<br>Todas las Clasificaciones   | ÷ | Campo vacío:<br>No disponible |
| Operador        |   | Campo                                | Ŧ |                               |

• Búsqueda de información de la que se carece mediante la opción de campo vacío:

Por ejemplo, se pueden buscar solicitudes que carezcan de código CIP. En el último campo del menú, seleccione el campo Clasificación Internacional de Patentes en el menú desplegable y marque la casilla Sí en la línea de Campo vacío.

| Operador<br>AND | × | Campo<br>Clasificación Internacional              | Ŧ | Campo vacío:<br>No disponible |
|-----------------|---|---------------------------------------------------|---|-------------------------------|
| Operador<br>AND | Ŧ | Campo<br>Indique la disponibilidad para licencias | Ŧ | No disponible<br>Si<br>No     |

### **3. COMBINACIÓN DE CAMPOS**

| PATENTSCOPE C                     | ombinad              | ción de campos 🗸 🗸                                            |   |                               |        |
|-----------------------------------|----------------------|---------------------------------------------------------------|---|-------------------------------|--------|
|                                   |                      | Campo<br>Portada                                              |   | Nor<br>kcrochip               | 0      |
| Operador<br>AND                   | 2 💽                  | iampo<br>Número de publicación de la OMPI                     |   | Vator                         | 0      |
| Operador<br>AND                   |                      | Campo<br>Número de la solicitud                               | × | Valor                         | ?      |
| Operador<br>AND                   |                      | Campo<br>Fecha de publicación                                 | v | Valor                         | 0      |
| Operador<br>AND                   |                      | Campo<br>Título en español                                    | ¥ | Valor                         | 0      |
| Operador<br>AND                   |                      | Campo<br>Administración encargada de la búsqueda internaciona | Ŧ | Campo vacio:<br>No disponible |        |
| Operador<br>AND                   |                      | Campo<br>Indique la disponibilidad para licencias             | Ŧ | o                             |        |
| ⊕ Añadir otro campo de búsqueda ⊙ | Restablecer los camp | pos de búsqueda 3                                             |   |                               |        |
| Oficinas<br>Todo                  |                      |                                                               |   |                               |        |
| Idiomas<br>Español 5              |                      |                                                               |   |                               |        |
| Separación automática de palabras | s en lexemas 6       |                                                               |   |                               |        |
| Miembro de una familia de patente | es simple            |                                                               |   |                               |        |
| Incluir la LDP                    |                      |                                                               |   |                               |        |
|                                   |                      |                                                               |   | 9 14.604 resultados Dablecer  | Buscar |

//

Cómo utilizar la interfaz de *Combinación de campos*:

- 1. Seleccione los campos que le interesen utilizando la flecha del menú desplegable.
- 2. Seleccione uno de los operadores *Y/O* para añadir o excluir campos.
- 3. Si desea añadir más campos o eliminar algunos, haga clic en los signos + o -.
- 4. Seleccione las colecciones que le interesan en el menú desplegable.
- 5. Seleccione el idioma en el que desee realizar la búsqueda en el menú desplegable.
- 6.*Búsqueda por raíz* está activada de forma predeterminada. Se trata de una función que reconoce las palabras que tienen una raíz común como eléctrico, electricidad, electricista. La función de búsqueda por raíz tiene en cuenta el idioma de búsqueda. En este ejemplo se ha aplicado al español.
- 7. Marque esta casilla si desea que la información sobre la familia aparezca en la lista de resultados. Consulte la sección de esta guía del usuario sobre las familias.
- 8. Marque esta casilla si desea incluir la literatura distinta de la de patentes en la lista de resultados. Consulte la sección de esta guía del usuario sobre la literatura distinta de la de patentes.
- 9. En la parte inferior de la página de búsqueda se indica el número de resultados, lo que permite modificar la consulta en caso necesario.

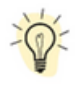

En la página de resultados, para volver a *Combinación de campos* con sus criterios de búsqueda, vaya al menú *Búsqueda* y seleccione *Combinación de campos*.

### 4. BÚSQUEDA PLURILINGÜE

|                                |         | Comentar                                                                                   | ios Búsqueda 🔻                                                             | Navegar 🔻                                   | Herramientas 🔻                              | Configuración  |
|--------------------------------|---------|--------------------------------------------------------------------------------------------|----------------------------------------------------------------------------|---------------------------------------------|---------------------------------------------|----------------|
| PATENTSCOPE Búsque             | eda plu | urilingüe 🗸                                                                                | Búsqueda so                                                                | encilla<br>vanzada                          |                                             |                |
|                                |         | 5                                                                                          | Combinació                                                                 | n de campos                                 |                                             |                |
| Términos de búsqueda *         |         |                                                                                            | Búsqueda p<br>Compuestos                                                   | lurilingüe<br>a químicos                    |                                             |                |
| Idioma de consulta"<br>Español | ×       | Modo de búsqueda:                                                                          | Nivel de precisión<br>Muy pertinente                                       |                                             |                                             |                |
| El idioma de su consulta       |         | Utilizar el modo Supervisado para seleccionar los dominios técnicos, las                   | Influencia la precisio<br>El nivel de mayor pe                             | ón de las variantes<br>ertinencia únicam    | s sugeridas.<br>Iente tiene en cuenta las r | más relevantes |
|                                |         | variantes relevantes, los idiomas de traducción de la consulta y los campos de<br>búsqueda | (variantes menos su<br>el nivel <b>meno pertin</b><br>variantes sugeridas) | igeridas)<br><b>sente</b> tiene en cue<br>] | enta también la menos rel                   | levante (más   |
|                                |         |                                                                                            |                                                                            |                                             |                                             | Búsqueda       |

Esta opción permite ampliar la búsqueda con documentos de patente publicados en otros idiomas. Por ejemplo, si se introduce una palabra clave en español, en la lista de resultados aparecerá la palabra clave en español y sus sinónimos, así como la traducción de la palabra clave y sus sinónimos en 13 idiomas. La herramienta busca primero los sinónimos de la consulta realizada y después la traducción a los 13 idiomas. Los idiomas disponibles son:

- alemán
- chino
- coreano
- danés
- español
- francés
- inglés
- italiano
- japonés
- neerlandés
- polaco
- portugués
- ruso
- sueco

Para ello, basta con escribir en el cuadro de búsqueda uno o varios términos en uno de esos idiomas, y el sistema sugerirá variantes y traducirá los términos, lo que permitirá buscar los documentos de patente divulgados en todos esos idiomas.

### 4. BÚSQUEDA PLURILINGÜE

#### PATENTSCOPE Búsqueda plurilingüe 🔍

| Términos de búsqueda *<br>1                                    |   |                                                                                                    |                                                                                                    |
|----------------------------------------------------------------|---|----------------------------------------------------------------------------------------------------|----------------------------------------------------------------------------------------------------|
| Idioma de consulta" 2<br>Español 2<br>El idioma de su consulta | × | Modo de búsqueda:<br>• Automático<br>• Supervisado<br>• Utilizar el modo <b>Supervisado</b> para seleccionar los dominios técnicos, las<br>variantes relevantes, los idiomas de traducción de la consulta y los campos de<br>búsqueda | Nivel de precisión<br>Muy pertinente<br>Influencia la precisión de las variantes sugeridas.<br>El nivel de mayor pertinencia únicamente tiene en cuenta las más relevantes<br>(variantes menos sugeridas)<br>el nivel menos pertinente tiene en cuenta también la menos relevante (más<br>variantes sugeridas) |
|                                                                |   |                                                                                                    | 5 Búsqueda                                                                                                    |

Cómo realizar una Búsqueda Plurilingüe:

- 1. Escriba su consulta en el cuadro de búsqueda. Se pueden escribir hasta 5 palabras clave y se admiten "...".
- 2. Seleccione el idioma de la búsqueda.
- 3. Seleccione el *Modo de búsqueda*:
  - El modo de búsqueda *Supervisado* le permitirá seleccionar el dominio técnico vinculado a la consulta y las variantes pertinentes relativas a la consulta.
  - El modo de búsqueda Automático generará inmediatamente los resultados.
- 4. Seleccione el nivel de precisión. Un mayor nivel de precisión genera una consulta compleja que permite recuperar únicamente los resultados más pertinentes con el riesgo de excluir algunos otros. Un mayor nivel de exhaustividad genera una consulta compleja que permite recuperar más resultados con un posible detrimento de la exactitud.
  - El *nivel de precisión* corresponde a la <u>proporción de documentos pertinentes</u> recuperados respecto del conjunto de documentos obtenidos mediante una consulta. Se trata de una medida de la exactitud.
  - El *nivel de exhaustividad* corresponde al <u>número de documentos pertinentes</u> recuperados como <u>fracción</u> del total de documentos pertinentes. Se trata de abarcar lo más posible
- 5. Haga clic en el botón *Búsqueda* (modo de búsqueda automático) o *Seleccionar dominios* (modo de búsqueda supervisado).

#### MODO AUTOMÁTICO

Después de introducir la consulta, seleccione el idioma de consulta, el modo de búsqueda, defina el nivel de precisión y haga clic en el botón *Búsqueda*:

| Términos de búsqueda *<br>vesso biodegradable              |   |                                                                                                    |                                                                                                    |
|------------------------------------------------------------|---|----------------------------------------------------------------------------------------------------|----------------------------------------------------------------------------------------------------|
| Idioma de consulta"<br>Español<br>El idioma de su consulta | * | Modo de búsqueda:<br>Automático<br>Supervisado<br>Utilizar el modo <b>Supervisado</b> para seleccionar los dominios técnicos, las<br>variantes relevantes, los idiomas de traducción de la consulta y los campos de<br>búsqueda | Nivel de precisión<br>Muy pertinente<br>Influencia la precisión de las variantes sugeridas.<br>El nivel de <b>mayor pertinencia</b> únicamente tiene en cuenta las más relevantes<br>[variantes menos sugeridas]<br>el nivel <b>meno pertinente</b> tiene en cuenta también la menos relevante [más<br>variantes sugeridas] |

### 4. BÚSQUEDA PLURILINGÜE

Aparecerá la lista de resultados con la nueva consulta que contiene sinónimos y traducciones de la consulta:

//

| ES_AB:("vaso biodegradable"~21 OR "copa biodegradable"~21) OR EN_AB:("biodegradable cup"~22 OR "biodegradable vessel"~22) OR FR_AB:("gobelet biodegradable"~22 OR "tase                                                                                                    | e biodégradab                                                                                                    | le"~:                                                                           | Q   |
|----------------------------------------------------------------------------------------------------|----------------------------------------------------------------------------------------------------|---------------------------------------------------------------------------------|-----|
| 😭 1.580 resultados Oficinas all Idiomas es Separación automática de palabras en lexemas true Miembro de una familia de patentes simple faise Incluir la LDP true                                                                                                    | ⊠ <i>"</i> )                                                                                                    | £ 6                                                                             | 5 🗆 |
| Consulta completa                                                                                                    | Cerrar                                                                                                    | Edite                                                                           | ır  |
| ES_AB:('vaso biodegradable''-21 OR "copa biodegradable''-21) OR EN_AB ('biodegradable cup''-22 OR 'biologisch abbaubaren Cups''-22 OR 'biologisch abbaubaren 23 OR DE_AB:('pobelet biodegradable''-22 OR 'biologisch abbaubaren Becher'-22 OR 'biologisch abbaubaren 23 OR DE_AB:('pobelet biodegradable''-22 OR 'biologisch abbaubaren Becher'-22 OR 'biologisch abbaubaren 23 OR DE_AB:('pobelet biodegradable''-22 OR 'biologisch abbaubaren Becher'-22 OR 'biologisch abbaubaren 23 OR 'Diologisch abbaubaren 23 OR 'Diologisch abbaubaren 23 OR 'Diologisch abbaubaren 23 OR 'Diologisch abbaubaren 22 OR 'biologisch abbaubaren 22 OR 'biologisch abbaubaren 22 OR 'biologisch abbaubaren 22 OR 'Diologisch abbaubaren 22 OR 'Diologisch abbaubaren 22 OR 'biologisch abbaubaren 22 OR 'biologisch abbaubaren 20 OR 21, AB:('biologisch abbaubaren 22 OR 'biologisch abbaubaren 22 OR 'biologisch abbaubaren 2 | OR "coupelle<br>-22 OR "biologis<br>OR JA_AB.(生気<br>saanaraemuik ctr<br># shatm-22 OR<br>legradabili bicchik<br>degraderbara bag<br>a dbreekbaar cup<br>e buik"~22 OR<br>ka"~22 OR "rozki<br>ydelige kop"~22 C<br>pionedbrydelige | th<br>f解性 力<br>кан"~22<br>"陸解 紙<br>yre"~22<br>jare"~22<br>~22 OR<br>adowi<br>)R |     |

#### **MODO SUPERVISADO (4 PASOS)**

• Paso 1: después de escribir la consulta, seleccione el idioma de consulta, el modo de búsqueda, defina el nivel de precisión y haga clic en el botón *Seleccionar dominios:* 

| Términos de búsqueda *<br>vaso biodegradable               |   |                                                                                                    |                                                                                                    |
|------------------------------------------------------------|---|----------------------------------------------------------------------------------------------------|----------------------------------------------------------------------------------------------------|
| Idioma de consulta"<br>Español<br>El idioma de su consulta | v | Modo de búsqueda:<br>estornático<br>e Supervisado<br>Utizzar el modo <b>Supervisado</b> para seleccionar los dominios técnicos, las<br>variantes relevantes, los idiomas de traducción de la consulta y los campos de<br>búsqueda | Nivel de precisión<br>Muy pertinente<br>Influencia la precisión de las variantes sugeridas.<br>El nivel de mayor pertinencia únicamente tiene en cuenta las más relevantes<br>[variantes menos sugeridas]<br>el nivel meno pertinente tiene en cuenta también la menos relevante [más<br>variantes sugeridas] |
|                                                            |   |                                                                                                    | Seleccionar Dominios                                                                                                    |

• Paso 2: Seleccione los dominios técnicos:

El sistema de búsqueda PATENTSCOPE propondrá una lista de dominios a los que pueden pertenecer las palabras clave introducidas en el primer paso. Para editar las propuestas puede:

• eliminar los dominios técnicos que no son pertinentes haciendo clic en la cruz que aparece junto al dominio:

| Seleccionar uno o más dominios técnicos relevantes para sus términos de búsqueda                         |                                               |     |
|----------------------------------------------------------------------------------------------------|-----------------------------------------------|-----|
| Ámbitos *<br>Tecnología de fabricación y de gestión de materiale 🗙 nvasado y Distribución de productos 🗙 |                                               | *   |
| Mantener la tecla CTRL presionada para seleccionar múltiples dominios de la lista                        |                                               |     |
|                                                                                                    | Volver a empezar Volver atrás Ampliar sinónin | nos |

### 4. BÚSQUEDA PLURILINGÜE

• seleccionar los dominios pertinentes en el menú desplegabl

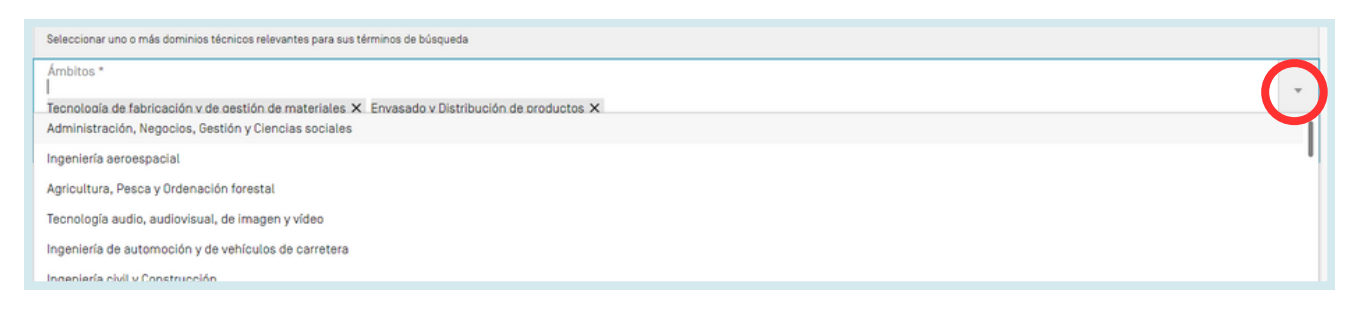

//

Se pueden añadir hasta 5 dominios.

A continuación, haga clic en el botón Ampliar sinónimos.

• Paso 3: Seleccione las variantes pertinentes para la consulta

El sistema propondrá variantes de los términos utilizados en la consulta inicial. Se proponen variantes para cada *término* de la consulta; haga clic en el botón correspondiente al término para consultar las propuestas para todos los términos. Marque las casillas correspondientes a las variantes pertinentes para la consulta. Si desea añadir una variante que no figura en la lista propuesta, haga clic en *Añadir variante*, escriba la variante en el cuadro de entrada y, por último, seleccione el dominio correspondiente.

| mancenar el termino sin traducir cuando se externo la consulta a otros hubinas                                  |                            |       |
|----------------------------------------------------------------------------------------------------|----------------------------|-------|
| nbitos                                                                                                    |                            |       |
| pricultura, Pesca y Ordenación forestal X Tecnología de fabricación y de gestión de materiales X Envasado y Dia | istribución de productos X |       |
| ariantes                                                                                                    |                            |       |
| Nivel de precisión<br>Muy pertinente                                                                            |                            |       |
| ] blodegradación<br>] degradables →<br>] descomponerse<br>] petrolíferos                                        |                            |       |
|                                                                                                    | Añadir var                 | iante |
|                                                                                                    |                            |       |

Cabe señalar que es necesario verificar si cada una de las variantes visualizadas es pertinente, de lo contrario podría obtener resultados incompletos.

Haga clic en Traducir términos seleccionados.

### 4. BÚSQUEDA PLURILINGÜE

• Paso 4: Compruebe las traducciones propuestas y defina los campos en los que se realizará la búsqueda.

//

| Español Inglés Francés Alemán Portugués Japonés<br>Términos de búsqueda *<br>"vaso biodegradable"~21 | Ruse | o Chino Coreano Italiano Sueco holandés Polaco               | Danés | <u></u> 1                              |
|----------------------------------------------------------------------------------------------------|------|--------------------------------------------------------------|-------|----------------------------------------|
| Campo(s) que quiere buscar: *                                                                        | *    | Distancia máxima entre las palabras emparejadas:             | v     | Eliminar esta traducción               |
| Resumen X Z<br>Titulo<br>Resumen<br>Descripción                                                      | ~    | Frase S<br>Minima<br>Frase<br>Párrato<br>Página<br>Ilimitada |       | 5                                      |
| Reivindicaciones                                                                                     |      |                                                              |       | Volver a empezar Volver atrás Búsqueda |

- 1. Compruebe los términos traducidos visualizando el contenido de la pestaña correspondiente a cada idioma. El botón *Eliminar esta traducción* eliminará el idioma que no sea de interés para el usuario.
- 2. Defina los campos en los que debe realizarse la búsqueda. Recomendamos utilizar Título y Resumen porque resulta más rápido. Si no está satisfecho con la cantidad de resultados obtenidos, añada a la consulta primero las Reivindicaciones y, por último, la Descripción para intentar encontrar más resultados.
- 3. Defina la distancia entre las palabras. Se recomienda utilizar la opción de distancia *llimitada* para efectuar una búsqueda en los títulos y resúmenes. Si desea efectuar una búsqueda en las descripciones o reivindicaciones, se recomienda utilizar la distancia entre frases o párrafos para asegurarse de que los conceptos que busca aparezcan cerca unos de otros en el texto de los resultados recuperados.
- 4. Desactive la opción *Búsqueda por raíz* si desea que los resultados obtenidos contengan únicamente el término exacto que busca. Esta función utiliza la raíz de la palabra, por ejemplo, si escribe "nadar", los resultados incluirán nadador, nadadores, etc.
- 5. Haga clic en Búsqueda. Se mostrarán los resultados a partir de la base de datos PATENTSCOPE.

### **5.BÚSQUEDA DE ESTRUCTURAS QUÍMICAS**

Disponible desde el menú *Búsqueda*, para los usuarios que han iniciado una sesión, la búsqueda de estructuras químicas permite buscar información química en PATENTSCOPE.

| ≡ OMPI                                                                                                    | _                                                                                                    | Ayuda 🎽 Español 🎽 🤇 Conectarse al portal de PI                                                                                                    |
|----------------------------------------------------------------------------------------------------|----------------------------------------------------------------------------------------------------|----------------------------------------------------------------------------------------------------|
| Inicio > PATENTSCOPE > Búsqueda                                                                                                    |                                                                                                    |                                                                                                    |
| PATENTSCOPE BÚSQ<br>PATENTSCOPE permite efectuar búsquedas en<br>pormenorizada disponible<br>Ya se puede consultar aguj la publicación del P<br>Conozca las <u>últimas novedades y funcionalidad</u><br>Chat en directo de PATENTSCOPE : todos los lur | Comentarios<br><b>Queda simple</b><br>115 millones de documentos de patente, entre los que se cuentan 4,8 millones de solicitudes interna<br>CT número 06/2024 (08.02.2024). La próxima fecha de publicación del PCT se ha programado para<br><u>tes de PATENTSCOPE</u> .<br>nes, de 1:00 PM a 5:00 PM CET. | Búsqueda ▼ Navegar ▼ Herramientas ▼ Configuración<br>Búsqueda sencilla<br>Búsqueda avanzada<br>Combinación de campos<br>Búsqueda<br>Compuestos químicos (Es necesario iniciar la sesión) |
| Campo<br>Portada                                                                                                    | Términos de búsqueda                                                                                                    | Q                                                                                                    |
|                                                                                                    |                                                                                                    | Ejemplos de consultas                                                                                                    |

Si no dispone de una cuenta de la OMPI para iniciar una sesión, consulte la sección Inicio de sesión de esta guía del usuario.

Existen tres opciones para realizar una búsqueda.

| - | Convertir una estructura Cargar una estructura | Editor de estructuras                 | Compuestos encontrados Fórmulas Markush encontradas               |  |  |  |  |  |
|---|------------------------------------------------|---------------------------------------|-------------------------------------------------------------------|--|--|--|--|--|
|   | Tipo de búsqueda<br>Nombre del compuesto       | Escriba un nombre aceptado, nombre co | mercial, nombre del CAS, nombre de la IUPAC                       |  |  |  |  |  |
|   | Buscar el nócleo base ("scaffold")             |                                       |                                                                   |  |  |  |  |  |
|   | Incluir las estructuras Markush enumeradas     |                                       |                                                                   |  |  |  |  |  |
|   | Oficinas<br>Todo                               |                                       | Y                                                                 |  |  |  |  |  |
|   |                                                |                                       | Restablecer Mostrar en el editor Bósqueda de la estructura exacta |  |  |  |  |  |

#### PESTAÑA CONVERTIR UNA ESTRUCTURA

La opción de convertir una estructura permite elegir el tipo de entrada de la búsqueda, por ejemplo, el nombre del compuesto químico.

| onvertir una estructura                  | Cargar una estruc | ctura | Editor de estructuras Compuestos encontrados Formulas Markush encontradas        |    |
|------------------------------------------|-------------------|-------|----------------------------------------------------------------------------------|----|
| lipo de búsqueda<br>Vombre del compuesto |                   | -     | Escriba un nombre aceptado, nombre comercial, nombre del CAS, nombre de la IUPAC |    |
| DCI<br>nChI<br>SMILES                    |                   |       |                                                                                  |    |
| 🗆 Incluir las estructuras I              | Markush enumerad  | das   |                                                                                  |    |
| )ficinas<br>ĭodo                         |                   |       |                                                                                  | ٣  |
|                                          |                   |       | Restablecer Mostrar en el editor Búsqueda de la estructura exact                 | ta |

### **5.BÚSQUEDA DE ESTRUCTURAS QUÍMICAS**

Hay diferentes opciones de búsqueda disponibles: el nombre del compuesto químico (por ejemplo, nombre común, nombre comercial, nombre IUPAC o nombre CAS), la denominación común internacional (DCI) o los identificadores InChI/InChIKey o SMILES.

Puede realizar la búsqueda directamente o comprobar la estructura en el editor. Al hacer clic en el botón Mostrar en el editor, se procesarán los datos introducidos para convertir el nombre del compuesto, la denominación común internacional (DCI) o los formatos InChI o SMILES a la estructura correspondiente.

#### PESTAÑA EDITOR DE ESTRUCTURAS

El editor de estructuras permite dibujar o editar estructuras. Las estructuras, reacciones y fragmentos químicos pueden dibujarse de manera muy intuitiva mediante los símbolos generalmente utilizados en los esquemas en papel.

| converter una estructura                   | Editor de potraciardo |                                      |                           |                                  |         |
|--------------------------------------------|-----------------------|--------------------------------------|---------------------------|----------------------------------|---------|
|                                            | 0                     |                                      |                           |                                  |         |
|                                            |                       |                                      |                           |                                  | ĺ       |
|                                            |                       |                                      |                           |                                  |         |
|                                            |                       |                                      |                           |                                  |         |
|                                            |                       |                                      |                           |                                  | -       |
| Buscar el núcleo base ["scaffold"]         |                       |                                      |                           |                                  |         |
| Incluir las estructuras Markush enumeradas |                       |                                      |                           |                                  |         |
| Oficinas<br>Todo                           |                       |                                      |                           |                                  | v       |
|                                            | Restablecer           | <ul> <li>Búsqueda Markush</li> </ul> | Búsqueda de subestructura | Búsqueda de la estructura exacta | Evaluar |

Para guardar una estructura química que haya dibujado en el Editor, seleccione "*Evaluar*" y después utilice el botón de descarga disponible que aparecerá junto a la información molecular para descargar el archivo en formato MOL.

### **5.BÚSQUEDA DE ESTRUCTURAS QUÍMICAS**

| Convert structure Upload structure                                                                                                    | Structure editor               | Found compounds | Found Markush F | ormulas        |                     |                        |          |
|----------------------------------------------------------------------------------------------------|--------------------------------|-----------------|-----------------|----------------|---------------------|------------------------|----------|
|                                                                                                    |                                |                 |                 |                |                     |                        |          |
|                                                                                                    |                                |                 |                 |                |                     |                        |          |
|                                                                                                    |                                |                 |                 |                |                     |                        |          |
| InChI: InChI=1S/C9H804/c1-6[10]13-8-5-3-2-4-7<br>InChiKey: BSYNRYMUTXBXSQ-UHFFFA0YSA-N<br>Molecular Formula: C9H804<br>Molecular Weight: 180.1598 g/mol | (8)9(11)12/h2-5H,1H3,[H,11,12] |                 |                 |                |                     |                        | 4        |
| Search for scaffold                                                                                                    |                                |                 |                 |                |                     |                        |          |
| Include enumerated Markush structures                                                                                                    |                                |                 |                 |                |                     |                        |          |
| Offices<br>All                                                                                                    |                                |                 |                 |                |                     |                        | v        |
|                                                                                                    |                                |                 | Reset           | Markush Search | Substructure Search | Exact Structure Search | Evaluate |

Guarde el archivo y, para volver a subir la estructura, utilice la pestaña Cargar una estructura y seleccione el archivo en cuestión.

#### PESTAÑA CARGAR UNA ESTRUCTURA

La opción de cargar una estructura permite cargar la descripción química en un fichero con un formato aceptado, por ejemplo, MOL, SMILES, así como representaciones del compuesto químico en formato de mapa de bits del tipo png, gif, tiff o jpeg.

El botón Buscar el núcleo base ("scaffold") realiza una búsqueda más general del compuesto, ya que solo tiene en cuenta la primera parte del identificador InChIKey. El núcleo base es el esqueleto de una molécula, al que se unen otros grupos o fracciones.

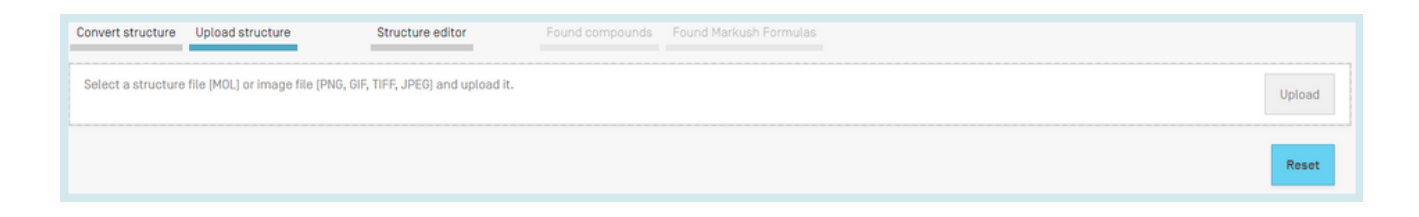

### **5.BÚSQUEDA DE ESTRUCTURAS QUÍMICAS**

#### PESTAÑA BÚSQUEDA DE SUBESTRUCTURA

Además de la *Búsqueda de la estructura exacta*, ahora también está disponible la función de búsqueda de subestructuras en compuestos químicos. La *Búsqueda de subestructura* se puede realizar desde el *Editor de estructuras.* 

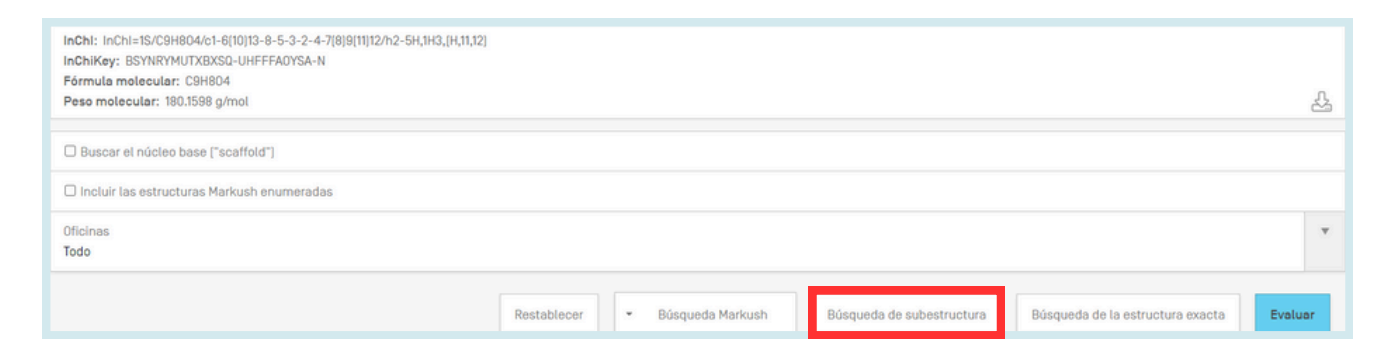

Una vez iniciada la búsqueda de una subestructura, se obtendrá una lista de estructuras que contienen la molécula buscada (ordenada como una cuadrícula). La subestructura coincidente se muestra resaltada (color azul) por cada molécula encontrada.

| Convertir una estructura Cargar una estructuras Editor de estructuras Compuestos encontrados Formulas Markush encontradas |                                             |                                                                                                    |                             |                             |                             |                             |                             |
|----------------------------------------------------------------------------------------------------|---------------------------------------------|----------------------------------------------------------------------------------------------------|-----------------------------|-----------------------------|-----------------------------|-----------------------------|-----------------------------|
|                                                                                                    | Substructure search results [2867 + 38.38%] |                                                                                                    |                             |                             |                             |                             |                             |
|                                                                                                    |                                             | (1 o                                                                                                    | f 120] ··· ·· 1 2 3 4 !     | 5 6 7 8 9 10 ** ** 2        | 24 🗸                        |                             |                             |
| APBIOOOBLQXNLE-UHFFFAOYSA-N                                                                                               | AYBPRHOXOWGNSL-UHFFFAOYSA-N                 | AYOSVRVUQINUSE-BCWXXSQESA-K                                                                                                    | BHR0QORDTOLQKF-UHFFFA0YSA-N | BMR/VUMPQMNTDE-UHFFFADYSA-N | BNBAYWKSPOMYDY-LIZFOHKMSA-N | BSYNRYMUTXBXSQ-UHFFFA0YSA-N | BUZRFVVZQDMYDA-0ZUL0YDXSA-N |
| Š.                                                                                                    | b.<br>G.                                    | June<br>:                                                                                                    | J.                          |                             | THE REAL                    | °°°                         | -0.45 -                     |
| CEQMSWTYVHSRLU-UHFFFA0YSA-N                                                                                               | CJCNQTP880L8PP-UHFFFA0YSA-N                 | CJDCXLHXAMZJRW-UHFFFA0YSA-N                                                                                                    | FEJRLNWA0XSSNR-UHFFFA0YSA-N | FTKJKXRS0DPSDE-UHFFFA0YSA-N | GKJRJGOKDYCENE-UHEEEADYSA-K | GVEAHCQWT0ANGX-UHFFFA0YSA-N | HCQSDDMKJDZGIT-UHFFFADYSA-N |
|                                                                                                    |                                             | ~~~~{}_{{}_{{}_{{}_{{}_{{}_{{}_{{}_{{}_{                                                                                                    |                             | 47.1-<br>47.1-              | July Contraction            |                             | ~~~                         |
| HPPYSAOKTUJFTN-KHPPLWFESA-N                                                                                               | IGOCRWQQACDTTM-UHFFFA0YSA-N                 | JJBCTCGUOQYZHK-UHFFFAOYSA-N                                                                                                    | JJ8ZPGNQPWC0IS-UHFFFA0YSA-N | JPGFATGBNNHGGF-KFUPJCNVSA-K | JPXZTOQWZFSZIX-UHFFFAOYSA-N | J0JNKMM0MFMRHD-UHFFFA0YSA-N | JZLOKWOVGHYBKD-UHFFFADYSA-M |
|                                                                                                    |                                             | North Contraction of the second second secon | à                           | Jun -                       |                             | order gr                    | Na*                         |

### **5.BÚSQUEDA DE ESTRUCTURAS QUÍMICAS**

Puede seleccionar una o varias estructuras antes de ejecutar la búsqueda haciendo clic en las casillas de verificación o puede seleccionar (o cancelar la selección) de todos los compuestos químicos que aparecen en la página haciendo clic en los botones *Seleccionar todo* (o *Borrar todo*).

Se puede seleccionar un máximo de 1024 compuestos químicos para la búsqueda de las patentes. Si la selección contiene más de 1024 compuestos químicos, aparecerá un mensaje como el siguiente **Error! Reference source not found.** 

Si la *búsqueda de subestructura* tarda más de 4 segundos, aparecerá en la última página un enlace con la etiqueta *Mostrar más* indicando que la búsqueda de subestructura no ha finalizado (**Error! Reference source not found.**). Esta información también puede deducirse del porcentaje de la lista de resultados en la parte superior de la lista de subestructuras.

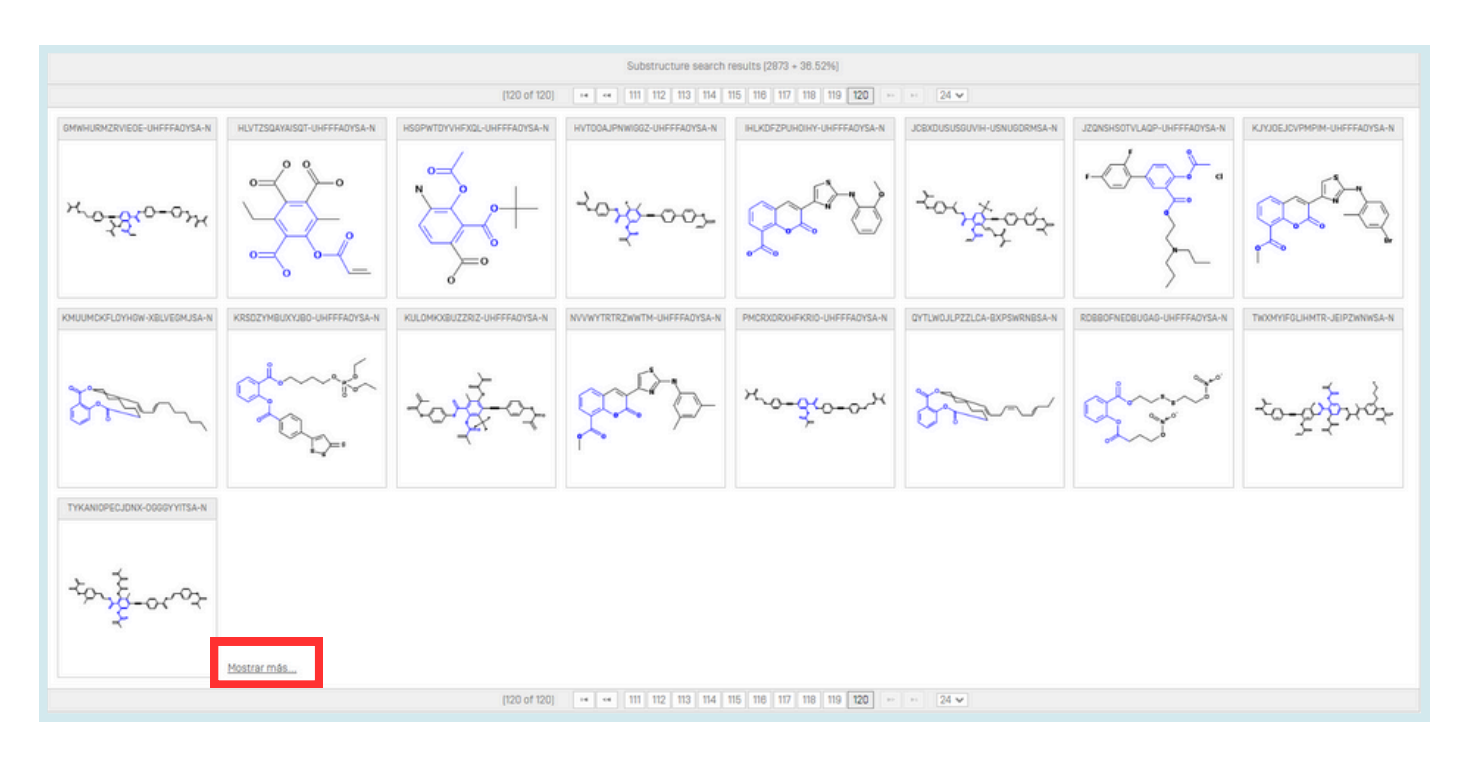

#### BÚSQUEDA MARKUSH EN PATENTSCOPE

La búsqueda Markush permite realizar búsquedas de una estructura exacta o una subestructura o una estructura aproximada de interés en documentos con una gama de estructuras químicas definidas con una estructura de tipo Markush.

En el sistema PATENTSCOPE existen dos formas de realizar una búsqueda Markush.

### **5.BÚSQUEDA DE ESTRUCTURAS QUÍMICAS**

1.En primer lugar, para poder efectuar una búsqueda rápida en las estructuras contenidas en documentos definidos por una fórmula de Markush, se han enumerado las estructuras Markush y se ha anotado el documento pertinente con las respectivas InChIKeys, de la misma manera que en el caso de las estructuras químicas ordinarias en documentos de PATENTSCOPE relacionados con la química.

Esta función está disponible en la página de inicio de *Búsqueda de compuestos químicos* seleccionando la función *Incluir las estructuras Markush enumeradas* y haciendo clic en el botón *Búsqueda de la estructura exacta*:

| Convertir una estructura Cargar una      | estructura                                 | Editor de estructuras                   | Compuestos encontrados         | Fórmulas Markush encontradas |             |                      |
|------------------------------------------|--------------------------------------------|-----------------------------------------|--------------------------------|------------------------------|-------------|----------------------|
| Tipo de búsqueda<br>Nombre del compuesto | • E                                        | scriba un nombre aceptado, nombre comer | cial, nombre del CAS, nombre d | a la IUPAC                   |             |                      |
| Buscar el núcleo base ("scaffold")       |                                            |                                         |                                |                              |             |                      |
| Incluir las estructuras Markush en       | Incluir las estructuras Markush enumeradas |                                         |                                |                              |             |                      |
| Oficinas<br>Todo                         |                                            |                                         |                                |                              |             |                      |
|                                          |                                            |                                         |                                |                              | Restablecer | Mostrar en el editor |

Los resultados se muestran del siguiente modo:

Cabe señalar que el nuevo campo de búsqueda ENUM de PATENTSCOPE se utiliza para indexar los identificadores InChIKeys enumerados.

| la la la la la la la la la la la la la l                                                                                                    |                                                                                                    |                                                                                                    |
|----------------------------------------------------------------------------------------------------|----------------------------------------------------------------------------------------------------|----------------------------------------------------------------------------------------------------|
| CHEM (MJIHNNLFOKEZEW-UHFFFAOYSA-N OR ENUM (MJIHNNLFOKEZEW-UHFFFAOYSA-N)                                                                                                    |                                                                                                    | Q                                                                                                    |
| 🔐 17.970 resultados Oficinas all Idiomas es Separación automática de palabras en lexemas true Miembro de una familia                                                                                                    | de patentes simple faise Incluir la LDP true                                                                                                    | 🛯 🖉 🖷 🔲 🗆                                                                                                    |
| Ordenar: Pertinencia 🔻 Por página: 10 🔻 Ver: Todo 💌                                                                                                    | < 1/1797 * > Do                                                                                                    | ownload * Traducción automática •                                                                                 |
| 1. 0260482 VERFAHREN ZUR BEURTEILUNG DER BESETIGUNG VON H. PYLORI AUF DER BASIS DER VERÄNDERUNK<br>Clasification internacional (2016.1215.8 ) N° de solicitud SILIST/I Solicitante FURUR TAXAHSA (R. Inventoria FURUR<br>A method of judging the erabication of H. pylori to judge whether the sample a positive er negative through a vulki and easily context<br>passage of particular to invibra substantially significant result cocurs from the readicating transmiser. AP IV/B i risk to the bog fluid<br>period in which a substantially significant result occurs from the readicating transmiser. And the change in the P0 IV/B i ratio is used and<br>period in which a substantially significant result occurs from the readicating transmiser. | GGGESCHWINDIGKEIT DES PEPSINOGEN-U/I-VERHÄLTNISSES<br>TAXAHSA DE<br>Gon is provied. A PO I value and a PO II value in the body fluids (#g, in the blod) of an H, pylori positive patient are measured before the i<br>B is g, in the blod is found, a rate of the angle in the PO II PO II rate in the body fluids (#g, in the blod) is found before the H, pylori residue<br>a marker to indicate that H, pylori is endicated. | EP - 05.02.1997<br>4. pylori eradicating treatment and after the<br>bing treatment and after the passage of the   |
| 1997061428 METHOD FOR JUDGINO REMOVAL OF HELICOBACTER PYLORI BASED ON CHANGE RATE OF PEPSINO<br>Clasificación Internacional C120 JO4 () W 4e solicitud 199524418 Solicitante FURITA TAXAHSA Inventoria FURITA T<br>PROBLEM TO BE SOLVED: To judge the removal of HojHelicobacter pylori) by rapidly and simple operation utilizing PB(pepsingen1   and<br>SOLUTION: PD, PDI values in a body thui of a la positive patient, for example, blood thered before Ho removing treatment or after a p<br>in blood before (), enroving treasment and fart the patient deprenation durationality ang/infance result after bacteria removing treatment.<br>COPYRIGHT; [0]1897PO                                                                                     | IGEN VII RATIO<br>AKURSA<br>II values in a body fluid.<br>period generationg a substancially significant result after bacteria removing treatment are measured and the PQI/PQI ratio in blood is calcula<br>stment is calculated. When an index showing the removal of Hp is equal to or more than the definite value of the change rate. For example, b                                                                        | JP - 07.03.1997<br>ted and the change rate of the PQUPQII ratio<br>ellow 3 in the PQUPQII ratio is set to +4H and |
| 1998158172 THERAPEUTIC AGENT FOR HEPATIC ENCEPHALOPATHY OR PREVENTING AGENT FOR HEPATIC ENCI-<br>Clasification International <u>ASIC 30/21</u> N <sup>-1</sup> de solicitud 199834545 Solicitante AZIMA TAXESH Investoria AZIMA TAX<br>PROBLEM TO BE SOLICI: To obran the subject tracting agent or preventing agent capable of treacing or preventing encephalopathy in<br>SOLITION: This treacing agent for heastic encephalopathy or this preventing agent for heastic encephalophathy is obtained by formula<br>used or an encephalopathy, most win address such as whicles, disintegrator, binder, caping agent, coloring agent and sufficient and<br>1.500mg, 15-90mg, 250-1.500mg, respectively.<br>COPYRIGHT: ISI1998_JPD                          | EPHALOPATTRY<br>KESH<br>capable of treacing with aminoglycoside-based ancibioto by including clarithromycin and lansoprazole.<br>can be prepared in oral pharmaceutical preparation such as granules, powder, capsule or tablet. Effective daily doses/healthy adult of the                                                                                                    | JP - 18.08.1998<br>treating agent or preventing agent is directly<br>components A, B and C () and (ii) are 200-   |
| WOV2007/017244 A PROCESS FOR THE PURIFICATION OF SUBSTITUTED 2-(2-PYRIDYLMETHYL)SULFINYL-LH-BE Clasification International <u>2022-01/12</u> N° de solicitud PC1592006/001932 Solicitante SM002 A0     Inventoria UUDES     A process for the preparation of substituted 2-(2-pyrid)imethyl sulfinyl-Lin-benzimidazelies compounds from a suitable soliver or a m                                                                                                    | NZIMIDAZOLE COMPOUNDS BY PRECIPITATION IN THE PRESENCE OF A QUATERNARY AMMONIUM SALT<br>CORR, Johannes<br>Insture of solvents in the presence of a quaternary smmonium compound.                                                                                                    | W0 - 15.02.2007                                                                                                   |

#### **5.BÚSQUEDA DE ESTRUCTURAS QUÍMICAS**

Las ventajas de la búsqueda Markush por enumeraciones son:

- 1. Simplicidad: solo hay que marcar una casilla para buscar fórmulas de Markush
- 2. Tiempos de respuesta: la búsqueda se ejecuta en cuestión de segundos
- 3. Gran potencia de combinación con todos los demás campos de PATENTSCOPE utilizando la lógica booleana: por ejemplo, si desea buscar cimetidina en las estructuras Markush, pero únicamente en documentos relativos al síndrome de Zollinger–Ellison, podría utilizar la consulta de búsqueda: "ENUM:(AQIXAKUUQRKLND–UHFFFAOYSA–N) AND EN\_DE: Zollinger–Ellison"

Cabe señalar las desventajas siguientes:

- 1. Recuperación limitada: el algoritmo de enumeración de Markush enumera cada fórmula de Markush hasta un número máximo de 500 InChIKeys, empezando por las estructuras más sencillas que coinciden con la definición de Markush. Las estructuras más complejas no se recuperarán.
- 2. Únicamente se pueden realizar búsquedas de compuestos exactos.

2. En segundo lugar, otra búsqueda más elaborada está disponible desde la página del editor de estructuras. Para llegar a esta página utilizando un nombre o una fórmula química, escriba primero el término de búsqueda y haga clic en el botón *Mostrar en el editor*, como se muestra a continuación:

| PATENTSCOPE Chemical compounds search $\sim$ |      |                                                                              |  |  |
|----------------------------------------------|------|------------------------------------------------------------------------------|--|--|
| Convert structure Upload structure           |      | Structure editor Found compounds Found Markush Formulas                      |  |  |
| Search type<br>Compound name                 | ×    | Type an accepted name, commercial name, CAS name, IUPAC name<br>Iansoprazole |  |  |
| Search for scaffold                          |      |                                                                              |  |  |
| Include enumerated Markush structu           | ires |                                                                              |  |  |
| Offices<br>All                               |      | · · · · · · · · · · · · · · · · · · ·                                        |  |  |
|                                              |      | Reset Show in editor Exact Structure Search                                  |  |  |

En este caso el término de búsqueda es lansoprazol y, cuando se abre el editor de estructura, habrá que desplazarse hasta la parte inferior de la ventana para acceder al botón *Búsqueda Markush* que dará acceso a dos tipos de búsqueda distintos, véase más abajo:

### 5.BÚSQUEDA DE ESTRUCTURAS QUÍMICAS

| Convert structure Upload structure Structure editor Found compoun                                   | ds Found Markush Formulas                                                 |
|----------------------------------------------------------------------------------------------------|---------------------------------------------------------------------------|
|                                                                                                    |                                                                           |
| P S F F F F F F F F F F F F F F F F F F                                                             |                                                                           |
| InChI: InChI=IS/C16H14F3N302S/c1-10-13[20-7-6-14[10]24-9-16[17,18]19]8-25[23]15-21-11-4-2-3-5-12[11 | ]22-15/h2-7H,8-9H2,1H3,[H,21,22]                                          |
| Molecular Formula: C16H14F3N302S<br>Molecular Formula: C16H14F3N302S                                | <b>步</b>                                                                  |
| Search for scaffold                                                                                 |                                                                           |
| Include enumerated Markush structures                                                               |                                                                           |
| Offices<br>All                                                                                      | Y                                                                         |
|                                                                                                    | Reset  Markush Search Substructure Search Exact Structure Search Evaluate |
|                                                                                                    | Substructure Search<br>Exact Search                                       |

Esta búsqueda utiliza una base de datos elaborada manualmente en la que las estructuras se representan como archivos químicos en formato MOL y la búsqueda utiliza un complejo algoritmo de correspondencia química.

Puede especificar el algoritmo de correspondencia que desea que se aplique entre su estructura de búsqueda y las fórmulas de Markush indexadas en el sistema:

- coincidencia exacta
- coincidencia de subestructura

Esta técnica de búsqueda más compleja lleva más tiempo y, una vez que se muestran los primeros resultados ilustrativos, existe la opción de realizar una búsqueda por lotes en la que su búsqueda continuará en segundo plano y los resultados estarán disponibles en su cuenta PATENTSCOPE un tiempo después.

Al hacer clic en el enlace *Mostrar más...* se pueden buscar interactivamente más coincidencias durante un minuto adicional y el porcentaje de las estructuras Markush indexadas que se han encontrado hasta el momento aumentará en consecuencia:

**5.BÚSQUEDA DE ESTRUCTURAS QUÍMICAS** 

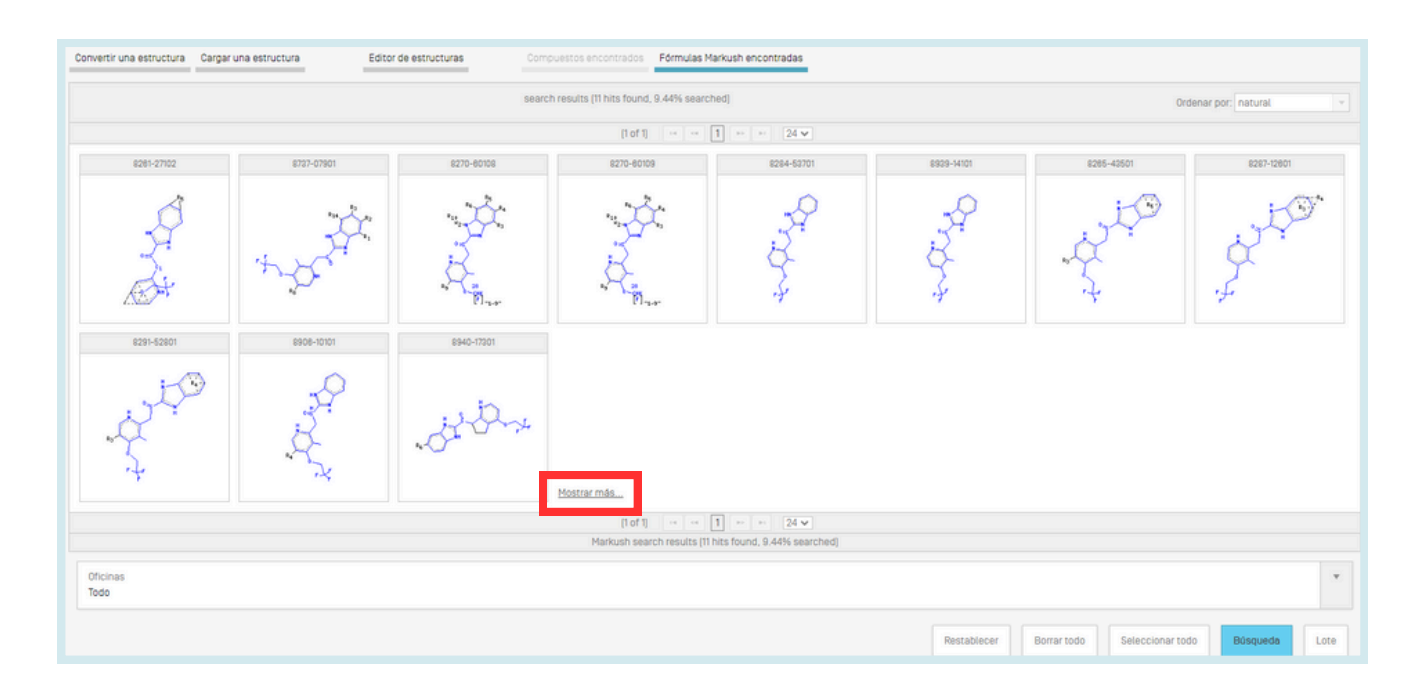

Las estructuras Markush se identifican por su número único, atribuido por Clarivate Analytics (en este ejemplo: 8737-07901, 8284-53701,...)

Cuando esté satisfecho con las estructuras Markush encontradas (o las haya buscado todas), el siguiente paso es buscar los documentos de patente correspondientes. Esto se hace seleccionando las estructuras Markush de interés mostradas hasta un máximo de mil (puede hacer clic en el botón *Seleccionar todo* si procede) y luego haciendo clic en el botón *"Búsqueda"*.

Y finalmente se obtiene la lista de resultados de PATENTSCOPE:

| MN (8261-27102*2 OR 8270-60108*2 OR 8284-53701*2 OR 8966-10101*2 OR 8940-17301*2)                                                                                                    |            | Q                       |
|----------------------------------------------------------------------------------------------------|------------|-------------------------|
| 25 resultados Oficinas al I kliomas es Separación automática de palabras en lexemas true Miembro de una familia de patentes simple faise Incluir la LDP true                                                                                                    |            | 2 3 * 0 0               |
| Ordena:: Pertinencia 🔻 Por página: 10 🔻 Ver: Todo 👻 🧹 1/4 👻 🖉                                                                                                    | Download 🔻 | Traducción automática + |
| 1. <u>1989211581</u> シクロベンテノビリジン誘導件および抗康用剤<br>Clasificación Internacional <u>0270-40/12</u> ① M*de solicitud 1988038539 Solicitante 統治 <b>動業</b> 株式会社 Inventoria 初野 利子                                                                                                    |            | JP - 24.08.1989         |
| 2. <u>0415990</u> NEUE FLUORALKOXYVERBINDUNGEN.     Clasificación Internacional <u>451X 32/415</u> ① M de solicitud S850009 Solicitante BYX 0ULDEN LOMBERD CHEM FAB Inventor/a XDH, BERNHARD     Fluoralicav, compounds of formula II, wherein the substruents and symbols have the meanings given in the description, are new compounds with and-ulcerogenic properties. |            | EP - 13.03.1991         |

El campo de búsqueda MN también le permite buscar directamente si ya tiene uno o más números Clarivate Markush que desee buscar.

### **5.BÚSQUEDA DE ESTRUCTURAS QUÍMICAS**

Cabe señalar lo siguiente:

1.La búsqueda por estructuras coincidentes en PATENTSCOPE tiene una limitación en el sentido de que todos los grupos de repetición en las estructuras Markush indexadas se han normalizado a una sola repetición, es decir, en una estructura química con -(CH2)n- solo se recuperará n=1. En consecuencia, es posible que tenga que editar manualmente las estructuras buscadas si contienen grupos de repetición similares.

2.Existe la posibilidad de definir grupos de variables respecto de la estructura buscada en el editor de estructuras. Esto se consigue utilizando los grupos predefinidos para cambiar las propiedades de un átomo; primero hay que dibujar un esqueleto, seleccionar las propiedades del átomo donde desea colocar el grupo predefinido con el botón resaltado en la imagen de abajo, seleccionar el botón *query atom (consultar átomo)* que ofrece la opción de grupos predefinidos que se colocarán en el lugar del átomo seleccionado:

| Convertir una estructura Cargar una estructura Editor de estructuras                                       | Compuestos encontrados Formulas Markush encontradas                                                                                                    |
|----------------------------------------------------------------------------------------------------|----------------------------------------------------------------------------------------------------|
|                                                                                                    |                                                                                                    |
| $F_{r}$                                                                                                    | Edit Atom Properties     Query atom       Atom properties     Query atom       Budattudion count:     eff       Budattudion count:     eff       Child     Reaction Server:       eff     Reaction Server:       eff     Cancel |
| InChiKey: MJIHNNE-DKEZEW-UHFFA015A-N<br>Fórmula molecular: C18H14F3N302S<br>Peso molecular: 389.3884 g/mol |                                                                                                    |

La búsqueda Markush mediante algoritmos de correspondencia presenta las ventajas siguientes:

- Capacidad de recuperación de resultados: se pueden buscar todas las estructuras que coincidan con una estructura de Markush determinada (no solo las 500 más sencillas, como en el caso de las estructuras enumeradas).
- Mayor capacidad respecto a las búsquedas que se desea efectuar: no solo se pueden efectuar búsquedas de estructuras Markush en el caso de compuestos exactos, sino también en el de compuestos con grupos variables especificados.
- Mayor capacidad respecto a la manera de realizar la búsqueda: se ofrecen tres niveles de algoritmos de correspondencia que permiten un número de resultados creciente con una precisión decreciente: exacto, subestructura, subestructura aproximada, que introduce automáticamente los grupos de variables en la pestaña del átomo de consulta.

Y las desventajas siguientes:

- Tiempos de respuesta muy largos
- No se admiten grupos de repetición
- Complejidad: es necesario contar con conocimientos químicos para poder seleccionar en los resultados las estructuras Markush de interés.

### 5.BÚSQUEDA DE ESTRUCTURAS QUÍMICAS

Por último, al visualizar los detalles del registro de resultados de la búsqueda de un documento de patente, se ha definido una nueva pestaña que muestra las estructuras y enumeraciones de Markush asociadas:

//

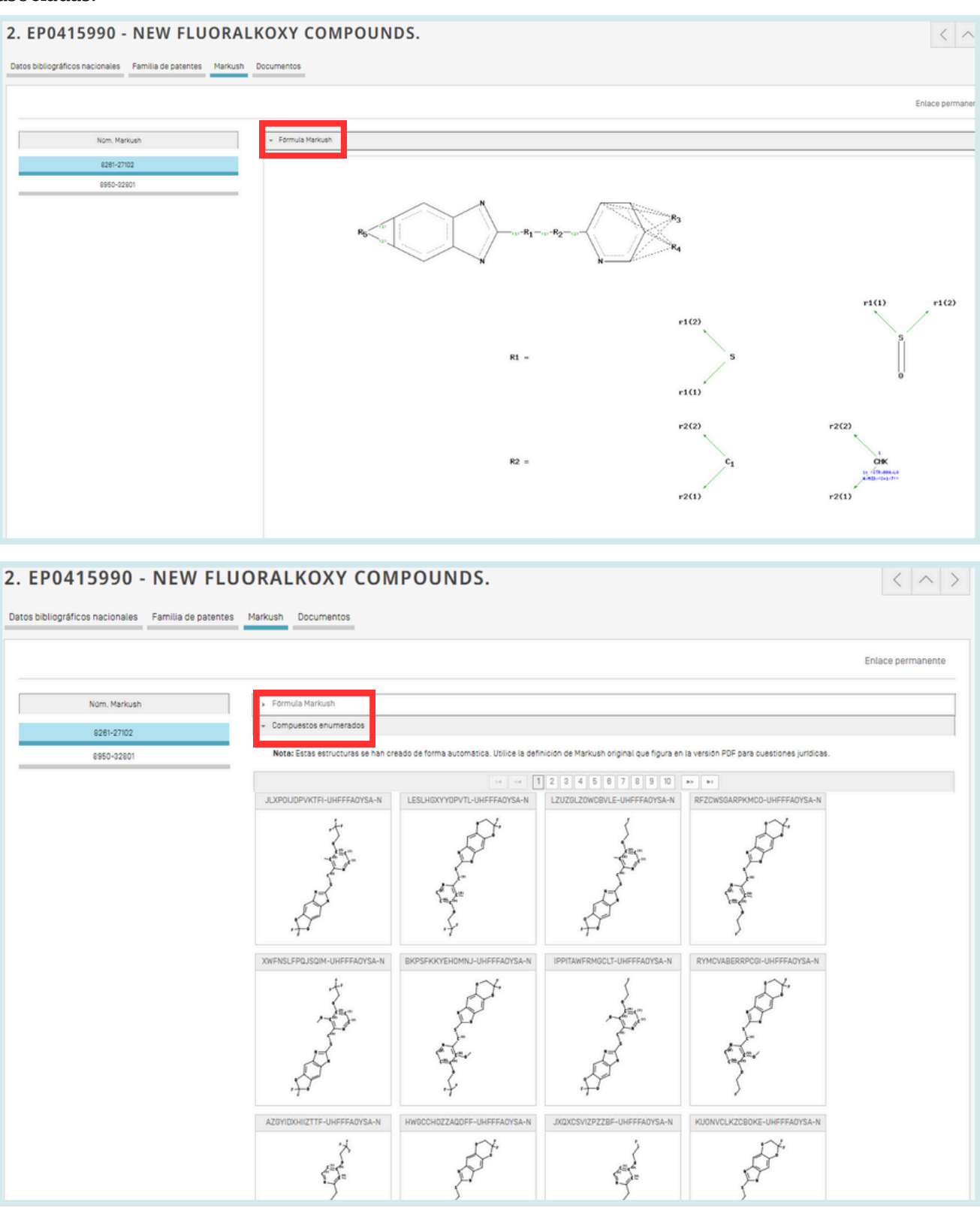
## FAMILIAS EN EL ÁMBITO DE LAS PATENTES DEFINITION

//

En PATENTSCOPE, se entiende por familias de patentes la agrupación de diferentes publicaciones de la misma invención por diferentes administraciones.

Las familias de patentes en PATENTSCOPE comprenden documentos de patentes presentados por la vía del PCT y por la vía de París.

Las familias PCT son un subconjunto de las familias de patentes en PATENTSCOPE. Estas comprenden:

- una solicitud de patente PCT (IC1);
- sus entradas en la fase nacional,
  - ya sea comunicadas como entradas en la fase nacional por las oficinas participantes antes de su publicación (IC2 o IC3), o
  - tras su publicación como parte de los datos bibliográficos, datos de convenios internacionales distintos del Convenio de París (IC2); y
- su solicitud de prioridad si es la primera y la única solicitud de prioridad (IC5);

Las familias PCT pueden enriquecerse aún más añadiendo:

- documentos relacionados con patentes de los Estados Unidos de América que ya forman parte de la familia PCT, como las divisionales, continuaciones, nuevas concesiones y nuevas publicaciones de dichas publicaciones. No se incluyen las continuaciones parciales; y por último
- cualquier solicitud que no haya seguido la vía del PCT, pero que comparta las mismas solicitudes de prioridad que los miembros de la familia PCT.

Además, el subconjunto de la vía de París de las familias de patentes de PATENTSCOPE comprende:

- todas las solicitudes que compartan las mismas prioridades y cuando no exista una solicitud PCT que comparta dichas prioridades (IC4); y
- los documentos relacionados con patentes de los Estados Unidos de América que ya forman parte de la familia PCT, como las divisionales, continuaciones, nuevas concesiones y nuevas publicaciones de dichas publicaciones. No se incluyen las continuaciones parciales (IC6);
- la solicitud de prioridad si es la primera y la única solicitud de prioridad;
- la solicitud nacional relacionada con otra solicitud de la misma oficina ya incluida en la familia, como divisionales, continuaciones, nuevas publicaciones, etc.

Los códigos IC (criterios de inclusión) indican cuál de los criterios enumerados arriba fue el primero que se cumplió y se utilizó para incluir la invención en la familia. Esto no significa que los criterios enumerados junto a la invención sean los únicos que se cumplan. Una entrada en la fase nacional, por ejemplo, que se denomina IC2 cumple también IC4 porque comparte las mismas solicitudes de prioridad que la solicitud PCT y las demás solicitudes IC2. Esta información se encuentra debajo de la fecha de la solicitud en la pestaña de familia del documento de patente:

## FAMILIAS EN EL ÁMBITO DE LAS PATENTES definición

//

#### 5. WO2010111803 - METODO Y SISTEMA PARA DESACTIVAR DE MANERA SEGURA MINAS TERRESTRES

| atos t               | ibliográ                        | ficos PC           | Der                     | cripción                  | Reiv                         | indicaci             | ones             | Dibujos          | Fase     | nacional  | Fami        | lia de pa  | atentes       | Notifi                      | cacione   | s Doc    | umento | 15  |     |     |     |     |             |     |     |     |       |            |                    |                      |
|----------------------|---------------------------------|--------------------|-------------------------|---------------------------|------------------------------|----------------------|------------------|------------------|----------|-----------|-------------|------------|---------------|-----------------------------|-----------|----------|--------|-----|-----|-----|-----|-----|-------------|-----|-----|-----|-------|------------|--------------------|----------------------|
|                      |                                 |                    |                         |                           |                              |                      |                  |                  |          |           |             |            |               |                             |           |          |        |     |     |     |     |     |             |     |     |     |       |            | ⊕ Emp              | pezar a si           |
|                      | CL200                           | 0000788            |                         |                           |                              |                      |                  |                  |          |           |             |            | CN10<br>W0/20 | 2422119<br>11<br>110/111803 |           |          |        |     |     |     |     |     |             |     |     |     |       |            |                    |                      |
| ¢<br>2009            | Mar                             | Apr                | мау                     | Jun                       | Jul                          | Aug                  | Sep              | Oct              | Nov      | Dec       | Jan<br>2010 | Feb        | Mar           | Apr                         | мау       | Jun      | Jul    | Aug | Sep | Oct | Nov | Dec | Jan<br>2011 | Feb | Mar | Apr | Мау   | Jun        | Jul                | Aug                  |
|                      | 102423<br>de solicit<br>//2010/ | 119 安:<br>ud 20108 | と解除は<br>002010<br>METHO | s爾的方<br>4.9 So<br>D AND S | 法和系统<br>licitante<br>YSTEM I | 充<br>卡油新石<br>FOR SAF | L贝托·徽<br>ELY DE/ | 回新御史<br>ACTIVATI | H2:SUMI  | Denni T   | lipo de pu  | blicación  | A.8           |                             |           |          |        |     |     |     |     |     |             |     |     |     | Crite | rios de in | clusion            | Feo<br>C2 Feo<br>Feo |
| Nº                   | de solici                       | ud PCT/C           | .2010/0                 | 00012                     | Solicitar                    | vte LAGOS            | S MENDE          | Z. Carlos H      | lumberto | Sebastian | n Tipo d    | le publica | ación A       | Idioma                      | de public | ación es |        |     |     |     |     |     |             |     |     |     | Crite | rios de in | clusion            | 01 Fect              |
| Nº 0                 | de solicit                      | ud 1974            |                         |                           |                              |                      |                  |                  |          |           |             |            |               |                             |           |          |        |     |     |     |     |     |             |     |     |     | Crite | rios de in | clusión            | C3                   |
| HR<br>N <sup>a</sup> | P20110                          | 1794A<br>ud P2011  | 0794A                   |                           |                              |                      |                  |                  |          |           |             |            |               |                             |           |          |        |     |     |     |     |     |             |     |     |     | Crite | rios de in | Fecha de<br>clusio | eotrada er           |

#### CÓDIGOS IC

| Códigos | Definición                                                                                                    |
|---------|----------------------------------------------------------------------------------------------------|
| IC1     | Una solicitud PCT publicada de la que procede la familia.                                                                                                    |
| IC2     | Una entrada en la fase nacional de la solicitud PCT publicada en PATENTSCOPE. Si<br>no está visible en la pestaña Fase nacional, se recupera de los datos bibliográficos del<br>documento nacional. |
| IC3     | Una entrada en la fase nacional de la solicitud PCT publicada no disponible en PATENTSCOPE.                                                                                                    |
| IC4     | Solicitud de los Estados Unidos de América relacionada con otra solicitud o solicitudes del país.                                                                                                   |
| IC5     | La solicitud es la única solicitud de prioridad de las solicitudes de esta familia.                                                                                                    |
| IC6     | Conectados por el campo de prioridad.                                                                                                    |
| IC7     | Solicitud nacional relacionada con otra solicitud de la misma oficina nacional ya incluida en la familia.                                                                                           |

## FAMILIAS EN EL ÁMBITO DE LAS PATENTES códigos ic

//

Al pasar el cursor por encima del código, aparecerá una ventana con la definición del código en cuestión:

| W0/2010/111803 METHOD AND SYSTEM FOR SAFELY DEACTIVATING LANDMINES                                                                   | D10/111803 METHOD AND SYSTEM FOR SAFELY DEACTIVATING LANDMINES Fecha de la solicitud 30. |  |  |  |  |  |  |  |  |  |  |
|----------------------------------------------------------------------------------------------------|------------------------------------------------------------------------------------------|--|--|--|--|--|--|--|--|--|--|
| Nº de solicitud PCI/CL2010/000012 Solicitante LAGOS MENDEZ, Carlos Humberto Sebastian Tipo de publicación A Idioma de publicación es | Criterios de inclusión IC1 Fecha de publicación 07.                                      |  |  |  |  |  |  |  |  |  |  |
| A01974                                                                                                    | Solicitud PCT a partir de la cual se creó la familia.                                    |  |  |  |  |  |  |  |  |  |  |
| N" de solicitud 1974                                                                                                    | Citterios de Inclusion Tos                                                               |  |  |  |  |  |  |  |  |  |  |

• IC1: Solicitud PCT publicada = origen de la familia + información en la pestaña Fase nacional.

#### 

Datos bibliográficos nacionales Descripción Reivindicaciones Dibujos Familia de patentes Documentos

|                                                                                                    |                                                                                                    |                                                       |                                                |                           |                        |        |     |                            | Enlace permanente                                                   |  |
|----------------------------------------------------------------------------------------------------|----------------------------------------------------------------------------------------------------|-------------------------------------------------------|------------------------------------------------|---------------------------|------------------------|--------|-----|----------------------------|---------------------------------------------------------------------|--|
| EP3451578<br>E52000055<br>2017                                                                                                    | Oct                                                                                                    | Nov                                                   | Dec                                            | Jan<br>2018               | Feb                    | Mar    | Apr | Мау                        | CN111284048<br>US20210081548<br>W0/2019/042807<br>Jun               |  |
| EP3451576 SYSTEM AND M<br>N° de solicitud 17188718 Sol                                                                                                    | ETHOD FOR CRYPTOGRAPHI<br>icitante SIEMENS AG Tipo de                                                                                                    | CALLY PROTECTED MONIT<br>publicación A1,B1 Idioma     | ORING OF AT LEAST ONE COM<br>de publicación de | IPONENT OF A DEVICE OR AS | SSEMBLY                |        |     | Criterios de inclusión ICS | Fecha de la solicitud 31.08.2017<br>Fecha de publicación 08.03.2019 |  |
| ES2866885 SISTEMA Y PRO<br>Nº de solicitud 17188718 Sol                                                                                                    | CEDIMIENTO PARA LA VIGILI<br>icitante Siemens Aktiengesells                                                                                                    | ANCIA PROTEGIDA CRIPTO<br>chaft Tipo de publicación 1 | GRÁFICAMENTE DE AL MENO<br>T3                  | S UN COMPONENTE DE UN A   | APARATO O DE UNA INSTA | LACIÓN | 3   | Criterios de inclusión IC7 | Fecha de la solicitud 31.08.2017<br>Fecha de publicación 20.10.2021 |  |
| CN111264046 SYSTEM AND METHOD FOR THE CRYPTOGRAPHICALLY PROTECTED MONITORING OF AT LEAST ONE COMPONENT OF A DEVICE OR A SYSTEM N° de solicitud 201880070774.8 Solicitante SIEMENS AG Tipo de publicación A Criterios de inclusión I02 F |                                                                                                    |                                                       |                                                |                           |                        |        |     |                            | Fecha de la solicitud 07.08.2018<br>Fecha de publicación 09.08.2020 |  |
| W0/2019/042607 SYSTEM A<br>Nº de solicitud PCT/EP2018/085                                                                                                    | CV2019/042607 SYSTEM AND METHOD FOR THE CRYPTOGRAPHICALLY PROTECTED MONITORING OF AT LEAST ONE COMPONENT OF A DEVICE OR A SYSTEM Process of the component of a device of a system process of the component of a device of a system component of a device of a system component of a device of a system component of a device or a system component of a device or a system component of a de |                                                       |                                                |                           |                        |        |     |                            |                                                                     |  |

#### 5. WO2010111803 - METODO Y SISTEMA PARA DESACTIVAR DE MANERA SEGURA MINAS TERRESTRES

| Da | tos bibliográficos PCT Descripción Reivindicaciones Dibujos                | Fase nacional amilia de patentes Notificaciones Documen | ntos            |                                               |  |  |  |  |  |  |  |  |
|----|----------------------------------------------------------------------------|---------------------------------------------------------|-----------------|-----------------------------------------------|--|--|--|--|--|--|--|--|
|    |                                                                            |                                                         |                 | Empezar a seg                                 |  |  |  |  |  |  |  |  |
|    | nformación disponible sobre entradas en la fase nacional [Más información] |                                                         |                 |                                               |  |  |  |  |  |  |  |  |
|    | Oficina                                                                    | Fecha de entrada                                        | Nomero nacional | Fase nacional                                 |  |  |  |  |  |  |  |  |
|    | China                                                                      | 30.03.2010                                              | 201080020104.9  |                                               |  |  |  |  |  |  |  |  |
|    | Angola                                                                     | 28.09.2011                                              | 1074            | Publicadas 25.09.2015                         |  |  |  |  |  |  |  |  |
|    | Cruacia                                                                    | 28.10.2011                                              | P20110794A      | Publicadas 31.01.2012<br>Rechazada 19.12.2018 |  |  |  |  |  |  |  |  |

- IC2: Entrada en la fase nacional de una solicitud PCT publicada:
  - Visible en la pestaña Fase nacional; o
  - utilizando la información relativa a la presentación o la publicación PCT o regional de sus datos bibliográficos.

## FAMILIAS EN EL ÁMBITO DE LAS PATENTES códigos ic

//

| ES2195717 SISTEMA DE DOSIFICACION E INVECCION DIRECTA DE MATERIAS ACTIVAS PARA APLICADORES DE PRODUCTOS FITOSANITARIOS.                 |                            | Fecha de la solicitud 22.03.2001 |
|----------------------------------------------------------------------------------------------------|----------------------------|----------------------------------|
| Nº de solicitud 200100873 Tipo de publicación A1.81 Idioma de publicación es                                                            | Criterios de inclusión IC5 | Fecha de publicación 01.12.2003  |
| EP1378293 METHOD AND SYSTEM FOR THE DIRECT INJECTION AND DOSING OF ACTIVE MATERIALS INTENDED FOR PHYTOSANITARY PRODUCT APPLICATORS      |                            | Fecha de la solicitud 02.11.2001 |
| -Nº de solicitud 01983805 Solicitante ANJUS2 SL Tipo de publicación A1 Idiorna de publicación en                                        | Criterios de inclusión IC2 | Fecha de publicación 07.01.2004  |
| AU2002215056 METHOD AND SYSTEM FOR THE DIRECT INJECTION AND DOSING OF ACTIVE MATERIALS INTENDED FOR PHYTOSANITARY PRODUCT APPLICATORS   |                            | Fecha de la solicitud 02.11.2001 |
| Nº de solicitud 2002215058 Solicitante ANJUS2, SL Tipo de publicación A                                                                 | Criterios de inclusión 102 | Fecha de publicación 28.02.2002  |
| W0/2002/076625 METHOD AND SYSTEM FOR THE DIRECT INJECTION AND DOSING OF ACTIVE MATERIALS INTENDED FOR PHYTOSANITARY PRODUCT APPLICATORS |                            | Fecha de la solicitud 02.11.2001 |
| Nº de solicitud PCI/ES2001/000414 Solicitante ANJUS2. SL Tipo de publicación A Idioma de publicación es                                 | Criterios de inclusión IC1 | Fecha de publicación 03.10.2002  |

#### Ejemplo de información disponible en la pestaña Fase nacional de PATENTSCOPE

#### 5. WO2010111803 - METODO Y SISTEMA PARA DESACTIVAR DE MANERA SEGURA MINAS TERRESTRES

| Da | tos bibliográficos PC                                                              | T Descripción Reivindicaciones Dibujo | Fase nacional amilia de patentes Notificaciones Docum | entos           |                                               |  |  |  |  |  |  |
|----|------------------------------------------------------------------------------------|---------------------------------------|-------------------------------------------------------|-----------------|-----------------------------------------------|--|--|--|--|--|--|
|    |                                                                                    |                                       |                                                       |                 | Empezar a seguir                              |  |  |  |  |  |  |
|    | iformación disponible sobre entradas en la fase nacional [ <u>Más información]</u> |                                       |                                                       |                 |                                               |  |  |  |  |  |  |
|    | Oficina                                                                            |                                       | Fecha de entrada                                      | Nomero nacional | Fase nacional                                 |  |  |  |  |  |  |
|    | China                                                                              |                                       | 30.03.2010                                            | 201080020104.9  |                                               |  |  |  |  |  |  |
|    | Angola                                                                             |                                       | 28.09.2011                                            | 1974            | Publicadas 25.09.2015                         |  |  |  |  |  |  |
|    | Croacia                                                                            |                                       | 28.10.2011                                            | P20110784A      | Publicadas 31.01.2012<br>Rechazada 19.12.2018 |  |  |  |  |  |  |

#### Ejemplo de información extraída de los datos bibliográficos.

| 1. AU2002215056 - METHO<br>FOR PHYTOSANITARY PRO      | DD AND SYSTEM FOR THE DIRECT INJECTION AND DOSING OF ACTIVE MATERIALS INTENDED DUCT APPLICATORS                                                                                                    |
|-------------------------------------------------------|----------------------------------------------------------------------------------------------------|
| Datos bibliográficos nacionales amilia de patentes Do | cumentos                                                                                                    |
|                                                       | Enlace permanente                                                                                                    |
| Oficina<br>Australia 🖗                                | Trulo<br>(EM) METODO Y SISTEMA PARA LA INVECCION DIRECTA Y DOSIFICACION DE MATERIALES ACTIVOS DESTINADOS A APLICADORES DE PRODUCTOS FITOSANITARIOS.                                                                                                    |
| Número de solicitud<br>2002215058                     | Resumen                                                                                                    |
| Feche de la solicitud<br>02.11.2001                   | [EN] rocedmiento y istema para la injección y oselfacioni directa de materiales activos para aplicadores de productes frossantación. El estema comprende una unidad electrónica de contra (164), unas contenendos (22) de material activo; un<br>contenedos (11) de qua limito; un cacultamora (21), unas bombas desificadores (22) contenendos (22) de los materialas activos de informados unas de limitorias (21) de los materialas activos de limitos);<br>un mescadora (22); un filto (12); un colonalmento; un sensor de velocidad (41). Dicto sistema funciona adaptando la dosis del imaterial activo en función de la lactura en el caudalimento (21) os egon la velocidad de desplazamiento del equipo<br>metadare las lecturas en el caudalimento (21) y dois estema funciona adaptando la dosis del imaterial activo en función de la lactura en el caudalimento (21) dois estemarians activos del equipo<br>metadare las lecturas en el caudalimento (21) y dois estema de velocidad (41). Dicto sistema funciona adaptando la dosis del imaterial activo en función de la lactura en el caudalimento (21) dois estemarians de velocidad (41). Dicto sistema funciona adaptando la dosis del imaterial activo en función de la lactura en el caudalimento (21) dois estemarians activos de el dosis de el material activo en función de la lactura en el caudalimento (21) dois estemarians de velocidad (41). |
| N.º de publicación<br>2002215058                      | Documentos de patente conexos:<br>ES218577 E01210249 vio/2002/014625                                                                                                    |
| Fecha de publicación<br>28.02.2002                    |                                                                                                    |

PATENTSCOPE utiliza información provista por las oficinas para complementar la información que se muestra en *Datos bibliográficos nacionales*. En el caso del documento de Australia, se utilizó el campo "PCT anterior" de los datos bibliográficos. El campo "PCT anterior" no aparece en la interfaz de PATENTSCOPE.

# FAMILIAS EN EL ÁMBITO DE LAS PATENTES

//

#### CÓDIGOS IC

• IC3: Entrada en la fase nacional de la solicitud PCT publicada no disponible en PATENTSCOPE.

| MXMX/A/2014/001623<br>N° de solicitud MXxi/2014/001823                                                                    |                                                                                        | Criterios              | Fecha de entrada en la fase nacional 10.02.2014<br>de inclusion 103 |  |  |  |  |  |  |  |
|----------------------------------------------------------------------------------------------------|----------------------------------------------------------------------------------------|------------------------|---------------------------------------------------------------------|--|--|--|--|--|--|--|
|                                                                                                    |                                                                                        |                        |                                                                     |  |  |  |  |  |  |  |
| 2. WO2013021093 - USO DE LA                                                                                               | 2. WO2013021093 - USO DE LA CARDIOTOFINA-1 PARA EL TRATAMIENTO DE ENFERMEDADES RENALES |                        |                                                                     |  |  |  |  |  |  |  |
| Datos bibliográficos PCT Descripción Reivindicaciones Dibujos Fase nacional Familia de patentes Notificaciones Documentos |                                                                                        |                        |                                                                     |  |  |  |  |  |  |  |
| Empezar a sepuir                                                                                                    |                                                                                        |                        |                                                                     |  |  |  |  |  |  |  |
| Información disponible sobre entradas en la fase nacional (Más inform                                                     | ación                                                                                  |                        |                                                                     |  |  |  |  |  |  |  |
| Oficina                                                                                                    | Fecha de entrada                                                                       | Nomero nacional        | Fase nacional                                                       |  |  |  |  |  |  |  |
| Brasil                                                                                                    | 10.02.2014                                                                             | 112014003118           | Retirada 23.10.2018                                                 |  |  |  |  |  |  |  |
| Oficina Europea de Patentes (DEP)                                                                                         | 10.02.2014                                                                             | 2012772118             | Publicadas 18.08.2014<br>Recirada 11.11.2018                        |  |  |  |  |  |  |  |
| Japon                                                                                                    | 10.02.2014                                                                             | 2014524424             |                                                                     |  |  |  |  |  |  |  |
| Mexico                                                                                                    | 10.02.2014                                                                             | <u>MKa/2014/001823</u> | Publicadas 17.04.2015                                               |  |  |  |  |  |  |  |
| Estados Unidos de América                                                                                                 | 10.02.2014                                                                             | 14238082               | Publicadas 19.08.2014                                               |  |  |  |  |  |  |  |
| Australia                                                                                                    | 17.02.2014                                                                             | 2012283574             | Publicadas 08.03.2014                                               |  |  |  |  |  |  |  |

Los documentos de la patente en cuestión no están disponibles en PATENTSCOPE porque estas solicitudes entraron en la fase nacional en las oficinas pertinentes, pero aún no se habían publicado en el momento de la creación del documento.

• IC4: Solicitud de los Estados Unidos de América relacionada con una de las solicitudes estadounidenses ya incluidas en la familia, ya sea como divisional, continuación, nueva concesión y nueva publicación. No se incluyen las continuaciones parciales.

| AU2018203028 PEPTIDES AND COMPOSITIONS FOR TREATMENT OF JOINT DAMAGE<br>N <sup>a</sup> de solicitud 2018203028 Solicitante Novartis AG Tipo de publicación A1,82,C1 | Criterios de inclusión IC8 | Fecha de la solicitud 11.05.2016<br>Fecha de publicación 26.05.2016 |
|----------------------------------------------------------------------------------------------------|----------------------------|---------------------------------------------------------------------|
| AU2016277608 PEPTIDES AND COMPOSITIONS FOR TREATMENT OF JOINT DAMAGE<br>Nº de solicitud 2016277608 Solicitante Novartis AG Tipo de publicación A.A1,B2              | Criterios de inclusión IC6 | Fecha de la solicitud 21.12.2016<br>Fecha de publicación 12.01.2017 |
| J <u>S20170252407</u> PEPTIDES AND COMPOSITIONS FOR TREATMENT OF JOINT DAMAGE<br>Nº de solicitud 15457658 Solicitante NOVARTIS AG Tipo de publicación A1.82         | Criterios de inclusión IC4 | Fecha de la solicitud 13.03.2017<br>Fecha de publicación 07.09.2017 |

La relación entre los miembros de la familia puede verse en la pestaña Descripción o en el XML disponible en la pestaña *Documentos:* 

| 5. ECSP15042898 - PÉPTIDOS Y COMPOSICIONES PARA EL TRATAMIENTO DE DAÑO                                                                                                    |
|----------------------------------------------------------------------------------------------------|
| Datos bibliográficos nacionales Descripción Reivindicaciones Dibujos Familia de patentes                                                                                                    |
| Enlace permanente Traducción automática 🕶                                                                                                    |
| Nota: Texto obtenido mediante procedimiento automático de reconocimiento óptico de caracteres.<br>Solo tiene valor jurídico la versión en formato PDF                                                                                                    |
| [65]                                                                                                    |
| ARTICULAR                                                                                                    |
| FUDAMENTO DE LA INVENCIÓN<br>La osteoartritis (DA) representa el trastorno musculoesquelético más común.<br>Anrovimadamente 40 millones de estadounidenses se ven afectados en la actualidad un número que se prevé aumente a R0 millones en los próvimos veinte años, como resultado del envelecimiento de la población y un aumento de la expectativa de |

# FAMILIAS EN EL ÁMBITO DE LAS PATENTES

//

#### ACCESO A LA INFORMACIÓN RELATIVA A LA FAMILIA

Ejemplo del XML disponible en la pestaña Documentos de PATENTSCOPE:

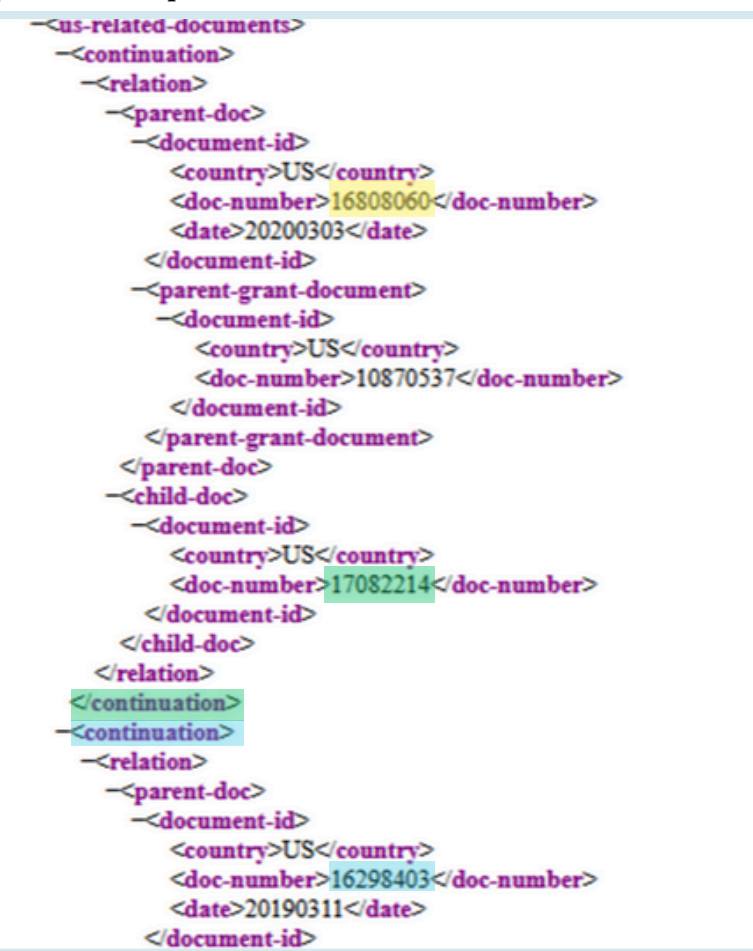

• IC5: la solicitud que es la única prioritaria de todos los miembros de la familia

| atos bibliográficos)                                                                                       | PCT Des                                                                            | cripción                                                  | Reivindicacione                                                        | es Dibujos                                                       | Fase nacio                                                      | nal Familia                                           | de patentes        | Notificacion | es Docum                         | nentos                                   |                                                            |                                                                               |
|----------------------------------------------------------------------------------------------------|------------------------------------------------------------------------------------|-----------------------------------------------------------|------------------------------------------------------------------------|------------------------------------------------------------------|-----------------------------------------------------------------|-------------------------------------------------------|--------------------|--------------|----------------------------------|------------------------------------------|------------------------------------------------------------|-------------------------------------------------------------------------------|
|                                                                                                    |                                                                                    |                                                           |                                                                        |                                                                  |                                                                 |                                                       |                    |              | En                               | npezar a seg                             | uir Enlac                                                  | ce permanente                                                                 |
| ES2011993<br>Apr N<br>1989                                                                                 | Мау                                                                                | Jun                                                       | Jut                                                                    | Aug                                                              | Sep                                                             | Oct                                                   | Nov                | Dec          | Jan<br>1990                      | Feb                                      | Mar                                                        | AT154704<br>EP0423294<br>DK0423294<br>W0/1990/012317<br>DE000089030935<br>Apr |
| ES2011993 UN<br>N° de solicitud Pi<br>Idioma de put<br>EP0423294 CC<br>N° de solicitud 90<br>Idioma de put | NIDAD COMP<br>8901303 S<br>blicación es<br>DMPUTERIZE<br>0907084 S<br>blicación en | UTERIZAD/<br>olicitante Cl<br>D UNIT FOP<br>olicitante Cl | A PARA ESTUDIO<br>DNSEJO SUPERIOR<br>R THE STUDY AN<br>DNSEJO SUPERIOR | D Y EVALUACIO<br>INVESTIGACIONE<br>ND EVALUATIO<br>INVESTIGACION | ON DE CATALI<br>IS CIENTIFICAS.<br>N OF FCC CAT<br>Tipo de publ | ZADORES DE<br>Tipo de pub<br>FALYSTS<br>icación A1,B1 | FCC<br>licación AB | Criterio     | s de inclusión<br>s de inclusión | Fechi<br>ICS Fecha<br>Fechi<br>IC2 Fecha | a de la solic<br>de publica<br>a de la solic<br>de publica | itud 13.04.1989<br>cion 18.02.1990<br>itud 10.04.1990<br>cion 24.04.1991      |

## FAMILIAS EN EL ÁMBITO DE LAS **PATENTES** ACCESO A LA INFORMACIÓN RELATIVA A LA FAMILIA

//

- IC6: solicitudes incluidas en la familia en función de las prioridades que coinciden.

| UY0001035368 PÉPTIDOS Y COMPOSICIONES PARA EL TRATAMIENTO DE DAÑO ARTICULAR<br>Nº de solicitud 0001035368 Solicitente IRM LLC Tipo de publicación A           | Criterios de inclusión IC6 | Fecha de la solicitud 06.03.2014<br>Fecha de publicación 31.10.2014 |
|----------------------------------------------------------------------------------------------------|----------------------------|---------------------------------------------------------------------|
| JOP/2014/0076 PEPTIDES AND COMPOSITIONS FOR TREATMENT OF JOINT DAMAGE<br>N° de solicitud P/2014/0076 Solicitante Novartis AG Tipo de publicación A1.81        | Criterios de inclusión IC6 | Fecha de la solicitud 06.03.2014<br>Fecha de publicación 05.07.2020 |
| CU24301 VARIANTES DE POLIPÉPTIDOS Y PROTEÍNAS DE ANGIOPOYETINA-TIPO 3 (ANGPTL3)<br>Nº de solicitud P2015000097 Solicitante NOVARTIS AS Tipo de publicación B1 | Criterios de inclusión IC6 | Fecha de la solicitud 07.03.2014<br>Fecha de publicación 08.12.2017 |

#### 1. CU24301 - VARIANTES DE POLIPÉPTIDOS Y PROTEÍNAS DE ANGIOPOYETINA-TIPO 3 (ANGPTL3)

| eles Familia de patentes                                                                                                    |                                                                                                    |                                                                                                    |                                                                                                    |  |  |  |  |  |  |
|----------------------------------------------------------------------------------------------------|----------------------------------------------------------------------------------------------------|----------------------------------------------------------------------------------------------------|----------------------------------------------------------------------------------------------------|--|--|--|--|--|--|
|                                                                                                    |                                                                                                    | Enlace permanent                                                                                                    | Traducción automática -                                                                                                    |  |  |  |  |  |  |
|                                                                                                    | Titula<br>(ES) VARIANTES DE POLIPÉPTIDOS Y PR<br>Resutten<br>(ES)<br>La presente invención se refiere a vi<br>enzimática que ANOPTL3 de tipo salva                                                                                                    | ROTEINAS DE ANGIOPOYETINA-TIPO 3 (ANGPTL3)<br>ariances de polipéptidos y proteínas de angiopoyetina-tipo 3 (ANGPTL 2) que tienen propiedades farmacéuloss mejorades, por ejempio son más estables, menos susces<br>je, las cuáles son dities para el tratamiento del dafo ariculare i desones articulares, para mejorar o prevenir articita, daño en anticulaciones o lesión de articulaciones en um                                                                                                    | tbles a la protedisis y degradación<br>mifero.                                                                                                    |  |  |  |  |  |  |
| Detos bibliográficos nacionales         Descripción         Reivindicaciones         Dibujos         Familia de patentes         Documentos                                                                                                    |                                                                                                    |                                                                                                    |                                                                                                    |  |  |  |  |  |  |
|                                                                                                    |                                                                                                    | Enlace permaner                                                                                                    | e Traducción automática •                                                                                                    |  |  |  |  |  |  |
| Oficiale<br>Oficiale Statements (26<br>Nomero de selicitud<br>sonorrea<br>Fecha de la selicitud<br>cina 2014<br>N° de publicación<br>parto dors<br>Pecha de publicación<br>parto publicación<br>parto publicación<br>parto publicación<br>Al                                                                                                    | in Φ Inde<br>In Φ Independent<br>Independent<br>Independent | UND 2544MPRINTETUNDER 2018 REMARCUNE VON DELEMBORHEEN<br>ES AND COMPOSITIONS FOR LETTENENT OF JOINT DAMAGE                                                                                                    |                                                                                                    |  |  |  |  |  |  |
| CIP<br>A81K 28/18 007K 14/475<br>CPC<br>A81K 20/182 A81K 20/198 /                                                                                                    | Datos bibliográficos nacionales Familia de pa                                                                                                    | atantos                                                                                                    |                                                                                                    |  |  |  |  |  |  |
| Addres Galage (Addres Galage)<br>With other an classifications<br>Subcrateries<br>Nountry 1, 20<br>Developer<br>Upwerforms<br>Upwerforms | উল্লেম<br>সুনেয়ান্ড<br>সিনেম কৰ মান্টানিয়া<br>সিনেম কৰ মান্টানিয়া<br>সিনেম কৰ মান্টানেয়া<br>সিনেম কৰ মান্টানেয়া<br>সোনম কৰ মান্টানেয়া<br>সিনেম কৰ মান্টানেয়া<br>সিনেম কৰ মান্টানেয়া<br>সিনেম কৰ মান্টান কৰ মান্টা কৰ মান্টা<br>সিনেম কৰ মান্টান কৰ মান্টা কৰ মান্টা কৰ মান্টা কৰ মান্টা<br>সিনে কৰ মান্টা কৰ মান্টা কৰ মান্টা কৰ মান্টা<br>সিনে কৰ মান্টা কৰ মান্টা কৰ মান্টা কৰ মান্টা কৰ মান্টা কৰ মান্টা কৰ মান্টা কৰ মান্টা কৰ মান্টা কৰ মান্টা কৰ মান্টা কৰ মান্টা কৰ মান্টা কৰ মান্টা কৰ মান্টা কৰ মান্টা কৰ মান্টা কৰ মান্টা কৰ মান্টা কৰ মান্টা কৰ মান্টা কৰ মান্টা কৰ মান্টা কৰ মান্টা কৰ মান্টা কৰ মান্টা কৰ মান্টা কৰ মান্টা কৰ মা                                                                      | In the Mark Control of the State State Sta                                                                                                    | a permanenti Taducción automática -<br>a per ejuy and artivita.<br>Balel gozingogola (vita zolatovati<br>Balel gozingogola (vita zolatovati<br>Balel gozingogola (vita zolatovati<br>Balel gozingogola (vita zolatovati<br>Balel gozingogola (vita zolatovati<br>Balel gozingogola (vita zolatovati<br>Balel gozingogola (vita zolatovati<br>Balel gozingogola (vita zolatovati<br>Balel gozingogola (vita zolatovati<br>Balel gozingogola (vita zolatovati) |  |  |  |  |  |  |
|                                                                                                    | A construction of the production of the production of the pro                                                                                                    | Thuice<br>(ES) URAAMES DE POLIPÖPTIOOS YP<br>Resume<br>(S)<br>La presente invencion as refere a v<br>ententicas que AMAPFIL de close also<br>antenticas que AMAPFIL de close also<br>tal a presente invencion as refere a v<br>ententicas que AMAPFIL de close also<br>antenticas que AMAPFIL de close also<br>ant |                                                                                                    |  |  |  |  |  |  |

# FAMILIAS EN EL ÁMBITO DE LAS PATENTES

//

#### ACCESO A LA INFORMACIÓN RELATIVA A LA FAMILIA

• IC7: solicitud nacional relacionada con otra solicitud de la misma oficina nacional ya incluida en la familia. Indica relaciones tales como divisionales, continuaciones, nuevas concesiones, nuevas publicaciones, etc. Puede considerarse como el equivalente del IC4 para otras oficinas nacionales distintas de la USPTO.

| . NZ598255 - PASTURE DRAIN FORMING APPARATUS |                              |                             |                       |     |          |                              |                           |  |  |
|----------------------------------------------|------------------------------|-----------------------------|-----------------------|-----|----------|------------------------------|---------------------------|--|--|
| Datos bibliográficos nacion                  | ales Familia de patentes     | Documentos                  |                       |     |          |                              |                           |  |  |
|                                              |                              |                             |                       |     |          |                              | Enlace permanente         |  |  |
| NZ594073                                     |                              |                             |                       |     |          |                              | NZ598255                  |  |  |
| JL                                           | Aug                          | Sep                         | Oct                   | Nov | Dec      | Jan                          | Feb                       |  |  |
| 2011                                         |                              |                             |                       |     |          | 2012                         |                           |  |  |
| NZ594073 PASTURE D                           | RAIN FORMING APPARATUS       |                             |                       |     |          | Fecha de                     | a la solicitud 14.07.2011 |  |  |
| Nº de solicitud 594073                       | Solicitante Peter Sutherland | Tipo de publicación B Idiom | a de publicación en   |     | Criterio | os de inclusión IC7 Fecha de | publicación 27.04.2012    |  |  |
| NZ598255 PASTURE D                           | RAIN FORMING APPARATUS       |                             |                       |     |          | Fecha de                     | a la solicitud 16.02.2012 |  |  |
| Nº de solicitud 598255                       | Solicitante PETER SUTHERLAND | Tipo de publicación A Idi   | oma de publicación en |     | Criterio | os de inclusión 107 Fecha de | publicación 17.05.2013    |  |  |

## guía del usuario de patentscope//FAMILIAS EN EL ÁMBITO DE LAS **PATENTES**

#### AGRUPAR LOS RESULTADOS POR FAMILIAS

Para utilizar la opción Miembro de una familia de patentes simple, en:

1) la lista de resultados (también cuando se utiliza la interfaz de Búsqueda sencilla), seleccione la opción Miembro de una familia de patentes simple para abrir Afinar opciones:

| 12 resultados Oficinas all Idiomas es Separación automática de palabras en lexemas true | Miembro de una familia de patentes simple faise Incluir la LDP true 🔬 🖧 | 6   |
|-----------------------------------------------------------------------------------------|-------------------------------------------------------------------------|-----|
| finar opciones                                                                          | Cerrar Búsqu                                                            | eda |
| Oficinas<br>Todo                                                                        |                                                                         | ٣   |
| ldiomas<br>Español                                                                      |                                                                         | v   |
| Separación automática de palabras en lexemas                                            |                                                                         |     |
| D Miembro de una familia de patentes simple                                             |                                                                         |     |
| Incluir la LDP                                                                          |                                                                         |     |

2) La Búsqueda avanzada ofrece la posibilidad de seleccionar la opción Miembro de una familia de patentes simple antes de la búsqueda:

| Férminos de búsqueda                                                     |             |  |                        |                    |
|--------------------------------------------------------------------------|-------------|--|------------------------|--------------------|
| ,                                                                        |             |  |                        |                    |
|                                                                          |             |  |                        |                    |
|                                                                          |             |  | Ayuda para las consult | tas Ejemplos de co |
| + Ampliar con términos                                                   | elacionados |  |                        |                    |
| <ul> <li>Ampliar con términos</li> <li>Oficinas</li> <li>Todo</li> </ul> | elacionados |  |                        |                    |
| Ampliar con términos i     Oficinas     Todo     Idiomas     Español     | elacionados |  |                        |                    |

3) La Combinación de campos ofrece la opción de seleccionar familias antes de la búsqueda:

| 🕂 Añadir otro campo de búsqueda 	 — Restablecer los campos de búsqueda |   |
|------------------------------------------------------------------------|---|
| Oficinas<br>Todo                                                       |   |
| Idiomas<br>Español                                                     | * |
| Separación automática de palabras en lexemas                           |   |
| Miembro de una familia de patentes simple                              |   |
| Incluir la LDP                                                         |   |

## LAS CLASIFICACIONES

#### **CLASIFICACIÓN INTERNACIONAL DE PATENTES**

La Clasificación Internacional de Patentes (CIP), establecida por el Arreglo de Estrasburgo de 1971, prevé un sistema jerárquico de símbolos independientes del idioma para clasificar las patentes y los modelos de utilidad en función de los distintos ámbitos de la tecnología a los que pertenecen. El 1 de enero de cada año entra en vigor una nueva versión de la CIP.

#### CAMPOS DE BÚSQUEDA

1.El campo **IC** permite realizar búsquedas en clasificaciones internacionales de patentes. Las búsquedas se realizan por subgrupos, tanto jerárquica como léxicamente.

Ejemplos:

- si se busca A61M16/10 se encuentran los subgrupos A61M16/10...A61M16/18
- buscando A61M16/00 se encuentran los subgrupos A61M16/00...A61M16/22.

Los formatos válidos para realizar una búsqueda por código CIP son los siguientes:

- IC:A61M
- IC:A61M16 (equivale a: IC:"A61M 16")
- IC:A61M16/00 (equivale a: IC:"A61M 16/00" o IC:A61M-16/00)

**Importante:** No es necesario introducir el comodín \* para efectuar búsquedas por subgrupos ya que estos se incluyen automáticamente.

2. Para realizar una búsqueda exacta del código CIP es necesario utilizar el IC\_EX.

• Por ejemplo: IC\_EX:A61M16/00 (equivale a: IC\_EX:"A61M 16/00" o IC\_EX:A61M16/00)

Puede utilizar el comodín \* con el campo IC\_EX para incluir subgrupos similares:

- IC\_EX:A61M\*
- IC\_EX:A61M16\*

Este es el vínculo entre ellos IC:A61M16/00 = IC\_EX:A61M16\*. En la práctica IC\_EX:A61M16\* > IC:A61M16/00. Por otro lado, IC:A61M16/10 > IC\_EX:A61M10\*.

## LAS CLASIFICACIONES

#### **CLASIFICACIÓN COOPERATIVA DE PATENTES**

El sistema de Clasificación Cooperativa de Patentes (CPC), en vigor desde el 1 de enero de 2013, es un sistema bilateral desarrollado conjuntamente por la OEP y la USPTO. Combina las mejores prácticas de clasificación de las dos oficinas.

//

En PATENTSCOPE, los datos de la CPC se importan de la base de datos DocDB y de las oficinas nacionales de la siguiente manera:

•59 Oficinas nacionales+PCT: información recopilada periódicamente a partir de la base datos DocDB y de las oficinas nacionales. PATENTSCOPE contiene, en el momento de redactar esta guía del usuario, más de 290 millones de entradas de la CPC, que corresponden a más de 51 millones de solicitudes distintas.

•Actualizaciones diarias

| IP5 | Número de solicitudes<br>distintas clasificadas según la<br>clasificación CPC |
|-----|-------------------------------------------------------------------------------|
| US  | 11 538 100                                                                    |
| CN  | 8 875 231                                                                     |
| JP  | 5 337 705                                                                     |
| EP  | 3 777 520                                                                     |
| KR  | 2 058 568                                                                     |

Estadísticas de la CPC a febrero de 2020

#### CAMPOS DE BÚSQUEDA

Hay 2 campos de búsqueda disponibles: CPC y Classif. Classif es la combinación de CPC y CIP.

En el ejemplo siguiente, la consulta: <u>CPC:(Y02A\*)</u> recupera 1 151 152 resultados, que están agrupados por familia.

| FP:(CPC:(Y02A*))                                                                                                    |         |                      |       |                         |       |      |            |       |                  |                |         |  |
|----------------------------------------------------------------------------------------------------|---------|----------------------|-------|-------------------------|-------|------|------------|-------|------------------|----------------|---------|--|
| 👔 1.151.152 resultados Oficinas all Idiomas es Separación automática de palabras en lexemas true Miembro de una familia de patentes simple false Incluir la LDP true 🗟 👶 🔂 🗌 |         |                      |       |                         |       |      |            |       |                  |                | 9 📽 🖸 🗆 |  |
| Análisis<br>Filtros Gráficos Cronología                                                                                                    |         |                      |       |                         |       |      |            |       |                  |                |         |  |
| País                                                                                                    | .es     | Solicitantes         |       | Inventores              |       | )    | código CIP | Fecha | s de publicación | Código de tipo |         |  |
| China                                                                                                    | 715.991 | MONSANTO TECH LLC    | 2.217 | THE INVENTOR HAS WAIVED | 3.220 | A61K | 160.896    | 2015  | 29.449           | A              | 396.435 |  |
| Japón                                                                                                    | 100.102 | ZHEJIANG UNIVERSITY  | 1.779 | MENTIONED               |       | A01G | 133.464    | 2016  | 37.526           | U              | 352.812 |  |
| PCT                                                                                                    | 54.734  | DOW AGROSCIENCES LLC | 1.716 | WANG WEI                | 2.533 | B01D | 113.053    | 2017  | 48.393           | В              | 139.081 |  |
| Estados Unidos de                                                                                                    | 44.041  | GLAXOSMITHKLINE      | 1.636 | ZHANG WEI               | 2.182 | A61P | 99.264     | 2018  | 56.568           | A1             | 68.331  |  |
| America<br>Officies Essence d                                                                                                    | 40,000  | BIOLOGICALS SA       | 1.550 | LIWEI                   | 2.100 | C12N | 83.160     | 2019  | 53.743           | B2             | 56.609  |  |
| Patentes (OEP)                                                                                                    | 43.668  | INTERNATIONAL INC    | 1.555 | WANG LEI                | 2.009 | A01K | 76.497     | 2020  | 66.192           | B1             | 47.318  |  |

# LAS CLASIFICACIONES

#### **CLASIFICACIÓN COOPERATIVA DE PATENTES**

Para efectuar búsquedas de información sobre la CPC, en la opción *Combinación de campos* seleccione *Todas las clasificaciones* (combinación de CIP y CPC) en el menú desplegable.

| PATENTSCOPE Combinación de campos 🧹 |   |                                            |   |       |   |  |
|-------------------------------------|---|--------------------------------------------|---|-------|---|--|
|                                     |   | Campo<br>Cualquier campo                   | Ŧ | Valor | ? |  |
| Operador<br>AND                     | Ŧ | Campo<br>Todas las Clasificaciones         | ÷ | Valor | ? |  |
| Operador<br>AND                     | Ŧ | Campo<br>Clasificación Cooperativa de Pate | Ŧ | Valor | ? |  |

Esos campos también se pueden encontrar en la *Búsqueda avanzada*: solo es necesario escribir *clas* y a continuación aparecerán los campos coincidentes:

| Ρ | ATENTSCOPE Búsqueda avanzada 🗸                                                       |
|---|--------------------------------------------------------------------------------------|
|   | Please enter a valid field (or use UP/DOWN keys, and TAB or ENTER to select)<br>clas |
| 0 | Clasificación File Index                                                             |
| 1 | Fodas las Clasificaciones                                                            |
| ( | Clasificación Cooperativa de Patentes                                                |
| ( | Clasificación Internacional                                                          |
| ( | Clasificación Internacional principal                                                |

#### **CLASIFICACIÓN FI (FILE INDEX)**

La clasificación FI (File Index) es un sistema de clasificación japonés que permite realizar búsquedas eficaces de documentos de patentes. Asimismo, cabe señalar que la clasificación FI se basa en la CIP (Clasificación Internacional de Patentes).

En PATENTSCOPE, el campo de búsqueda disponible es FICLASSIF.

Por ejemplo, FICLASSIF:("G09G\*").

#### //

# EL MENÚ NAVEGAR

|                                                                                                    |                   |            | Comentarios Búsqueda 🔻 Navegar 🔻                                     | r Herramientas ▼ Configuración                  |  |  |
|----------------------------------------------------------------------------------------------------|-------------------|------------|----------------------------------------------------------------------|-------------------------------------------------|--|--|
| PATENTSCO                                                                                                    | PE Bús            | que        | Búsqueda por semana (PCT)<br>Archivo de la Gaceta                    |                                                 |  |  |
| PATENTSCOPE permite efectuar búsquedas en 115 mille<br>patente PCT publicadas. <u>Información pormenorizada d</u><br>Ya se puede consultar <u>aquí</u> la publicación del PCT núme<br>07/202415.02.2024. <u>Más</u><br>Conozca las <u>últimas novedades y funcionalidades de PA</u> |                   |            | Lista de secuencias                                                  | licitudes internacionales de<br>gramado para el |  |  |
|                                                                                                    |                   |            | - Entradas en la fase nacional                                       |                                                 |  |  |
|                                                                                                    |                   |            | Entradas en la fase nacional Descarga completa 🐠                     |                                                 |  |  |
| Chat en directo de PATENTSC                                                                                                    | OPE : todos los l | unes, de 1 | Entradas en la fase nacional Descarga incremental (últimos 7 días) 🐠 |                                                 |  |  |
| Campo                                                                                                    |                   | Término    | - Fichero de referencia                                              | Q                                               |  |  |
| Portada                                                                                                    |                   |            | Fichero de referencia Descargar la Norma ST.37 🕧                     | Firmulas de secondes                            |  |  |
|                                                                                                    |                   |            |                                                                      | Ejemplos de consultas                           |  |  |

#### **BÚSQUEDA POR SEMANA (PCT)**

La OMPI publica nuevas solicitudes PCT el jueves de cada semana.

Seleccionando *Búsqueda por semana (PCT)* tendrá acceso a la lista de solicitudes PCT clasificadas por semana de publicación.

| Búsqueda por semana (PCT)                                                                     |                                     |                    |               |               |   |  |  |  |  |
|-----------------------------------------------------------------------------------------------|-------------------------------------|--------------------|---------------|---------------|---|--|--|--|--|
| Gazette<br>06/2024 (08.02.2024)                                                               |                                     |                    |               |               | • |  |  |  |  |
| Excel Download   IPC Statistics                                                               |                                     |                    |               |               |   |  |  |  |  |
| Results 1 - 200 of 482                                                                        | 9 14 <4 1 2 3 4                     | 1 5 6 7 8 9        | 10 🕨 🕨        | •             |   |  |  |  |  |
| Título                                                                                        | Tipo                                | Nº de<br>solicitud | CIP           | Solicitante   |   |  |  |  |  |
| 1. W0/2024/026518 PRESS SCREW SEPARATOR                                                       | Initial Publication with<br>ISR[A1] | AT2023/06          | B01D<br>29/82 | KAMPL, Thomas |   |  |  |  |  |
| 2. <u>W0/2024/026519</u> ULTRASONIC EMISSION DEVICE FOR THE<br>DETERRENCE OF LIVING CREATURES | Initial Publication with<br>ISR[A1] | AT2023/06          | A01M<br>29/18 | JK SUS GMBH   |   |  |  |  |  |

Utilice la flecha del menú desplegable para seleccionar una determinada semana de publicación del PCT.

| Búsqueda por semana (PCT)       |   |
|---------------------------------|---|
| Gazette<br>06/2024 (08.02.2024) | O |

La lista de resultados puede descargarse utilizando el botón *Descargar en Excel* y se podrá acceder a las estadísticas de la Clasificación Internacional:

| Βť        | úsqueda por semana (PCT)        |   |
|-----------|---------------------------------|---|
| Ga<br>06/ | azette<br>5/2024 (08.02.2024)   | v |
|           | Excel Download   IPC Statistics |   |

## EL MENÚ NAVEGAR

#### **BÚSQUEDA POR SEMANA (PCT)**

Las estadísticas de la CIP disponibles en PATENSCOPE ofrecen un panorama de la evolución mundial de las solicitudes PCT. Por ejemplo, pueden mostrar quién es el actor principal o los nuevos actores principales, etc. Se tienen en cuenta las solicitudes con códigos CIP. De 3000 solicitudes publicadas, unas 100 no disponen de código CIP.

#### Estadísticas de la CIP 🔍

| Colu    | umnas         |   |                 |                 |                 |                 |            |                              |                      |                  |
|---------|---------------|---|-----------------|-----------------|-----------------|-----------------|------------|------------------------------|----------------------|------------------|
|         |               |   |                 | 14 44           | 1234            | 56789           | 10 +> +1   |                              |                      |                  |
| Gráfico | Código CIP ≎  |   | 11.01.2024<br>≎ | 18.01.2024<br>≎ | 25.01.2024<br>≎ | 01.02.2024<br>≎ | 08.02.2024 | Σ Las 5 últimas<br>gacetas ¢ | ∆ Última<br>gaceta ¢ | Rompimiento<br>¢ |
|         | H04L 5/00     | ? | 53              | <u>46</u>       | 39              | <u>69</u>       | 99         | 306                          | +30                  | +47,25           |
|         | H04W<br>72/04 | 0 | 53              | 53              | <u>51</u>       | <u>73</u>       | <u>96</u>  | 326                          | +23                  | +38,50           |
|         | A61P<br>35/00 | 0 | <u>74</u>       | <u>113</u>      | <u>89</u>       | 117             | <u>87</u>  | <u>480</u>                   | -30                  | -11,25           |
|         | H04W<br>36/00 | 0 | <u>17</u>       | 29              | 24              | 37              | <u>76</u>  | <u>183</u>                   | +39                  | +49,25           |

- La columna  $\Sigma$  de las últimas 5 gacetas indica el número de apariciones de un código en las 5 últimas gacetas.
- La columna  $\Delta$  de la última gaceta muestra el aumento/disminución en la última gaceta.
- La última columna permite identificar la existencia de una diferencia importante respecto al uso de un código en las últimas 5 gacetas.

Cada una de las columnas puede ordenarse. Al pasar el cursor por encima de cada número aparece un número que indica la diferencia con respecto a la semana anterior.

| Gráfico | Código CIP ≎ | 11.01.2024<br>≎ | 18.01.2024<br>¢ | 25.01.2024<br>≎ | 01.02.2024<br>≎ | 08.02.2024<br>• | Σ Las 5 últimas<br>gacetas ≎ | ∆ Ultima<br>gaceta ≎ | Rompimiento<br>¢ |
|---------|--------------|-----------------|-----------------|-----------------|-----------------|-----------------|------------------------------|----------------------|------------------|
|         | H04L 5/00 ⑦  | <u>53</u>       | <u>46</u> -7    | <u>39</u>       | <u>69</u>       | <u>99</u>       | 306                          | +30                  | +47,25           |

Pueden seleccionarse varios códigos para que aparezcan en un gráfico en la parte inferior de la página, que en este caso muestra los valores de las últimas 13 semanas (3 meses) La opción Gráfico permite visualizar la información en formato de gráfico.

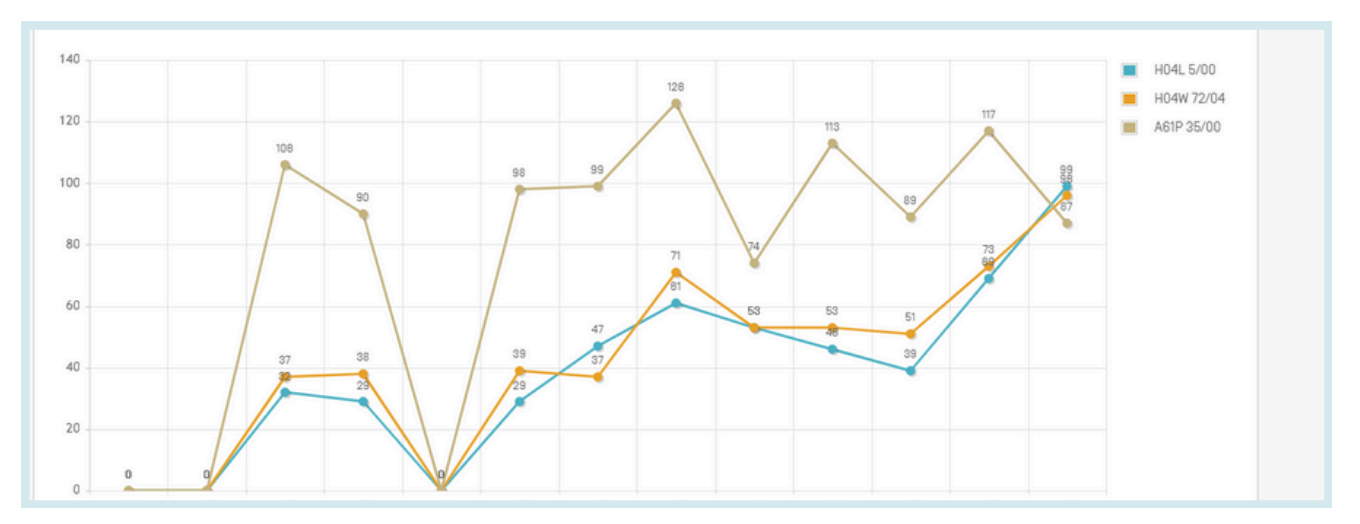

47

# EL MENÚ NAVEGAR

#### **ARCHIVO DE LAS GACETAS**

El *Archivo de las Gacetas* permite acceder a las listas oficiales de todas las solicitudes PCT publicadas desde 1978. *Visualizar* permite obtener detalles sobre cada documento de la publicación seleccionada.

//

|              | Publica          | ciones del PC                                                               | CT - Arch                  | nivo de la                           | is Gaceta       | as         |          |                                    |                |
|--------------|------------------|-----------------------------------------------------------------------------|----------------------------|--------------------------------------|-----------------|------------|----------|------------------------------------|----------------|
|              | Year<br>2024     |                                                                             |                            |                                      |                 |            |          |                                    |                |
|              | Descargar        | el año en curso   Descargar todo                                            |                            |                                      |                 |            |          |                                    |                |
|              | Descargar        |                                                                             | Fecha de publicad          | clón                                 | Cantidad        |            |          |                                    |                |
|              | 01/2024          |                                                                             | 04.01.2024                 |                                      | 7.323           |            |          |                                    | Visualizar     |
|              | 02/2024          |                                                                             | 11.01.2024                 |                                      | 4.424           |            |          |                                    | Visualizar     |
|              | 03/2024          |                                                                             | 18.01.2024                 |                                      | 4.977           |            |          |                                    | Visualizar     |
| PC           | T Publica        | ations - Gazettes                                                           | Archive                    | - 2024                               |                 |            |          |                                    |                |
| Gaze<br>01/2 | ette<br>2024     |                                                                             |                            |                                      |                 |            |          |                                    | ×              |
|              | Excel   CSV   XM | L                                                                           |                            |                                      |                 |            | Previous | Gazettes Lis                       | st Next        |
| Filter       | all columns:     |                                                                             |                            |                                      |                 |            |          |                                    |                |
|              |                  |                                                                             | Results 1 - 200 of 7322    | ··· ·· 1 2 3 4 5                     | 6 7 8 9 10 🕨    | H          |          |                                    |                |
| WO N         | lumber           | Titulo                                                                      |                            | Tipo                                 | Nº de solicitud | CIP        |          | Solicitante                        |                |
| 1. W         | 0/2024/000002    | METHOD FOR PRODUCING LEVULINIC ACID                                         | FROM FRUCTOSE              | Initial Publication with<br>ISR [A1] | AT2023/060203   | C07C 51/00 |          | KANZLER<br>VERFAHRENSTECHI<br>GMBH | <u>Visu</u>    |
| 2. W         | 0/2024/000003    | MULTI-STAGE METHOD FOR AUTOMATICALL<br>AND ORDER-PICKING SYSTEM FOR SAME    | Y SEQUENCING GOODS,        | Initial Publication with<br>ISR [A1] | AT2023/060204   | B65G 1/137 |          | TGW LOGISTICS GRO<br>GMBH          | UP <u>Visu</u> |
| 3. W         | 0/2024/000004    | IMPROVED SWITCHING FROM AN ENERGY S<br>NORMAL OPERATING MODE IN A PICKING S | AVING MODE INTO A<br>/STEM | Initial Publication with<br>ISR [A1] | AT2023/060205   | B65G 1/00  |          | TGW LOGISTICS GRO<br>GMBH          | UP <u>Visu</u> |

#### LISTAS DE SECUENCIAS

Con *Listas de secuencias* se obtiene acceso a las listas de secuencias de nucleótidos y aminoácidos contenidas en las solicitudes PCT publicadas. Utilice los dos menús desplegables que figuran a continuación para seleccionar el año y la semana de publicación:

| Buscar list             | Buscar listas de secuencias                                                                                                    |           |                                              |  |  |  |  |  |  |  |
|-------------------------|----------------------------------------------------------------------------------------------------|-----------|----------------------------------------------|--|--|--|--|--|--|--|
| Puede descargar este a  | Puede descargar este archivo voluminoso mediante el servidor FTP anónimo desde ftp://ftp.wipo.int/pub/published_pct_sequences/publication/ |           |                                              |  |  |  |  |  |  |  |
| Listas de secuencias n  | Listas de secuencias nucleotídicas o aminoacídicas añadidas en las solicitudes PCT publicadas (WinZIP 8.0)                                 |           |                                              |  |  |  |  |  |  |  |
| Año: 2024 🔻 Fecha de pu | ublicación: 15.02.2024 🔻                                                                                                    |           |                                              |  |  |  |  |  |  |  |
| Número W0               | Tamaño comprimido                                                                                                    | Descargar | Solicitante                                  |  |  |  |  |  |  |  |
| W0/2024/031131          | W0/2024/031131         3 KBs         SL1.zip         LYRAMID PTY LTD                                                                       |           |                                              |  |  |  |  |  |  |  |
| W0/2024/031163          | 1 KBs                                                                                                    | SL1.zip   | UNIÃO BRASILEIRA DE EDUCAÇÃO CATÓLICA - UBEC |  |  |  |  |  |  |  |

# EL MENÚ NAVEGAR

#### DESCARGA COMPLETA DE ENTRADAS EN LA FASE NACIONAL

Permite descargar todas las entradas en la fase nacional que estén disponibles en el momento de hacer la descarga.

| Name | Туре                    | Compressed size | Password | Size       | Ratio | Date modified       | ^ |
|------|-------------------------|-----------------|----------|------------|-------|---------------------|---|
| D AE | Microsoft Excel Comma S | 291 KB          | No       | 2,744 KB   | 90%   | 12/28/2023 10:50 AM |   |
| AM   | Microsoft Excel Comma S | 1 KB            | No       | 6 KB       | 84%   | 12/28/2023 10:50 AM |   |
| AO 💿 | Microsoft Excel Comma S | 77 KB           | No       | 356 KB     | 79%   | 12/28/2023 10:50 AM |   |
| AP   | Microsoft Excel Comma S | 51 KB           | No       | 322 KB     | 85%   | 12/28/2023 10:50 AM |   |
| 🔁 AT | Microsoft Excel Comma S | 102 KB          | No       | 875 KB     | 89%   | 12/28/2023 10:50 AM |   |
| D AU | Microsoft Excel Comma S | 14,527 KB       | No       | 117,426 KB | 88%   | 12/28/2023 10:50 AM |   |
| 🖬 AZ | Microsoft Excel Comma S | 14 KB           | No       | 81 KB      | 84%   | 12/28/2023 10:51 AM |   |
| 🖬 BG | Microsoft Excel Comma S | 11 KB           | No       | 71 KB      | 85%   | 12/28/2023 10:51 AM |   |
| 🗊 BN | Microsoft Excel Comma S | 27 KB           | No       | 164 KB     | 85%   | 12/28/2023 10:51 AM |   |
| 🗊 BR | Microsoft Excel Comma S | 5,570 KB        | No       | 50,996 KB  | 90%   | 12/28/2023 10:51 AM |   |
| 🗊 BY | Microsoft Excel Comma S | 69 KB           | No       | 402 KB     | 83%   | 12/28/2023 10:52 AM |   |
| 🗊 BZ | Microsoft Excel Comma S | 5 KB            | No       | 26 KB      | 84%   | 12/28/2023 10:52 AM |   |
| 😰 CA | Microsoft Excel Comma S | 20,287 KB       | No       | 176,666 KB | 89%   | 12/28/2023 10:52 AM |   |

#### DESCARGA INCREMENTAL DE ENTRADAS EN LA FASE NACIONAL (ÚLTIMOS 7 DÍAS)

Permite descargar las entradas en la fase nacional de los últimos 7 días.

| Name | ^ | Туре                    | Compressed size | Password | Size   | Ratio | Date modified       |
|------|---|-------------------------|-----------------|----------|--------|-------|---------------------|
| 🔊 AU |   | Microsoft Excel Comma S | 3 KB            | No       | 14 KB  | 81%   | 12/28/2023 11:17 AM |
| 🔊 СН |   | Microsoft Excel Comma S | 1 KB            | No       | 1 KB   | 42%   | 12/28/2023 11:17 AM |
| 🔊 DK |   | Microsoft Excel Comma S | 1 KB            | No       | 2 KB   | 79%   | 12/28/2023 11:17 AM |
| 🔊 EA |   | Microsoft Excel Comma S | 9 KB            | No       | 57 KB  | 85%   | 12/28/2023 11:17 AM |
| 🔊 EP |   | Microsoft Excel Comma S | 135 KB          | No       | 632 KB | 79%   | 12/28/2023 11:17 AM |
| 🔊 IQ |   | Microsoft Excel Comma S | 1 KB            | No       | 1 KB   | 10%   | 12/28/2023 11:17 AM |
| 🔹 RO |   | Microsoft Excel Comma S | 1 KB            | No       | 1 KB   | 60%   | 12/28/2023 11:17 AM |
| 🔊 SE |   | Microsoft Excel Comma S | 1 KB            | No       | 1 KB   | 73%   | 12/28/2023 11:17 AM |
| 🖬 SG |   | Microsoft Excel Comma S | 1 KB            | No       | 1 KB   | 26%   | 12/28/2023 11:17 AM |
| 🔊 TH |   | Microsoft Excel Comma S | 2 KB            | No       | 9 KB   | 82%   | 12/28/2023 11:17 AM |
| 🖬 US |   | Microsoft Excel Comma S | 131 KB          | No       | 589 KB | 78%   | 12/28/2023 11:17 AM |

#### DESCARGAR FICHEROS DE REFERENCIA CONFORMES A LA NORMA ST37

Permite descargar las solicitudes PCT oficiales del año en curso.

#### VISUALIZACIÓN DE LOS RESULTADOS DE LA BÚSQUEDA

Toda consulta, en cualquiera de los modos de búsqueda (*Búsqueda sencilla, Búsqueda avanzada, Combinación de campos, Búsqueda plurilingüe o Compuestos químicos*), producirá una lista de resultados en una ventana similar a la que se muestra a continuación:

Presenta los datos bibliográficos resaltando los términos buscados y permite acceder a los registros pulsando simplemente en el número o título de la publicación.

| FP. (biodegradable)                                                                                                    | Q<br>T         |
|----------------------------------------------------------------------------------------------------|----------------|
| of 10 Post of resolutions of an anomal s es operation of an anomal s es operation of an anomal s es operation of a second s and a second s and a second s a | а •            |
| WO-28.05.200     WO-28.05.200     W     | )6<br>a.<br>La |
| 2. <u>MX/A/2008/014052</u> COMPOSICIÓN DE POLÍMERO BIODEGRADABLE NOVEDOSA, ÚTIL PARA LA PREPARACION DE PLÁSTICO BIODEGRADABLE Y PROCESO PARA LA PREPARACIÓN DE DICHA<br>COMPOSICIÓN                                                                                                    | 09             |
| Classificación Internacional (2012,227011) C) N° de solicitud MVa/2008/014052 Solicitante NII FORCE BIOLEGRADABLE PUTMERS PVI LID. Inventora SUMAXAM SUMEE HI<br>La invención descrita en la presente solicitud, estárelacionada con una composición polimérica aditiva biodegradable novedosaútil para la preparación de productos de plástico biodegradables. La cual comprende de una mezcla de (i) un políme<br>seleccionado del grupo que comprende polietileno, poliestimo, poliestimo, coluros de polívinilo, o una mezcla de los mismos, [ii] actividas, [iii] amidas, [iv] nutrientes seleccionados del grupo que comprende polietileno, poliestimo, coluros de polívinilo, o una mezcla de los mismos, [ii] actividas, [iii] amidas, [iv] nutrientes seleccionados del grupo que comprende alga azul verde y/o levadura y (v) agu<br>Esta composición puede ser mezclada con un polímero virgen, el cual estiti para preparar productos que son biodegradables.                                                                                                    | ro<br>Ia.      |
| W0/2003/095947 ABSORBENTE HIGIENICO ECOLOGICO Y BIODEGRADABLE     W0 - 27.11.20     Clasificación Internacional <u>ABLE 13/15</u> Nº de solicitud PC/MX2002/000042 Solicitante FLORES GONZALES, Estela Concepción Inventor/e FLORES GONZALES, Estela Concepción                                                                                                    | 03             |
| Esta invención es un absorbente higiérico femenino ecológico 100 % biodegradable. Este es un absorbente de papel deschable hecho con materiales naturales de origen vegetal siendo así completamente biodegradable, que se usa con un<br>pantaleta canga que en el interior llavo una cinta de algodino con gales a los cuales es fin alguno de estoa absorbentes ecológicos. Presento once modelos para diferentes usos: para flujo vaginal, para flujo mantarual ligero, normal, abundante<br>muy abundante, para incontinencia urinaria ligera, media, abundante y severa. Estos absorbentes ecológicos pueden tirarse separadamente en la basura o enterrarse con la tranquilidad de no estar contaminando el ambiente.                                                                                                    | ha<br>Fy       |

#### El primer componente de la ventana:

|                                                                                                    |                                                      | 0                       |
|----------------------------------------------------------------------------------------------------|------------------------------------------------------|-------------------------|
| FP:(biodegradable)                                                                                           |                                                      | ~                       |
| s lo 279 resultados Oficinas all Idiomas es Separación automática de palabres en lexemas true Miembro de una | familia de patentes simple false Incluir la LDP true | ₩ 🗊 🗆                   |
| Ordenar: Pertinencia 🔻 Por página: 10 🔻 Ver: Todo 💌 🧹 1/7.6                                                  | 28 • > E Download •                                  | Traducción automática - |
| B C D                                                                                                    | F                                                    | G                       |

- A: Afine su búsqueda en este recuadro
- B: Ordene los resultados por pertinencia y otros criterios

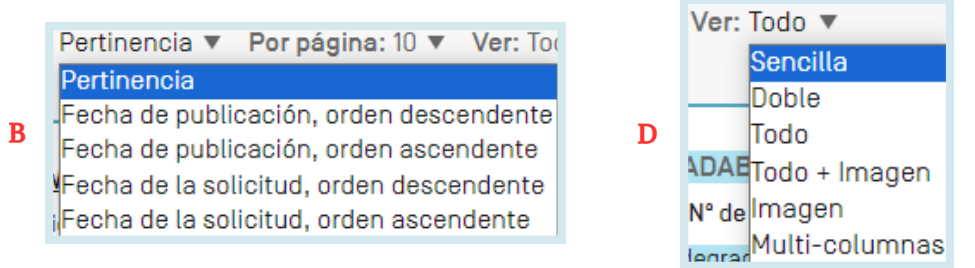

- C: Defina el número de resultados por página: la opción *Por página* le permite aumentar el número de resultados que se mostrarán en cada página hasta un máximo de 200 (la cantidad predeterminada es 10)
- D: Seleccione la presentación de los resultados que prefiera

I

#### JUNIO 2024

## **RESULTADOS DE LA BÚSQUEDA** visualización de los resultados de la búsqueda

La opción *Vista* le permitirá seleccionar los componentes que aparecerán en la lista de resultados: *Sencilla, Doble, Todo, Todo+Imagen, Imagen y Multicolumnas. Sencilla* muestra solo el número, el título, la colección y la fecha de publicación; *Doble* muestra la vista sencilla, los nombres del solicitante y del inventor y el código CIP; *Imagen* muestra únicamente imágenes, *Multicolumnas* muestra el resumen disponible en diferentes idiomas; *Todo* muestra la vista *Doble* y el resumen disponible; *Todo+Imagen* muestra la vista *Todo* y las imágenes disponibles.

//

- E: Botones para desplazarse por la lista de resultados
- F: Menú desplegable que permite descargar la lista de resultados (para usuarios que han iniciado una sesión)

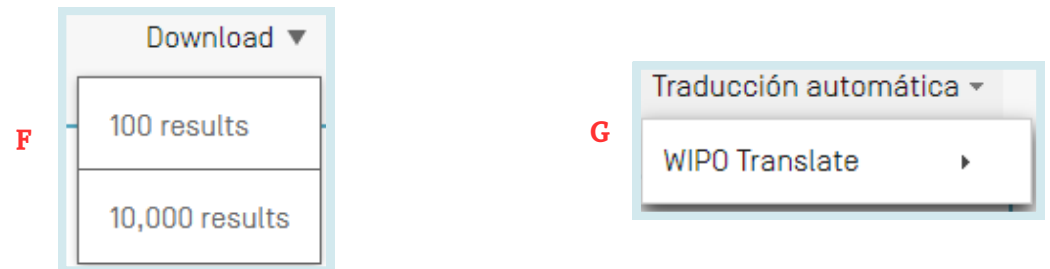

- G: Menú desplegable que permite acceder a la traducción automática para traducir la página de resultados a diferentes idiomas
- H: El icono de RSS permite crear una página RSS de la consulta para hacer un seguimiento de la actividad de patentamiento y las actualizaciones en la esfera de interés. Para crear una página RSS que pueda utilizarse en un lector de archivos RSS, los usuarios deberán primero iniciar una sesión con su cuenta de la OMPI, realizar sus consultas y guardarlas, asegurándose de que la casilla *Consulta privada* no esté activada. En las consultas guardadas, el icono RSS estará disponible.
- I: El icono de arborescencia de consulta permite ver el desglose de los resultados

```
      Arborescencia de consulta
      Cerrar

      PAA biodegradable INA biodegradable RPA biodegradable ICS biodegradable AN biodegradable PN biodegradable GN biodegradable EN_TI biodegradable DE_TI biodegradable ES_TI biodegradable ES_TI biodegradable S_TI biodegradable -> 30

      INA biodegradable -> 0
      INA biodegradable -> 0

      WO biodegradable -> 0
      INA biodegradable -> 0

      INA biodegradable -> 0
      INA biodegradable -> 0

      INA biodegradable -> 0
      INA biodegradable -> 0

      INA biodegradable -> 0
      INA biodegradable -> 0

      INA biodegradable -> 0
      INA biodegradable -> 0

      INA biodegradable -> 0
      INA biodegradable -> 0

      INA biodegradable -> 0
      INA biodegradable -> 0

      INA biodegradable -> 0
      INA biodegradable -> 0

      INA biodegradable -> 0
      INA biodegradable -> 0

      INA biodegradable -> 0
      INA biodegradable -> 0

      INA biodegradable -> 0
      INA biodegradable -> 0

      INA biodegradable -> 0
      INA biodegradable -> 0

      INA biodegradable -> 0
      INA biodegradable -> 0

      INA biodegradable -> 0
      INA biodegradable -> 0

      INA biodegradable -> 0
      INA biodegradable -> 0

      INA biodegradable -> 0
      INA biodegradable -> 0

      INA biodegradable -> 0
      INA biodegradable -
```

- J: El icono de guardar disponible para usuarios que han iniciado una sesión permite guardar la consulta
- K: Vista lado a lado: muestra la lista de resultados junto a un documento abierto

#### VISUALIZACIÓN DE LOS RESULTADOS DE LA BÚSQUEDA

| FP:(biodegradable)                                                                         |                                                                     |            | Q                       |
|--------------------------------------------------------------------------------------------|---------------------------------------------------------------------|------------|-------------------------|
| 6.279 resultados Oficinas all Idiomas es Separación automática de palabras en lexemas true | Miembro de una familia de patentes simple false Incluir la LDP true |            | ) ∵ ⊡ □                 |
| Ordenar: Pertinencia 🔻 Por página: 10 🔻 Ver: Todo 💌                                        | < 1/7.628 ▼ >                                                       | Download 🔻 | Traducción automática 👻 |

#### El botón de gráfico da acceso al análisis estadístico

| 76.279 resultados Oficinas           | all Idio | mas es Separación automátic | a de pal | labras en lexemas true Mi | embro de ur | a familia de pater | ites simple false Inc | luir la LDP true |               |     | <i>))</i> 및 [] |
|--------------------------------------|----------|-----------------------------|----------|---------------------------|-------------|--------------------|-----------------------|------------------|---------------|-----|----------------|
| Análisis                             |          |                             |          |                           |             |                    |                       |                  |               |     | Cerrar         |
| Filtros Gráficos Crono<br>Países     | ología   | Solicitantes                |          | Inventores                |             | cóc                | digo CIP              | Fechas d         | e publicación | Có  | digo de tipo   |
| China                                | 14.668   | ALLERGAN INC                | 647      | BASTIOLI CATIA            | 204         | C08L               | 16.099                | 2015             | 2.267         | A   | 30.065         |
| Estados Unidos de América            | 12.310   | NOVAMONT SPA                | 576      | BASTIOLI, CATIA           | 167         | A61K               | 15.979                | 2016             | 2.469         | A1  | 10.739         |
| PCT                                  | 8.381    | THE PROCTER AND GAMBLE      | 514      | UEDA KAZUE                | 96          | A61L               | 11.072                | 2017             | 3.113         | 82  | 7.824          |
| Japón                                | 7.154    | CUMPANY                     |          | NODA ISAO                 | 90          | C08J               | 7.743                 | 2018             | 3.141         | B1  | 7.574          |
| Oficina Europea de                   | 6.502    | UNITIKA LID                 | 388      | MORI HIROYUKI             | 83          | C08G               | 7.499                 | 2019             | 3.421         | в   | 5.620          |
| Patentes (OEP)<br>República de Corea | 4.048    | KIMBERLY CLARK WORLDWIDE    | 367      | LANGER, ROBERT S.         | 79          | C08K               | 6.888                 | 2020             | 4.132         | NPL | 3.989          |

- Filtros muestra las estadísticas en formato de cuadro
- Gráficos muestra la misma información en formato de gráfico, ya sea de barras o de sectores,
- Cronología muestra las estadísticas a lo largo del tiempo.

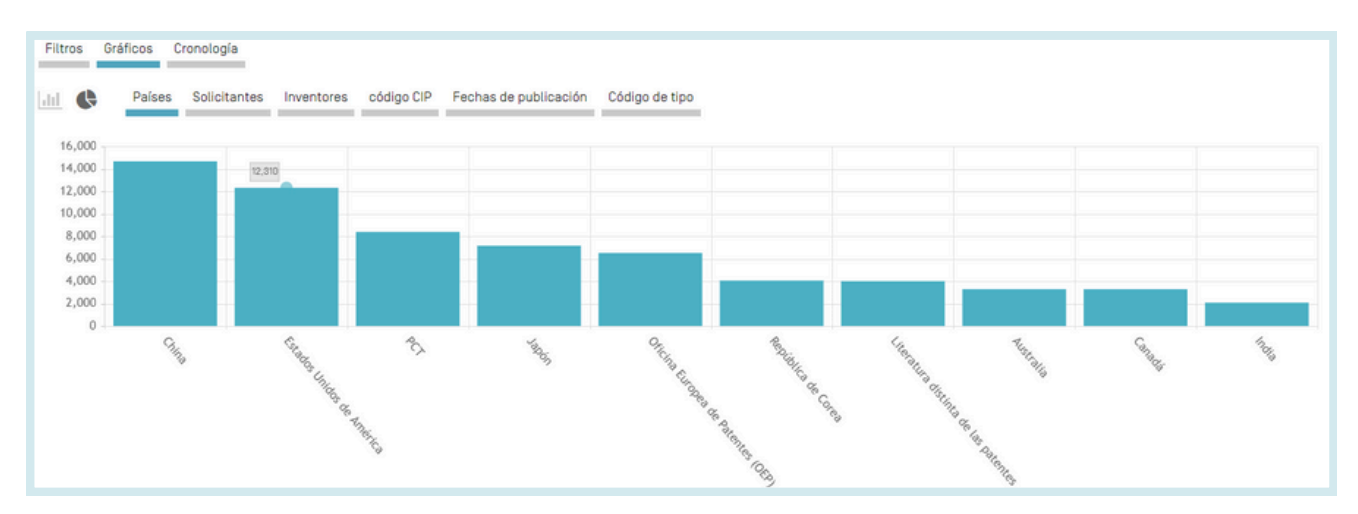

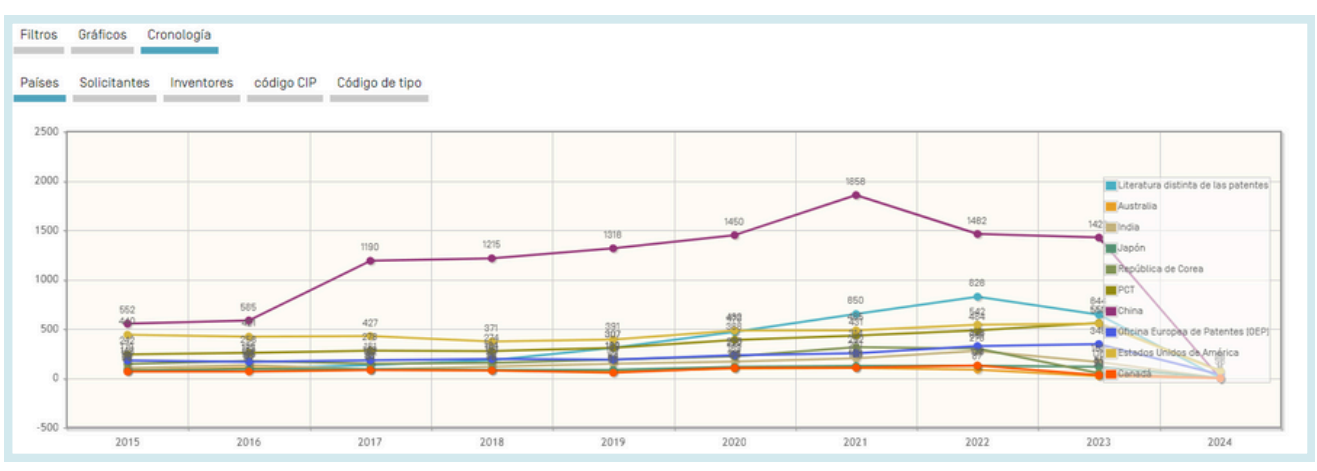

#### VISUALIZACIÓN DE LOS RESULTADOS DE LA BÚSQUEDA

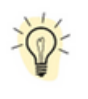

Es posible guardar los gráficos en formato GIF para incluirlos en documentos o informes, haciendo clic con el botón derecho del ratón en una de las esquinas y seleccionando las opciones "*Copiar imagen*" o "*Guardar imagen*".

Los filtros y el número de elementos se pueden personalizar en el menú *Configuración*, en la pestaña *Resultado*.

|                                                     |   | Comentarios Búsqueda 🔻 Navegar 🔻 Herramientas 🔻 | Configura |
|-----------------------------------------------------|---|-------------------------------------------------|-----------|
| Configuración                                       |   | Restablecer Cerrar                              | Enviar    |
| búsqueda Oficini Resultado Descargar Interfaz Otros |   |                                                 |           |
| ldioma de las respuestas<br>Predeterminado          |   |                                                 |           |
|                                                     |   |                                                 |           |
| Pestaña de análisis abierta                         |   | Agrupamiento por *                              |           |
| Tipo de análisis                                    | - | Oficinas                                        |           |
| cuatio                                              |   | Inventores                                      |           |
| Gráfico de análisis<br>Barra                        | • | Código CIP                                      |           |
| Númaro da antrada <i>e Imu</i> no                   |   | ✓ Fechas de publicación                         |           |
| 10                                                  | • | Fechas de presentación     Código de tipo       |           |
|                                                     |   | Publisher [NPL]                                 |           |

| FP:(biodegradable)                                                                                                    |            | Q                       |
|----------------------------------------------------------------------------------------------------|------------|-------------------------|
| 76.279 resultados Oficinas all Idiomas es Separación automática de palabras en lexernas true Miembro de una familia de patentes simple false Incluir la LDP true |            | ୬ ଝ 🛛 🗆                 |
| Ordenar: Pertinencia 🔻 Por página: 10 🔻 Ver: Todo 🔻 🧹 1/7.628 👻 🔪                                                                                                | Download 🔻 | Traducción automática - |

Haga clic en *Oficinas, Idiomas, Búsqueda por raíz, Miembro de una familia de patentes simple o Incluir la LDP* para mostrar el cuadro *Afinar opciones* y definir las colecciones (Oficinas); elegir los idiomas (de búsqueda); activar o desactivar la búsqueda por raíz; activar o desactivar la agrupación de los resultados por familia o activar o desactivar la inclusión de resultados de literatura distinta de la de patentes:

|                                              | rrar | Búsqueda |
|----------------------------------------------|------|----------|
| Oficinas<br>Todo                             |      |          |
| ldiomas<br>Español                           |      |          |
| Separación automática de palabras en lexemas |      |          |
| Miembro de una familia de patentes simple    |      |          |
| Incluir Ia LDP                               |      |          |

#### LECTURA DE LA PÁGINA DE RESULTADOS

Datos bibliográficos PCT Descripción Reivindicaciones Dibujos Fase nacional Familia de patentes Notificaciones Documentos

Empezar a seguir Enlace permanente Traducción auto N.º de publicación Titule W0/2008/053928 (EN) BIODEGRADABLE TEXTILE (ES) TEJIDO BIODEGRADABLE Fecha de publicación 28.05.2008 Nº de la solicitud int PCT/ES2005/000824 Fecha de presentación internacional 18.11.2005 CIP A01G 9/14 2006.1 A01G 13/02 2006.1 D03D 15/00 2008.1 B60R 21/04 2008.1 B32B 29/00 2006 1 CPC A010 9/1438 8328 23/02 860R 13/02 BEOR 13/083 BEOR 13/0876 D020 3/08 Ver otras clas Resumen
[EN] The invention relates to a biologradable flexible textile comprising long elements, such as yarns, staples or narrow fabrics, which are interlaced or crossed with one another and which
are obtained from fibres of paper or a non-woven cellulose fabric, preferably originating from confers. The textile can comprise treatments in order to increase cosmic radiation filtering
properties and treatments with filter-statidant, water-repellent, fungicial, bacterioidal or dying substances. The invention also relates to the use of said textile in order to cover the internal
surfaces of which ore as cover for ligoshouses, tests and similar.
[ES] Las invencions e refiere a un teljof fixible biologradable que comprende elementos alargados, tales como hilos, mechas o cintas, entrelazados o entrecruzados entre ellos, obtenidos
a partir de fixos de papei o du a tel an o tejida de celulosa, preferibiemento procedente de conferes. El tejido puede comprender tratamientos para interrementa las projectidas de la radiación cosmica y tratamientos para preferibiemento para invernaderos, carpas y similares.
[FR] Linvencion concerne un tisse de vehículos o aeronaves, o como cubrimiento para invernaderos, carpas y similares.
[FR] Linvencion concerne un tase de vehículos o aeronaves, o como cubrimiento para invernaderos, carpas y similares.
[FR] Linvencion concerne un tase de vehículos, de préference provenant de conferes. La tissu puet de las des tratamentos paraismento cubrimiento para invernaderos, carpas y similares.
[FR] Linvencion concerne un tase de subatores injuntys, hydrofuses, fondríques, bactericides ou donardes, anterlaces ou entrecroises, obtenus à partir de fibres ou des bandes, entrelaces ou entrecroises, obtenus à partir de fibres de salet uso de la tellulose, de préference provenant de confieres. La tissu puet des samis das trataments parais concernes, bagiment l'unisition du rayonnement constance, et aliande no concense. Linses de colluloses, de préference provenant de confieres, et subatoricides ou dorantes. MIMCORD, S.A. (ESI/(ESI Passeig del Ter 1-"Can Llanas" E-08560 VILAMALA I SALA, Jordi (ESI/(ES)(UsOn(v) VILAMALA I SALA, Jordi Mandatarios FORTEA LAGUNA, Juan Jose Sant Bonaventura, 18 E-06190 Sant Cugat del Valles, ES Datos de prioridad Documentos de patente conexos P200402807 18.11.2004 ES P200501018 27.04.2005 ES ES2254022 EP1854346 CN101060774 Idioma de publicación Español (es)

#### LAS PESTAÑAS

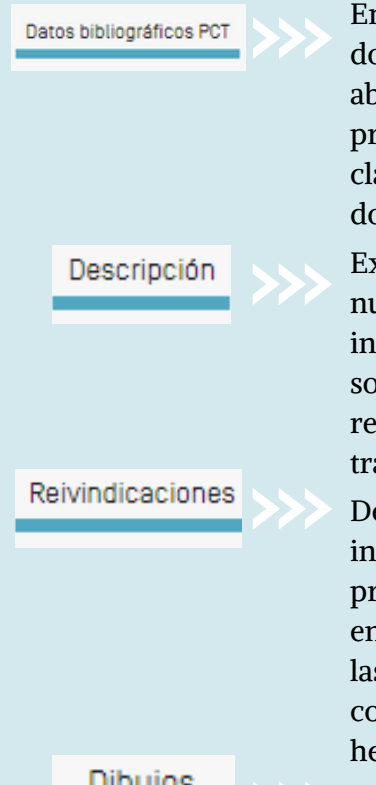

En general, se trata de los datos que figuran en la primera página de un documento de patente o de las solicitudes correspondientes, y pueden abarcar los datos de identificación del documento, los datos relativos a la presentación de la solicitud nacional, la prioridad, la publicación y la clasificación, así como otros datos concisos relativos al contenido técnico del documento.

Explicación clara y concisa de las tecnologías existentes relacionadas con la nueva invención, así como una explicación sobre la posible explotación de la invención con el fin de resolver problemas para los que no ofrezcan soluciones las tecnologías existentes; en general, también se indican las realizaciones específicas de la nueva tecnología. El documento puede traducirse mediante las herramientas integradas de traducción automática.

Definición jurídica de la materia objeto que el solicitante considera como su invención y respecto de la cual solicita la protección o se le ha concedido la protección; cada reivindicación está redactada en forma de una frase única en un estilo jurídico, que define la invención y sus características técnicas; las reivindicaciones deben ser claras y concisas, y plenamente coherentes con la descripción. El documento puede traducirse mediante las herramientas integradas de traducción automática.

Dibujos

Proporciona acceso directo a los dibujos de los documentos de patente.

#### LECTURA DE LA PÁGINA DE RESULTADOS

| ISR/WOSA/A17[2][a] | Proporciona acceso al ISR/WOSA/Article 17(2)                                                                                                    |
|--------------------|----------------------------------------------------------------------------------------------------|
| Fase nacional      | Cuando se muestra información de una Oficina, significa que el solicitante ha<br>pedido el inicio de la fase nacional en esa Oficina respecto a la solicitud en<br>cuestión. La fecha de entrada en la fase nacional y el número de referencia<br>nacional son suministrados por la propia Oficina nacional y se pueden<br>utilizar para recuperar información complementaria de esa Oficina, si se<br>desea. La lista de las oficinas nacionales de patentes que proporcionan datos<br>relativos a la fase nacional está disponible en la dirección:<br>https://patentscope.wipo.int/search/es/help/national_phas<br>e_entry.jsf                                                                                                    |
| amilia de patentes | Información y cronología de los miembros de la familia                                                                                                    |
| Notificaciones     | Notificaciones de las modificaciones realizadas después de la publicación                                                                                                    |
| Documentos         | Este servicio permite acceder a las solicitudes internacionales en virtud del PCT publicadas, así como a los datos bibliográficos y documentos que figuran en los expedientes de las solicitudes. Teniendo en cuenta las modificaciones introducidas en el Reglamento del PCT y la disponibilidad de documentos en formato electrónico, la información disponible puede variar según la fecha de presentación de la solicitud internacional. La OMPI declina toda responsabilidad respecto al contenido de las solicitudes internacionales en virtud del PCT y de los documentos conexos. Los datos bibliográficos y los documentos son actualizados diariamente y la publicación de las nuevas solicitudes se actualiza cada semana el día de la publicación, es decir, el jueves, salvo si la Oficina Internacional estuviera cerrada por tratarse de un día festivo oficial, en cuyo caso los datos se publicarían el viernes. |
| Compuestos         | Mostrará los compuestos y su ubicación en el documento de patente                                                                                                    |

#### SEGUIMIENTO DE SOLICITUDES PCT

La función de seguimiento de solicitudes PCT tiene por objeto hacer el seguimiento de los cambios introducidos en las solicitudes PCT publicadas.

Para utilizarla, haga clic en el botón *Hacer el seguimiento*, disponible en la pestaña *Datos bibliográficos PCT* correspondiente a las solicitudes PCT.

| 1. WO2006053926 - TEJIDO BIODEGRADABLE                                     |               |                                                 |                                        |                            |                     | $\langle \rangle$ |                |                      |                         |
|----------------------------------------------------------------------------|---------------|-------------------------------------------------|----------------------------------------|----------------------------|---------------------|-------------------|----------------|----------------------|-------------------------|
| Datos bibliográficos PCT                                                   | Descripción R | eivindicaciones                                 | Dibujos                                | Fase nacional              | Familia de patentes | Notificaciones    | Documentos     |                      |                         |
|                                                                            |               |                                                 |                                        |                            |                     |                   | Empezar a segu | ir Enlace permanente | Traducción automática 🕶 |
| N.º de publicación<br>W0/2008/053928<br>Fecha de publicación<br>28.05.2008 |               | Titulo<br>(EN) BIOD<br>(ES) TEJIC<br>(FR) TISSU | EGRADABLE<br>10 BIODEGRA<br>J BIODEGRA | TEXTILE<br>IDABLE<br>DABLE |                     |                   |                |                      |                         |

A continuación, en el menú de su cuenta de la OMPI, haga clic en la opción *Solicitudes con seguimiento.* 

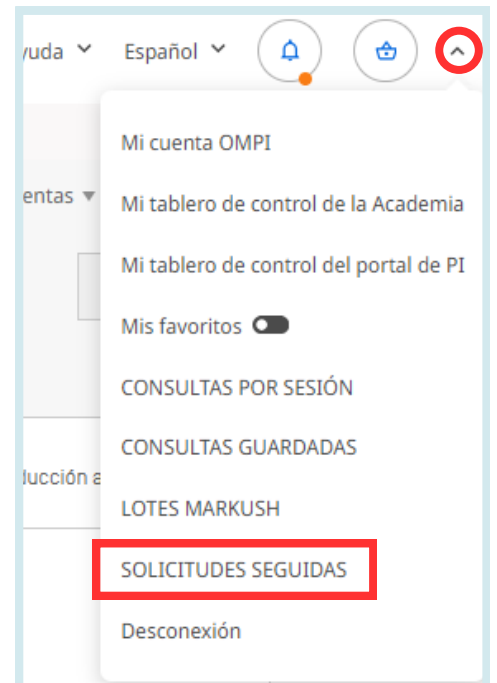

Aquí encontrará la lista de las solicitudes PCT publicadas que está siguiendo actualmente. El número máximo de solicitudes que pueden ser objeto de seguimiento es de 20.

Si se han producido cambios en una o varias solicitudes desde la última vez que inició una sesión, la solicitud o solicitudes en cuestión aparecerán resaltadas. Cuando realice el seguimiento de una o varias solicitudes, cada vez que inicie una sesión tendrá que consultar esta página; de lo contrario, el nuevo resaltado desaparecerá cuando inicie la siguiente sesión.

#### SEGUIMIENTO DE SOLICITUDES PCT

#### Solicitudes seguidas

| Estas son las solicitudes PCT que está siguiendo. |                      |                                         |                                          |                                    |    |
|---------------------------------------------------|----------------------|-----------------------------------------|------------------------------------------|------------------------------------|----|
| Identificación de la solicitud                    | Última republicación | Última actualización de la bibliografía | Última actualización de la fase nacional | Última actualización del documento |    |
| W01994008856                                      |                      |                                         |                                          |                                    | ΰQ |
| W01995013742                                      |                      |                                         |                                          |                                    | ΰQ |
| W02003098947                                      |                      |                                         |                                          |                                    | ΰQ |
| W02005099432                                      |                      |                                         |                                          |                                    | ΰQ |
| W02008053928                                      |                      |                                         |                                          |                                    | ΰQ |
| W02008035088                                      |                      |                                         |                                          |                                    | ΰQ |
| W02017108984                                      |                      |                                         |                                          |                                    | ΰQ |
| W02018207098                                      |                      |                                         |                                          |                                    | ΰQ |
| W02021014037                                      |                      |                                         | 23.01.2024                               |                                    | ΰQ |

La información presentada en relación con los cambios comprende nuevos documentos, información sobre la fase nacional, actualizaciones bibliográficas y la última publicación.

Haga clic en el icono de papelera 🗍 para eliminar la solicitud de la lista de seguimiento.

Haga clic en el icono de lupa 🔘 para acceder a la solicitud.

#### //

## HERRAMIENTAS

| Comentarios Búsqueda v Navegar v                                                                                                    | Herramientas 🔻 Co     | onfigur.  |
|----------------------------------------------------------------------------------------------------|-----------------------|-----------|
|                                                                                                    | WIPO Translate        |           |
| PATENTSCOPE Busqueda simple                                                                                                    | WIPO Pearl            |           |
| PATENTSCOPE permite efectuar búsquedas en 115 millones de documentos de patente, entre los que se cuentan 4,8 millones de solicitudes internacionales de patente PCT publicadas. Información pormenorizada disponible | Ecoinventario según   | a la CIP  |
| Ya se puede consultar agui la publicación del PCT número 07/2024 (15.02.2024). La próxima fecha de publicación del PCT se ha programado para el 08/202422.02.2024. Más                                                | Apoyar las medidas r  | relativa  |
| Conozca la s <u>ultimas nevedades y funcionalistades de PATENTSCOPE</u> .                                                                                                    | Portal para registros | s de pate |
| Chat en directo de PATENTSCOPE : todos los lunes, de 1:00 PM a 5:00 PM CET.                                                                                                    |                       |           |

#### WIPO TRANSLATE

Esta herramienta de traducción está disponible para la traducción de textos de patentes. Desarrollada y alimentada internamente con corpus de patentes bilingües, incorpora tecnología de traducción automática neuronal. El sistema incluye 32 dominios técnicos derivados de la CIP:

ADMN-Administración, Negocios, Gestión y Ciencias sociales AERO-Ingeniería aeroespacial AGRI-Agricultura, Pesca y Ordenación forestal AUDV-Tecnología audio, audiovisual, de imagen y vídeo AUTO-Ingeniería de automoción y de vehículos de carretera BLDG-Ingeniería civil y Construcción CHEM-Tecnología química y de materiales DATA-Tecnología de la información, Telecomunicaciones y Radiodifusión ELEC-Ingeniería eléctrica y electrónica ENGY-Ingeniería energética, Combustibles y Transferencia de calor ENVR-Ingeniería medioambiental y de seguridad FOOD-Alimentación y Tecnología alimentaria GENR-Generalidades, Lengua, Medios de comunicación y Ciencias de la información HOME-Hogar y Mantenimiento del hogar HORO-Mecánica de precisión, Joyería y Horología MANU-Tecnología de fabricación y de gestión de materiales MARI-Ingeniería marina MEAS-Estándares, Unidades, Metrología y Ensayos MECH-Ingeniería mecánica MEDI-Tecnología médica METL-Metalurgia MILI-Tecnología militar MINE-Minería, Extracción de petróleo y de gas y Minerales NANO-Nanotecnología PACK-Envasado y Distribución de productos PRNT-Impresión y Papel RAIL-Ingeniería ferroviaria SCIE-Ingeniería óptica SPRT-Deporte, Ocio, Turismo y Hostelería TEXT-Industria textil y de la confección **TRAN-Transporte** 

#### El sistema dispone de 28 combinaciones lingüísticas:

- Inglés-árabe
- Inglés-alemán
- Inglés-chino
- Inglés-coreano
- Inglés-español
- Inglés-finlandés
- Inglés-francés
- Inglés-italiano
- Inglés-japonés
- Inglés-polaco
- Inglés-ruso

- Árabe-inglés
- Alemán-inglés
- Chino-inglés
- Coreano-inglés
- Español-inglés
- Finlandés-inglés
- Francés-inglés
- Italiano -inglés
- Japonés-inglés
- Polaco-inglés
- Ruso-inglés

- Chino-Japonés
- Chino-Coreano
- Japonés-Chino
- Japonés-Coreano
- Coreano-Chino
- Coreano-Japonés

## TOOLS

#### WIPO TRANSLATE

| wi                                                                        | PO 🗐                                                                          | العربية  English  Español  Français  Русский  中文  <br>TRANSLATE                                                                                                    |
|---------------------------------------------------------------------------|-------------------------------------------------------------------------------|----------------------------------------------------------------------------------------------------|
|                                                                           |                                                                               | Asistente de traducción de textos de patentes                                                                                                    |
| Home IP                                                                   | Services PATE                                                                 | TSCOPE Database Search WIPO translate                                                                                                    |
| Traducir<br>Esta herrai<br>Se pueden<br>(ESTA HEI<br>RELATIVO<br>ENCRIPTA | mienta se basa<br>h cortar y pegar t<br>RRAMIENTA NO<br>DS A PATENTES<br>ADA) | [Terms & conditions/User guide]<br>información estadística obtenida exclusivamente de textos de patentes.<br>tos de solicitudes de patentes.<br>DEBE SER UTILIZADA PARA TRADUCIR DATOS CONFIDENCIALES O SENSIBLES, EN PARTICULAR DATOS<br>IO PUBLICADAS, PUESTO QUE LA INFORMACIÓN TRANSMITIDA POR LA HERRAMIENTA NO ESTÁ |
| Texto<br>original:                                                        |                                                                               | Α                                                                                                    |
| Par de<br>idiomas:<br>Dominio:                                            | <br>[detección au<br>& Show cond                                              | B ▼<br>mática] C ▼<br>dances: ✓                                                                                                    |
| Related links:                                                            | :                                                                             | D Traducir                                                                                                    |
| WIPO     Interes                                                          | Translate: Cutti<br>sted in your own                                          | -Edge Translation Tool For Patent Documents Extends Language Coverage<br>ersion of WIPO Translate? Find out more                                                                                                    |

#### Para utilizar esta herramienta:

A: Escriba el texto que desea traducir en el cuadro *Texto original*;

B: Seleccione la combinación de idiomas en el cuadro *Par de idiomas.* Si no se selecciona una opción, el sistema detectará de forma automática la combinación de idiomas que ha de utilizarse;
C: Seleccione el dominio en el cuadro *Dominio*. Si no se selecciona una opción, el sistema detectará el dominio de forma automática;

D: Pulse en el botón Traducir.

Se mostrará un resultado similar al siguiente:

|     | Esta traducción automática se ofrece únicamente a título informat<br>legal.                                                                                                    | ivo, puede contener incoherencias o errores y carece de valor                                                                                                    |            |  |
|-----|----------------------------------------------------------------------------------------------------|----------------------------------------------------------------------------------------------------|------------|--|
|     | <ul> <li>Coloque el cursor sobre segmentos de texto paralelos</li> <li>Haga clic en un segmento para ver otras propuestas</li> <li>Seleccione varias palabras o frases a la izquierda para ver otra</li> </ul>                                                                                                    | s propuestas de traducción                                                                                                    |            |  |
|     | Disclosed are degradable materials which include a nontoxic<br>hydrolytically degradable polymer and nontoxic modifier, wherein the<br>modifier is compatible with the polymer and the modifier is<br>nonvolatile and nonfugitive. Also disclosed are processes for forming<br>the various degradable materials, which include films, molded<br>products, laminates, foams, powders, nonwovens, adhesives and<br>contings. The disclosed materials and processes are naticularly. | Se describen materiales degradables que incluyen un polímero<br>hidroliticamente degradable no tóxico y un modificador no tóxico, en<br>donde el modificador es compatible con el polímero y el modificador<br>es no volátil y no fugitivo. También se describen procesos para<br>formar los diversos materiales degradables, que incluyen películas,<br>productos moldeados, laminados, espumas, polvos, materiales no<br>tejidos, adhesivos y recubrimientos. Los materiales y procesos |            |  |
|     | seful for the production of commercial and consumer products in                                                                                                    | UChoose among proposals, or edit the text                                                                                                    | X          |  |
|     | discarded into the environment in large volumes.                                                                                                    | También se describen procesos para formar los 🗘<br>diversos materiales degradables, que incluyen                                                                                                    | Ok         |  |
|     | Corregir la traduo                                                                                                    | También se describen procesos para formar los diversos materiales degradab<br>que incluyen películas, productos moldeados, laminados, espumas, polvos<br>materiales no tejidos, adhesivos y recubrimientos                                                                                                    | les ,<br>, |  |
| tel | ated links:<br>• WIPO Translate: Cutting-Edge Translation Tool For Patent Documen                                                                                                    | También se describen procesos para formar los diversos materiales degradables,<br>que incluyen películas, productos moldeados, laminados, espumas, polvos,<br>materiales no felidos adhecinos y revestimientos                                                                                                    |            |  |
|     | <ul> <li>Interested in your own version of WIPO Translate? Find out more</li> </ul>                                                                                                    | También se describen procedimientos para formar los diversos materiales                                                                                                    |            |  |

La herramienta divide el texto en diferentes segmentos, marcados en rojo, y sugiere traducciones alternativas para cada uno de ellos. El usuario también puede editar las traducciones propuestas.

### **HERRAMIENTAS**

#### WIPO PEARL

El portal de terminología multilingüe de la OMPI da acceso a términos científicos y técnicos extraídos de los documentos de patentes; contribuye a mejorar la precisión y la coherencia en el uso de los términos en diferentes idiomas y permite buscar y compartir con facilidad la información científica y técnica.

#### PRINCIPALES CARACTERÍSTICAS

- Desarrollado por lingüistas y terminólogos de la OMPI.
- Diez idiomas: español, alemán, árabe, chino, coreano, francés, inglés, japonés, portugués y ruso.
- Se ha validado todo el contenido y se le ha asignado un grado de fiabilidad.
- Si la base de datos no contiene un equivalente en el idioma de destino, el motor de traducción automática de la OMPI puede ofrecer una propuesta de traducción.
- Integrado en PATENTSCOPE, lo que permite buscar términos en todo el corpus de PATENTSCOPE y las equivalencias en otros idiomas.

#### BÚSQUEDA LINGÜÍSTICA

Las búsquedas se realizan a partir de un término y pueden utilizarse parámetros opcionales. Para optimizar los resultados, seleccione un idioma de partida y desactive los complementos de bloqueo de anuncios.

Para más información sobre cómo utilizar esta herramienta, visite: https://www.wipo.int/reference/es/wipopearl/guide.html

| WIPO Pearl - Búsqu                              | eda lingüística                                                           | Búsqueda por mapa conce              | eptual |
|-------------------------------------------------|---------------------------------------------------------------------------|--------------------------------------|--------|
| Introduzca el término aquí                      |                                                                           |                                      |        |
| Opciones de búsqueda   Restablecer              |                                                                           |                                      |        |
| WIPO Pearl - Búsque                             | eda lingüística                                                           | Búsqueda por mapa conceptual         | 0      |
| horquilla de bicicleta                          |                                                                           |                                      | Q      |
| Opciones de búsqueda   Restablecer              |                                                                           |                                      |        |
| 100 RESULTADOS para horquilla de bicicleta Filt | <u>105</u>                                                                |                                      |        |
| Idioma de partida Cualquiera                    | Idioma de llegada Cualquiera                                              | Área temática Cualquiera             |        |
| Términos horquilla de desembrague (ROAD), h     | orquilla de embrague (ROAD), <u>tubo de la horquilla</u> (ROAD), <u>¿</u> | <u>IRN de horquilla corta</u> (SCIE) |        |
| ROAD / Transmisión y er                         | nbrague <u>Ver la ficha completa</u>                                      |                                      |        |

# AR ، شرکة تحقیق Fiabilidad 3 / 4 ۲۰۰۰ Fiabilidad 3 / 4 ۲۰۰۰ Fiabilidad 3 / 4 ۲۰۰۰ DE > Schaltgabel Fiabilidad 3 / 4 ۲۰۰۰ Fiabilidad 3 / 4 ۲۰۰۰ Fiabilidad 3 / 4

#### //

## HERRAMIENTAS

#### **WIPO PEARL**

#### BÚSQUEDA POR MAPA CONCEPTUAL

Busque por concepto o por campo/subcampo temático haciendo clic en las burbujas; haga clic en un concepto para abrir el registro terminológico. Si desea visualizar el camino conceptual, haga clic en un segundo concepto y luego en el botón "*Exportar el camino conceptual*" para efectuar una búsqueda por palabras clave combinadas.

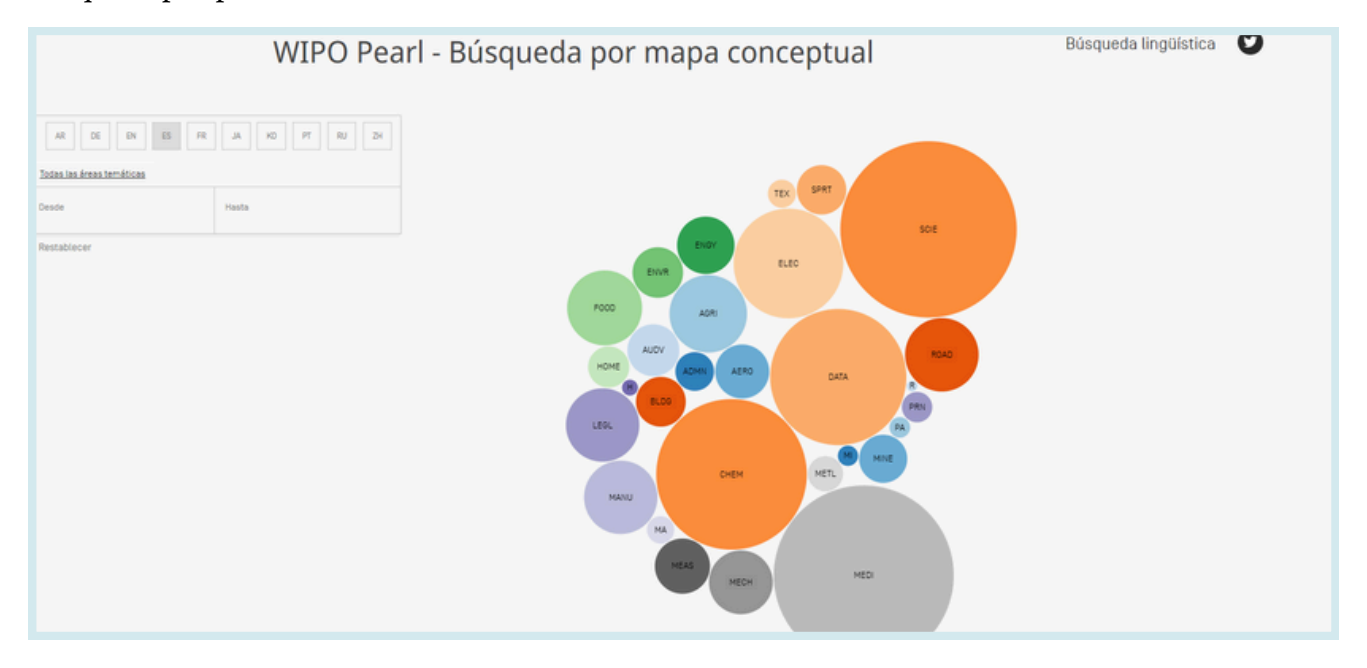

## HERRAMIENTAS

#### **ECOINVENTARIO SEGÚN LA CIP (IPC GREEN INVENTORY)**

La herramienta "IPC Green Inventory" tiene por finalidad reunir en un solo espacio las "tecnologías ecológicamente racionales" (tal como se enuncian en la Convención Marco de las Naciones Unidas sobre el Cambio Climático (CMNUCC)), ya que actualmente están repartidas en un gran número de ámbitos técnicos de la CIP. Esta herramienta solo está disponible en inglés y francés.

Las tecnologías ecológicamente racionales se presentan según una estructura jerárquica (A). Por cada tecnología, los enlaces en la columna de la CIP remiten al usuario al lugar jerárquico que le corresponde. Los enlaces en la columna PATENTSCOPE (B) permiten al usuario encontrar automáticamente y visualizar todas las solicitudes internacionales de patente disponibles en PATENTSCOPE que están clasificadas en el lugar de la CIP que les corresponde.

#### IPC Green Inventory

| The "IPC Green Inventory", developed by the IPC Committee of Experts, facilitates searches for patent information relating to Environmentally Sound Technologies (ESTs), as listed by the United Nations<br>Eramework Convention on Climate Change (UNFCCC).ESTs are currently scattered widely across the IPC in numerous technical fields. The Inventory attempts to collect them in one place. |                                                                                                    |  |  |  |  |
|----------------------------------------------------------------------------------------------------|----------------------------------------------------------------------------------------------------|--|--|--|--|
| For more information about how to use the IPC Green Inventory please click here.                                                                                                    |                                                                                                    |  |  |  |  |
| The Inventory does not purport to be fully exhaustive in its coverage                                                                                                    |                                                                                                    |  |  |  |  |
| IPC                                                                                                    | PATENTSCOPE                                                                                                    |  |  |  |  |
|                                                                                                    |                                                                                                    |  |  |  |  |
|                                                                                                    |                                                                                                    |  |  |  |  |
| ► ENERGY CONSERVATION                                                                                                    |                                                                                                    |  |  |  |  |
| ▶ WASTE MANAGEMENT                                                                                                    |                                                                                                    |  |  |  |  |
| ► AGRICULTURE / FORESTRY                                                                                                    |                                                                                                    |  |  |  |  |
| ADMINISTRATIVE, REGULATORY OR DESIGN ASPECTS                                                                                                    |                                                                                                    |  |  |  |  |
|                                                                                                    |                                                                                                    |  |  |  |  |
|                                                                                                    | e <u>rerts</u> , facilitates searches for patent info<br>ently scattered widely across the IPC in<br>ease click <u>here</u> .<br>rrage<br>IPC |  |  |  |  |

| TOPIC                                                                                | IPC                                    | PATENTSCOPE                            |  |  |  |  |
|--------------------------------------------------------------------------------------|----------------------------------------|----------------------------------------|--|--|--|--|
| ALTERNATIVE ENERGY PRODUCTION                                                        |                                        |                                        |  |  |  |  |
| ► BIO-FUELS                                                                          |                                        |                                        |  |  |  |  |
| INTEGRATED GASIFICATION COMBINED CYCLE [IGCC]                                        | C10L3/00<br>E02C-3/28                  | C101.3/00<br>E02C-3/28                 |  |  |  |  |
| ► FUEL CELLS                                                                         | H01M 4/88-4/98, 8/00-8/24, 12/00-12/08 | H01M 4/86-3/98, 8/00-9/24, 12/00-12/08 |  |  |  |  |
| PYROLYSIS OR GASIFICATION OF BIOMASS                                                 | <u>C108 52/00</u><br>C10J              | <u>CIOR 52/00</u><br>CILL              |  |  |  |  |
| ► HARNESSING ENERGY FROM MANMADE WASTE                                               |                                        |                                        |  |  |  |  |
| ► HYDRO ENERGY                                                                       |                                        |                                        |  |  |  |  |
| OCEAN THERMAL ENERGY CONVERSION [OTEC]                                               | F036 7/05                              | E036 7/05                              |  |  |  |  |
| ► WIND ENERGY                                                                        | <u>F03D</u>                            | E03D                                   |  |  |  |  |
| ► SOLAR ENERGY                                                                       | E245<br>H025                           | E245<br>H025                           |  |  |  |  |
| ► GEOTHERMAL ENERGY                                                                  | <u>F24T</u>                            | E24I                                   |  |  |  |  |
| ▶ OTHER PRODUCTION OR USE OF HEAT, NOT DERIVED FROM<br>COMBUSTION, E.G. NATURAL HEAT | E24T 10/00-60/00<br>E24V 30/00-50/00   | E24T 10/00-50/00<br>E24Y 30/00-50/00   |  |  |  |  |
| ► USING WASTE HEAT                                                                   |                                        |                                        |  |  |  |  |
| DEVICES FOR PRODUCING MECHANICAL POWER FROM MUSCLE<br>ENERGY                         | F030 5/00-5/08                         | F030 5/00-5/08                         |  |  |  |  |

#### //

## HERRAMIENTAS

#### **APOYAR LAS MEDIDAS RELATIVAS A LA COVID-19**

Esta funcionalidad de búsqueda pretende facilitar la ubicación y recuperación de información contenida en documentos de patentes publicados que puedan ser útiles para los innovadores que desarrollen nuevas tecnologías para luchar contra la pandemia de COVID-19. Ofrece una fuente de conocimientos de fácil acceso para mejorar la detección, prevención y tratamiento de enfermedades como el nuevo coronavirus.

| ÍNDICE DE LA COVII                                                                                                    | 0-19 DE PATENTSCOPE                                                                                                    |                                                        |                       |  |  |  |
|----------------------------------------------------------------------------------------------------|----------------------------------------------------------------------------------------------------|--------------------------------------------------------|-----------------------|--|--|--|
| La función de búsqueda de PATENTSCOPE creada por la OMPI sobre la COVID-19 ofrecerá a científicos, ingenieros, encargados de formular políticas de salud pública, actores de distintos sectores y al público en general una fuente de información fácilmente accesible para mejorar la detección, prevención y tratamiento de enfermedades como el nuevo coronavirus. |                                                                                                    |                                                        |                       |  |  |  |
| "Habida cuenta de la enorme repercusión que t<br>innovar y obtener nuevas vacunas y tratamient<br>de la OMPI, Francis Gurry. "La nueva herramien<br>19."                                                                                                    | "Habida cuenta de la enorme repercusión que tiene la crisis generada por la COVID-19 en la salud y el bienestar de las personas, el mundo necesita acceder fácilmente a toda la información posible que permita<br>innovar y obtener nuevas vacunas y tratamientos. Los documentos de patente son una valiosa fuente de conocimientos técnicos adquiridos por los seres humanos a lo largo de los siglos", dijo el director general<br>de la OMPI, Francis Gurry. "La nueva herramienta de búsqueda de patentes de la OMPI contribuirá a difundir la información sobre las tecnologías que pueden servir de base para la lucha mundial contra la COVID-<br>19." |                                                        |                       |  |  |  |
| En el momento de su puesta en marcha, el nue<br>seleccionado determinadas áreas tecnológicas                                                                                                    | o servicio de búsqueda de PATENTSCOPE ofrece docenas de consultas especialmente pr<br>elacionadas con la detección, prevención y tratamiento de la COVID-19.                                                                                                    | eparadas por especialistas en información sobre paten  | tes que han           |  |  |  |
| PATENTSCOPE contiene más de 83 millones de<br>sistema de traducción automática que utiliza la                                                                                                    | ocumentos de patente y documentos conexos, permite efectuar búsquedas exhaustiva<br>nteligencia artificial para obtener resultados de gran precisión.                                                                                                    | y multilingües en la información contenida en las pate | entes y dispone de un |  |  |  |
| Gracias a la nueva funcionalidad para combatir                                                                                                    | a COVID-19, pueden consultarse miles de documentos que se consideran de utilidad pa                                                                                                    | a las personas innovadoras dedicadas a mitigar los efe | ctos de la COVID-19.  |  |  |  |
| Comunicado de prensa completo                                                                                                    |                                                                                                    |                                                        |                       |  |  |  |
| Artificial respiration Diagnostics Dia                                                                                                    | nfection Informatics Medical Equipment Medical Facilities and Transp                                                                                                    | ort Medical Treatment Medical treatment/P              | rophylactic           |  |  |  |
| Medical treatment/Therapeutic Personal p                                                                                                    | otective equipment                                                                                                    |                                                        |                       |  |  |  |
| Símbolo(s) CIP                                                                                                    | Título                                                                                                    |                                                        | Consulta              |  |  |  |
| A61H 31/00 Respiración artificial o estimulación cardiaca, ej. masaje cardíaco ES                                                                                                    |                                                                                                    |                                                        |                       |  |  |  |
| A61M 16/00 Dispositivos para actuar sobre el sistema respiratorio de los pacientes por medio de un tratamiento a base de gas, p. ej. respiración boca a boca; ES<br>Tubos traqueales                                                                                                    |                                                                                                    |                                                        |                       |  |  |  |

#### PORTAL PARA REGISTROS DE PATENTES

El portal tiene por objeto facilitar la verificación de la situación jurídica de las patentes y los certificados complementarios de protección conexos recabando información pertinente de los registros nacionales de varias jurisdicciones, por ejemplo, la disponibilidad del acceso en Internet a registros nacionales o regionales. El portal solo está disponible en inglés.

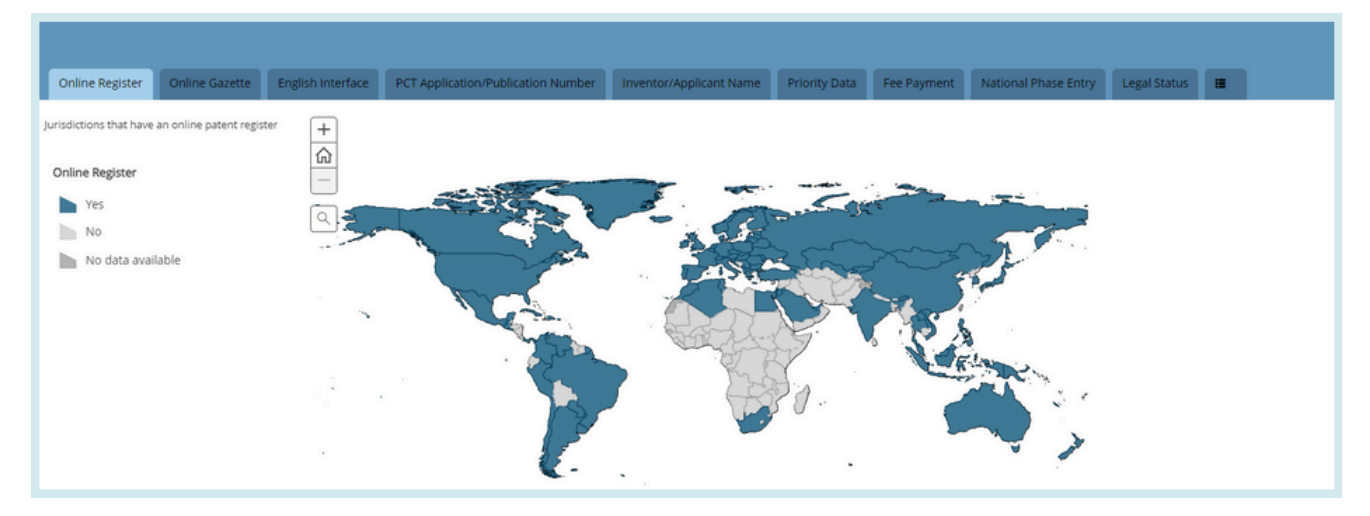

# CONFIGURACIÓN

|               | Comentarios | Búsqueda 🔻 | Navegar 🔻 | Herramientas 🔻 | Configuración |
|---------------|-------------|------------|-----------|----------------|---------------|
| Configuración |             |            | Restablec | er Cerrar      | Enviar        |

• La pestaña *Búsqueda* permite seleccionar el idioma de la consulta, activar la función de búsqueda por raíz, ordenar los resultados y definir el número de resultados que figurarán en la lista de resultados de la búsqueda.

|                                      | Büsqueda Oficina Resultado Descargar Interfaz Ot                                                          | ros |                             |   |                                 |   |
|--------------------------------------|----------------------------------------------------------------------------------------------------|-----|-----------------------------|---|---------------------------------|---|
| Idioma de consulta<br>Predeterminado |                                                                                                    |     |                             |   |                                 | Ŧ |
|                                      | Separación automática de palabras en lexamas 🗆 Miembro de una familia de patentes simple 🗹 Incluir la LDP |     |                             |   |                                 |   |
|                                      | Ordenar por:<br>Pertinencia                                                                               | Ŧ   | Extensión de la lista<br>10 | Ŧ | Vista de los resultados<br>Todo | Ŧ |

• La pestaña *Oficina* permite seleccionar las colecciones de patentes en las que se efectuarán las búsquedas.

| Búsqueda Oficina Resultado Descargar Interfaz Otros |                                                            |                      |  |
|-----------------------------------------------------|------------------------------------------------------------|----------------------|--|
| Office                                              |                                                            |                      |  |
| Todo                                                |                                                            |                      |  |
| Z Todo                                              |                                                            |                      |  |
| D PCT                                               |                                                            |                      |  |
| África                                              |                                                            |                      |  |
| 🗆 Kenya                                             | Organización Regional Africana de la Propiedad Intelectual | Sudáfrica            |  |
|                                                     | [ORAPI]                                                    |                      |  |
| ARABIA Saudita                                      |                                                            |                      |  |
|                                                     |                                                            | Jordania             |  |
|                                                     |                                                            |                      |  |
|                                                     | Estados Unidos de América                                  |                      |  |
|                                                     |                                                            |                      |  |
| □ Argentina                                         | Brasil                                                     | Chile                |  |
| Colombia                                            | Costa Rica                                                 | Cuba                 |  |
| Ecuador                                             | El Salvador                                                | Guatemala            |  |
| Honduras                                            | México                                                     | Nicaragua            |  |
| Panamá                                              | Perú                                                       | República Dominicana |  |
| C Heimanau                                          |                                                            |                      |  |

• La pestaña *Resultado* permite seleccionar el idioma de los resultados, los campos que se mostrarán, el modo de presentación del análisis de los resultados, los grupos que han de incluirse en el análisis de los resultados y el número de entradas por grupo. También da acceso a la opción de descarga de documentos:

| busqueda Uticina Kesuitado Jescargar internaz Utros |   |                                                                     |  |
|-----------------------------------------------------|---|---------------------------------------------------------------------|--|
| Idioma de las respuestas<br>Predeterminado          |   |                                                                     |  |
| Pestaña de análisis abierta                         |   | Agrupamiento por *                                                  |  |
| Tipo de análisis<br>Cuadro                          | Ŧ | Oficinas                                                            |  |
| Gráfico de análisis<br>Barra                        | * | Código CIP     Código de la CPC                                     |  |
| Número de entradas/grupo<br>10                      |   | Fechas de publicación     Fechas de presentación     Código de tipo |  |
|                                                     |   | U Publisher (NPL) Journal (NPL)                                     |  |

# CONFIGURACIÓN

• La pestaña *Descargar* permite descargar varios documentos, así como seleccionar los campos que figurarán en el informe.

| Búsqueda Oficina Resultado Descargar Interfaz Otros |
|-----------------------------------------------------|
| C Activar la descarga de múltiples documentos       |
| Descargar campos                                    |
| Vúmero de solicitud                                 |
| Z Fecha de la solicitud                             |
| N.º de publicación                                  |
| Gecha de publicación                                |
| Z Código de país                                    |
| Z Titulo                                            |
| Resumen                                             |
| Z CIP                                               |
| Solicitantes                                        |
| □ Inventores                                        |
| Datos de prioridad                                  |
| Entradas en la fase nacional                        |
| Z Imagen                                            |
|                                                     |

• La pestaña *Interfaz* permite seleccionar el modo de búsqueda predefinido y activar Google Translate. Asimismo, en esta pestaña se pueden activar y desactivar las casillas *Mostrar consejos, Ayuda rápida para búsqueda avanzada y Mostrar ayuda acerca de la CIP.* 

| Büsqueda Oficina Resultado Descargar Interfaz Otros |                                                          |  |
|-----------------------------------------------------|----------------------------------------------------------|--|
| Mostrar consejos                                    | Resultado e información detallada dispuestos lado a lado |  |
| Mostrar Ayuda acerca de la CIP                      | Interfaz de múltiples documentos de Windows              |  |
| Ayuda rápida para búsqueda avanzada                 | Formulario de búsqueda predefinido                       |  |
| Más                                                 | otivita                                                  |  |
| D Mostrar Google Translate                          |                                                          |  |

• La pestaña Otros permite suscribirse a notificaciones.

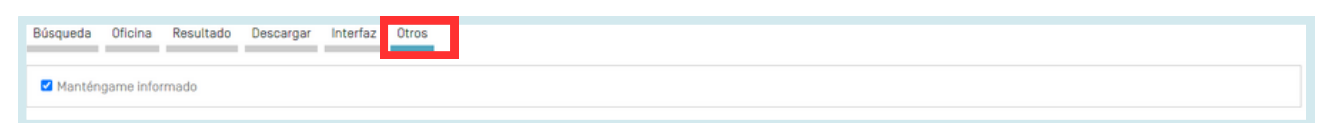

|                                                                                                    | Ayuda 👻 Español 👻 Cone      | ectarse al portal de PI |
|----------------------------------------------------------------------------------------------------|-----------------------------|-------------------------|
| Inicio > PATENTSCOPE > Búsqueda                                                                                                    |                             |                         |
| Comentarios Búsqueda 🔻 Navegar 🔻                                                                                                    | Herramientas 🔻 Configuració | n                       |
| PATENTSCOPE Búsqueda simple PATENTSCOPE permite efectuar búsquedas en 115 millones de documentos de patente, entre los que se cuentan 4,8 millones de solicitudes internacionales de patente PCT publi<br>normenorizada disponible Ya se puede consultar agují la publicación del PCT número 07/2024 (15.02.2024). La próxima fecha de publicación del PCT se ha programado para el 08/202422.02.2024. <u>Más</u><br>Conocca las <u>últimas novedades y funcionalidades de PATENTSCOPE</u> .<br>Chat en directo de PATENTSCOPE : todos los lunes, de 1:00 PM a 5:00 PM CET. | licadas. <u>Información</u> |                         |
| Campo<br>Portada                                                                                                    | Q                           |                         |
|                                                                                                    | Ejemplos de consultas       |                         |

En la barra de navegación encontrará:

- El menú Ayuda
- El idioma de la interfaz
- El menú de inicio de sesión
- El botón OMPI que permite acceder al sitio web de la OMPI

#### AYUDA

El menú Ayuda permite acceder a:

- Las últimas novedades sobre PATENTSCOPE
- Las guías de búsqueda, sintaxis de la consulta, definición de los campos y códigos de país
- Los datos disponibles
- Las condiciones de utilización y el descargo de responsabilidad

| Ayuda                                                                                                    | Datos disponibles                                                                                                    |
|----------------------------------------------------------------------------------------------------|----------------------------------------------------------------------------------------------------|
| Cómo buscar                                                                                                    | Solicitudes PCT     Entrada en la fase nacional PCT     Colecciones nacionales                                                                           |
| Guía del usuario     Sintaxis de la consulta     Definición de los campos     Campos de clasificación de la CIP y la CPC     Diferencias entre la búsqueda con comodín y la separación automática de palabras en lexemas     Tutoriales                                                                                                    | Literatura distinta de las patentes     Global Dossier público     Documentos químicos     Fichero de definición de referencia conforme a la Norma ST.37 |
| Consejos y recomendaciones<br>• Ejercicios prácticos<br>• Seminarios web                                                                                                    | Códidos                                                                                                    |
| Novedades sobre PATENTSCOPE     Novedades sobre patentes     Ya están disponibles en PATENTSCOPE cerca de 5 millones de nuevos documentos de literatura distinta de la de patentes                                                                                                    | Códigos INID     Códigos de tipo     Código de país                                                                                                    |
| <ul> <li>Mejora de las opciones de descarga de las entradas en la fase nacional del PCT en PATENTSCOPE (29-sep-2023)</li> <li>Ya están disponibles en PATENTSCOPE las colecciones nacionales de patentes de Noruega y Bélgica y las clasificaciones F-<br/>(Ya está disponible el polaco en WIPO Translate en PATENTSCOPE (15-jun-2023)</li> <li>Nuevo contenido de literatura distinta de la de patentes en PATENTSCOPE (07-sep-2022)</li> </ul> | Acerca de                                                                                                    |
|                                                                                                    | Version 1.8.6-44514                                                                                                    |

#### IDIOMAS

El idioma de la interfaz puede seleccionarse en el menú desplegable:

| Español 🔨 | Conecta |
|-----------|---------|
| English   |         |
| English   |         |
| Pratiçais |         |
| Deutsch   |         |
| Espanol   |         |
| Português |         |
| Русский   |         |
| 日本語       |         |
| 中文        |         |
| 한국어       |         |
| عربي      |         |

#### INICIO DE SESIÓN

#### CREAR UNA CUENTA

Introduzca la información obligatoria (indicada con un asterisco) para crear una cuenta gratuita en PATENTSCOPE.

|             |            |           | Ayuda 💙  | Español | ~   | Conectarse al portal de PI |  |
|-------------|------------|-----------|----------|---------|-----|----------------------------|--|
|             |            |           |          |         |     |                            |  |
| Comentarios | Búsqueda 🔻 | Navegar 🔻 | Herramie | entas 🔻 | Con | figuración                 |  |

#### INICIO DE SESIÓN

#### INICIO DE SESIÓN

Una vez iniciada la sesión con su cuenta de la OMPI, aparecerán nuevos iconos para que pueda:

• Guardar su consulta:

| FP:(bicicleta eléctrica)                                                                                                    | Q      |
|----------------------------------------------------------------------------------------------------|--------|
| 128 resultados Oficinas all Idiomas es Separación automática de palabras en lexamas true Miembro de una familia de patentes simple false Incluir la LDP true |        |
| Guardar consulta                                                                                                    | Cerrar |
| Nombre de la consulta *                                                                                                    |        |
| Texto de la consulta *<br>FP (bicicleta eléctrica)                                                                                                    |        |
| Consulta privada                                                                                                    |        |
|                                                                                                    |        |

Tras hacer clic en este icono (en el rectángulo rojo arriba), se pedirá a los usuarios que den un nombre a su consulta en este cuadro de diálogo.

De forma predeterminada, las consultas guardadas son *privadas*, lo que significa que solo usted, cuando ha iniciado una sesión, podrá verlas. No puede compartirlas ni suscribirse al canal RSS.

Si desea compartir sus consultas y utilizar el canal RSS, debe ejecutar la consulta de nuevo, utilizando la lupa, darle un nuevo nombre y desactivar la casilla Consulta privada; entonces el icono RSS aparecerá.

| Consultas guardadas                                                                                                    |                          |          |              |        |                                           |        |        |         |                                          |  |
|----------------------------------------------------------------------------------------------------|--------------------------|----------|--------------|--------|-------------------------------------------|--------|--------|---------|------------------------------------------|--|
| Estas son todas las consultas guardadas en su perfil PATENTSCOPE.<br>Estarán disponibles cada vez que inicie una sesión |                          |          |              |        |                                           |        |        |         |                                          |  |
| Nombre                                                                                                    | Buscar                   | Oficinas | Ordenar por: | Lexema | Miembro de una familia de patentes simple | Página | Tamaño | Privado |                                          |  |
| Privada                                                                                                    | FP:(bicicleta eléctrica) | Todo     | Pertinencia  |        |                                           | 1      | 10     |         | 0 2 Q                                    |  |
| Pública                                                                                                    | FP:(Aspirina)            | Todo     | Pertinencia  |        |                                           | 1      | 10     |         | $\mathbb{Q} \ \mathcal{Y} \ \mathcal{O}$ |  |

• Descargue las listas de resultados de hasta 10 000 registros mediante el icono *Download* situado arriba de la lista de resultados. Tras hacer clic en el icono, se iniciará automáticamente la descarga y se abrirá una hoja Excel con 100 resultados o 10 000 resultados, según la opción elegida.

#### INICIO DE SESIÓN

| FP:(Aspirina)                                                                                                    |            |                   | Q       |
|----------------------------------------------------------------------------------------------------|------------|-------------------|---------|
| 220 resultados Oficinas all Idiomas es Separación automática de palabras en lexemas true Miembro de una familia de patentes simple faise Incluir la LDP true |            | 9 th 🛙            | 5 🗆     |
| Ordenar: Pertinencia 🔻 Por página: 10 🔻 Ver: Todo 💌 🧧 1/22 💌 🔪                                                                                               | Download 🔻 | Traducción automá | ática 🕶 |

• Descargue uno o más documentos seleccionando en el menú *Configuración*, en la pestaña *Resultado*, la opción *Activar la descarga de múltiples documentos* para que los usuarios que hayan iniciado una sesión puedan descargar uno o varios documentos.

|                                                                                                    | Comentarios | Büsqueda 🔻 | Navegar 🔻 | Herramientas 🔻 | Configuración |
|----------------------------------------------------------------------------------------------------|-------------|------------|-----------|----------------|---------------|
| Configuración<br>Búsqueda Oficina Resultado Descargar Interfaz Otros                                                                                                    |             |            | Restabled | er Cerrar      | Enviar        |
|                                                                                                    |             |            |           |                |               |
| Activar la descarga de múltiples documentos                                                                                                    |             |            |           |                |               |
| Descargar campos Vimmor de solicitud Fecha de la solicitud N** de publicación Fecha de publicación Gecha de publicación Ci Código de país Ci Código de país Ci Código de país Ci Cip Cip Solicitantes Inventores Inventores Datos de prioridad Entradas en la fase nacional Ci Imagen |             |            |           |                |               |

- Una vez iniciada la sesión, los usuarios también tendrán acceso a la búsqueda de estructuras químicas en el menú *Búsqueda* y podrán guardar sus ajustes preferidos, como la interfaz de búsqueda por defecto, la longitud de la lista de resultados de la búsqueda, etc. en el menú *Opciones*.
- Seleccione las Oficinas cuando utilice Búsqueda simple.
#### SINTAXIS DE LA CONSULTA

La sintaxis de la consulta permite buscar información específica en el modo de Búsqueda avanzada. Una consulta es una frase lógica que se compone de elementos unidos por símbolos especiales, denominados <u>operadores</u>, que se utilizan para definir la relación entre las palabras o grupos de palabras.

Un "elemento" puede ser:

- un término único ("motor");
- una frase (un grupo de palabras encerradas entre comillas que permite buscar varias palabras en un orden concreto: "soporte magnético"); o
- varios términos o frases agrupados entre paréntesis.

| Lista de operadores admitidos | por el sistema de bús | queda de PATENTSCOPE |
|-------------------------------|-----------------------|----------------------|
| 1                             |                       | 1                    |

| Operadores | Ejemplo                    | Explicación                                                                                                    |
|------------|----------------------------|----------------------------------------------------------------------------------------------------|
| BOOLEANO   |                            | Siempre en mayúsculas                                                                                                    |
| AND        | tren AND avión             | Recupera todos los documentos que contienen tanto el<br>primer término como el segundo término.                                                                                                    |
| OR         | tren <mark>OR</mark> avión | Recupera todos los documentos que contienen ya sea el<br>primer término o el segundo término o ambos.                                                                                                    |
| NOT        | NOT avión                  | Recupera todos los documentos que no contienen el<br>término colocado después de NOT.                                                                                                    |
| ANDNOT     | tren ANDNOT avión          | Recupera todos los documentos que contienen el primer<br>término y no el término colocado después de NOT.                                                                                                    |
| COMODÍN    |                            | 50 comodines por consulta máximo<br>10 comodines por cada campo individual (EN_ALLTXT<br>por ejemplo) excepto:<br>•EN_ALL, FR_ALL, DE_AL 3 comodines máximo<br>•FR_ALLTXT, DE_ALLTXT 5 comodines máximo<br>2 comodines por frase máximo (EN_TI:"coch* elec*<br>veh*")<br>No se admiten los comodines antepuestos<br>(EN_TI:"*elec")                                                                                       |
| ?          | te?t                       | Recupera todos los documentos que contienen test o<br>texto. El comodín ? Permite buscar los términos<br>correspondientes a la consulta sustituyendo un solo<br>carácter. Es posible utilizar, por ejemplo, 2 ? para<br>sustituir 2 caracteres.<br>Máximo de 3 comodines por consulta para usuarios que<br>no han iniciado una sesión y 7 para usuarios que inician<br>una sesión con su cuenta. (Continued on Next Page) |

#### SINTAXIS DE LA CONSULTA

| *      | electr*<br>elec*dad                                                | <ul> <li>Recupera todos los documentos que contienen<br/>electrodo, electrocutar, electricidad, etc.</li> <li>Recupera todos los documentos que contienen<br/>electricidad.</li> <li>El <u>comodín</u> * permite buscar los términos<br/>correspondientes a la consulta en los cuales pueden<br/>faltar uno o varios caracteres en medio o al final del<br/>término</li> <li>(no se puede usar el comodín * como primer carácter del<br/>término).</li> <li>Máximo de 3 comodines por consulta para usuarios que<br/>no han iniciado una sesión y 7 para usuarios que inician<br/>una sesión con su cuenta.</li> </ul> |
|--------|--------------------------------------------------------------------|----------------------------------------------------------------------------------------------------|
| OTROS  |                                                                    |                                                                                                    |
| ^      | energía^10 nuclear                                                 | Recupera todos los documentos en los que "energía" se<br>considera más pertinente (10 veces en el ejemplo) que<br>"nuclear". El signo de intercalación (^) permite atribuir<br>un valor de importancia a los términos de una consulta.                                                                                                    |
| +/-    | +energía-eléctrica                                                 | Recupera todos los documentos que contienen energía y<br>no contienen eléctrica. La aplicación de un filtro permite<br>exigir (+) un término de una consulta y prohibir (-) otro.                                                                                                    |
| ~      | pol~                                                               | La búsqueda aproximada o <i>fuzzy</i> recupera todos los<br>documentos que contienen polímero, polímeros,<br>polimerización, poliamida, etc.                                                                                                    |
| ()     | <mark>(</mark> espagueti OR plato)<br>AND tenedor                  | Recupera todos los documentos que contienen espagueti<br>o plato y tenedor. La agrupación se utiliza para agrupar<br>las cláusulas con el fin de crear subconsultas.                                                                                                    |
| ~/NEAR | "monitorización<br>cardíaca"~10<br>cardíaca NEAR<br>monitorización | La búsqueda de proximidad permite especificar la<br>distancia entre las palabras. En el ejemplo, la tilde<br>delante del número 10 indica que las palabras<br>"monitorización" y "cardíaca" están separadas por otros<br>10 términos; NEAR indica, de forma predeterminada,<br>una distancia de 5 términos entre las palabras.                                                                                                    |
| []     | [01.01.2000 TO<br>01.01.2001]                                      | Recupera todos los documentos que contienen fechas<br>comprendidas entre el 01.01.2000 y el 01.01.2001. En una<br>búsqueda por intervalo, se utilizan [] para definir los<br>límites.                                                                                                    |
| {}     | {López TO Oramas}                                                  | Recupera todos los documentos que contienen nombres<br>entre López y Oramas, pero no incluyen ni Lopez ni<br>Oramas. En una búsqueda por intervalo, se utilizan {}<br>para excluir los límites.                                                                                                    |

Los códigos de campo se utilizan en el modo de Búsqueda avanzada para limitar la búsqueda a campos concretos. Por ejemplo:

Para buscar documentos que contengan los términos "carbonato de calcio precipitado" y "dióxido de carbono", así como variantes de la palabra polímero en un texto en español del campo de la tecnología de fabricación de papel o producción de celulosa, según figuran en la subclase D21 de la CIP, se podría realizar la consulta siguiente:

EN\_ALLTXT: ("carbonato de calcio precipitado" AND "dióxido de carbono" AND pol\*) AND IC:D21

En el código de campo ES\_ALLTXT se combinan los campos de título, resumen, descripción y reivindicaciones en español. Por su parte, el código de campo IC hace referencia al campo de la Clasificación Internacional de Patentes. Todos los términos de búsqueda correspondientes a un campo concreto han de ir entre paréntesis, y hay que asegurarse de no dejar espacios entre los códigos de campo y los paréntesis.

| Symbol | Símbolo                                   | Ejemplo                                                                                                    |
|--------|-------------------------------------------|----------------------------------------------------------------------------------------------------|
| AU     | Autor                                     | AU:(López, Pedro)                                                                                                    |
| CHEM   | Químico                                   | CHEM:(BSYNRYMUTXBXSQ-UHFFFAOYSA-N)                                                                                                    |
| CTR    | País                                      | El valor introducido se busca en el país de origen del<br>documento físico de patente (colecciones<br>nacionales/regionales). En caso de duda, utilice el campo<br>de oficina (OF)<br>CTR:(CU o KR)                                                                 |
| DG     | Fecha de concesión                        | DG:(2010)<br>DG:(201007)<br>DG:(20100715)<br>DG:([01.01.2000 TO 01.01.2005])                                                                                                    |
| DS     | Estados designados                        | DS:(US)                                                                                                    |
| DTY    | Códigos de tipo reciente                  | DTY:(U)<br>DTY:(Y)                                                                                                    |
| DTY_M  | Códigos de tipo recientes<br>y anteriores | DTY_M:(U)<br>DTY_M:(Y)                                                                                                    |
| FR     | Portada                                   | Se realiza una búsqueda en el Título, Resumen, Números<br>y Nombres<br>FP:("coche eléctrico"~50)<br>FP:(López OR Pérez)<br>FP:(WO2010000001)<br>FP:(EP2012001709)<br>FP:(EP2012001709)<br>FP:("panel sol*"~5)<br>FP:(elect?ici?dad)<br>FP:(coche^3 AND eléctrico^3) |

Lista de los códigos de campo admitidos por el servicio de búsqueda PATENTSCOPE:

#### CÓDIGOS DE CAMPO

| FTERM | Clasificación F-term                                        | FTERM:(5C080JJ06)                                                                                        |
|-------|-------------------------------------------------------------|----------------------------------------------------------------------------------------------------|
| IPE   | Examen preliminar<br>internacional                          | IPE:(Report)<br>IPE:(None)                                                                               |
| ISA   | Administración<br>encargada de la búsqueda<br>internacional | ISA:(US)                                                                                                 |
| ISR   | Informe de búsqueda<br>internacional                        | ISR:(Report)<br>ISR:(Declaration)<br>ISR:(None)                                                          |
| JO    | Revista                                                     | JO:(Cell Discovery)                                                                                      |
| LGF   | Idioma de presentación                                      | LGF:(en)<br>LGF:(ja)                                                                                     |
| LI    | Disponibilidad para<br>concertar acuerdos de<br>licencia    | LI:1<br>LI:true                                                                                          |
| OF    | Código de Oficina                                           | OF:(WO o US)                                                                                             |
| PU    | Editor                                                      | PU:(IEEE)                                                                                                |
| SIS   | Búsqueda internacional<br>suplementaria                     | SIS:(Report)<br>SIS:(Declaration)<br>SIS:(None)                                                          |
| ТРО   | Observaciones de<br>terceros                                | Especifica si se ha recibido o no observaciones de<br>terceros.<br>TPO:1 AND OF:WO<br>TPO:true AND OF:WO |
|       |                                                             | Solicitante                                                                                              |
| AAD   | Dirección del solicitante                                   | AAD:(Madrid)                                                                                             |
| AADC  | País en el que reside el<br>solicitante                     | AADC:(ES)                                                                                                |
| ANA   | Nacionalidad del<br>solicitante                             | ANA:(ES)                                                                                                 |
| ARE   | Residencia del solicitante                                  | ARE:(ES)                                                                                                 |
| PA    | Nombre del solicitante                                      | PA:(López, Pedro)                                                                                        |
| PAA   | Todos los datos del<br>solicitante                          | PAA:(López, Pedro ES Madrid)                                                                             |
| PAF   | Nombre del solicitante<br>principal                         | PAF:(López, Pedro)                                                                                       |

| Solicitud |                                                                                      |                                                                                         |
|-----------|--------------------------------------------------------------------------------------|-----------------------------------------------------------------------------------------|
| AD        | Fecha de solicitud                                                                   | AD:(2010)<br>AD:(201007)<br>AD:(20100715)<br>AD:([01.01.2000 TO 01.01.2005])            |
| AN        | Número de solicitud                                                                  | Número de solicitud con o sin el código de país, en<br>diversas formas.<br>AN:(ES2000*) |
| ANID      | Número nacional de<br>solicitud inequívoco                                           | ANID:(11592758)                                                                         |
|           |                                                                                      | Clasificaciones                                                                         |
| CLASSIF   | Todas las clasificaciones                                                            | CLASSIF:(B01D 29/00)                                                                    |
| СРС       | Clasificación Cooperativa<br>de Patentes                                             | CPC:(B01D 29/00)                                                                        |
| FICLASSIF | Sistema de clasificación FI                                                          | FICLASSIF:("G09G*")                                                                     |
| IC        | Clase internacional                                                                  | IC:(A or C07 or "G01N33" or "G06K 21/00")                                               |
| ICF       | Clasificación<br>internacional principal                                             | ICF:(A or C07 or "G01N33" or "G06K 21/00")                                              |
| ICI       | Clasificación<br>Internacional,<br>información relacionada<br>con la invención       | ICI:(A or C07 or "G01N33" or "G06K 21/00")                                              |
| ICN       | Clasificación<br>Internacional,<br>información no<br>relacionada con la<br>invención | ICN:(A or C07 or "G01N33" or "G06K 21/00")                                              |
| IC_EX     | Código CIP exacto                                                                    | IC_EX:(C12Q)<br>IC_EX:("A61K 38/08")                                                    |
| CPC_EX    | Código CPC exacto                                                                    | CPC_EX:(B01D 29/00)                                                                     |
| Inventor  |                                                                                      |                                                                                         |
| IADC      | Nacionalidad del inventor                                                            | IADC:(US)                                                                               |
| IN        | Nombre del inventor                                                                  | IN:(HAMILTON, Janice)                                                                   |
| INA       | Todos los datos del<br>inventor                                                      | INA:(HAMILTON, Janice US California)                                                    |

| Números                                     |                                                                             |                                                                                                    |
|---------------------------------------------|-----------------------------------------------------------------------------|----------------------------------------------------------------------------------------------------|
| ALLNUM                                      | Todos los números y<br>códigos de identificación                            | El valor introducido se compara con el número de<br>solicitud, el número de publicación PCT, el número de<br>publicación nacional y el número de prioridad.<br>ALLNUM:(US200500*)<br>ALLNUM:(23412 CU)<br>ALLNUM:(2007 8603 MX) |
| GN                                          | Número de concesión                                                         | GN:(US7659097)                                                                                                    |
| PRIORPCTAN                                  | Número de la solicitud<br>PCT anterior                                      | PRIORPCTAN:(US2000*)                                                                                                    |
| PRIORPCTWO                                  | Número anterior WO PCT                                                      | PRIORPCTWO:(WO2000*)                                                                                                    |
|                                             |                                                                             | Fase nacional                                                                                                    |
| NPA                                         | Todos los datos de la fase<br>nacional                                      | NPA:((US 2002*))                                                                                                    |
| NPAN                                        | Número de la solicitud en<br>la fase nacional                               | NPAN:(JP-1996515*)                                                                                                    |
| NPCC                                        | Publicación nacional                                                        | NPCC:(JP)                                                                                                    |
| NPED                                        | Código y fecha de entrada<br>en la Oficina de la fase<br>nacional           | NPED:(US-200012*)                                                                                                    |
| NPEDD                                       | Todos los datos                                                             | NPEDD:(2010)<br>NPEDD:(201007)<br>NPEDD:(20100715)<br>NPEDD:([01.01.2000 TO 01.01.2005])                                                                                                    |
| NPET                                        | Tipo de entrada en la fase<br>nacional                                      | NPET:(US-E)<br>NPET:(JP-P)<br>NPET:(DE-G)                                                                                                    |
| NPL (literatura distinta de la de patentes) |                                                                             |                                                                                                    |
| AU                                          | Autor                                                                       | Autor del artículo, por ejemplo, Hyojin Kim.<br>AU: Hyojin Kim                                                                                                    |
| CTR                                         | Únicamente criterios de<br>búsqueda de información<br>correspondiente a LDP | CTR: ZZ                                                                                                    |
| DP                                          | Fecha de publicación                                                        | Fecha de publicación, por ejemplo, 30 de diciembre de<br>2020<br>DP:(30.12.2020)                                                                                                    |

#### CÓDIGOS DE CAMPO

| DTY: NPL | Código de tipo reciente                            | Todos los registros LDP<br>DTY: NPL                                                                                   |  |
|----------|----------------------------------------------------|----------------------------------------------------------------------------------------------------|--|
| EN_AB    | Resumen en inglés                                  | Información contenida en el resumen del artículo, por<br>ejemplo, bicicleta eléctrica<br>EN_AB: (bicicleta eléctrica) |  |
| EN_DE    | Descripción en inglés                              | Información contenida en el artículo, por ejemplo,<br>bicicleta eléctrica.<br>EN_DE: (bicicleta eléctrica)            |  |
| EN_TI    | Título en inglés                                   | Información contenida en el título del artículo, por<br>ejemplo, bicicleta eléctrica.<br>EN_TI: (bicicleta eléctrica) |  |
| IC       | Clase internacional                                | Código CIP, por ejemplo, G06F (asignado por un<br>procedimiento de IA)<br>IC: G06F                                    |  |
| JO       | Editor del artículo                                | JO: (British Journal of Cancer)                                                                                       |  |
| PN       | Número de publicación                              | PN: 10.1038/s41416-019-0673-5                                                                                         |  |
| PU       | Origen de literatura<br>distinta de la de patentes | PU:(IEEE)                                                                                                    |  |
|          | Prioridad                                          |                                                                                                    |  |
| NP       | Número de prioridad                                | NP:(2003*)                                                                                                    |  |
| PCN      | País de prioridad                                  | PCN:(US)                                                                                                    |  |
| PD       | Fecha de prioridad                                 | PD:(2010)<br>PD:(201007)<br>PD:(20100715)<br>PD:([01.01.2000 TO 01.01.2005])                                          |  |
| Ы        | Todos los datos de<br>prioridad                    | PI:(2003 US)                                                                                                    |  |

#### CÓDIGOS DE CAMPO

| Publicación |                                              |                                                                                                    |
|-------------|----------------------------------------------|----------------------------------------------------------------------------------------------------|
| DP          | Fecha de publicación                         | DP:(2010)<br>DP:(201007)<br>DP:(20100715)<br>DP:([01.01.2000 TO 01.01.2005])                                                                                                    |
| LGP         | Idioma de publicación                        | LGP:(en)<br>LGP:(ja)                                                                                                    |
| PN          | Número de publicación                        | Número de publicación con o sin el código de país, en<br>diversas formas.<br>PN:(CU 341*)<br>PN:(JP1997123456)<br>PN:(JP9123456)<br>PN:(JP09123456)<br>PN:(JPH9123456)<br>PN:(JPH9-123456) |
| PNID        | Número nacional de<br>publicación inequívoco | PNID:(11592758)                                                                                                    |
| WO          | Número de publicación<br>de la OMPI          | WO:(2001/000012)                                                                                                    |
|             | Non                                          | nbre del mandatario                                                                                                    |
| RAD         | Legal Representative<br>Address              | RAD:(New York)                                                                                                    |
| RCN         | Legal Representative<br>Country              | RCN:(US)                                                                                                    |
| RP          | Legal Representative<br>Name                 | RP:(López, Pedro)                                                                                                    |
| RPA         | Legal Representative All<br>Data             | RPA:(Smith, John NY New York)                                                                                                    |
| Árabe       |                                              |                                                                                                    |
| AR_AB       | Resumen en árabe                             | AR_AB:(50 <sup>~</sup> "سيارة كهربائية")<br>AR_AB:([* TO *])                                                                                                    |
| AR_ALL      | Todos los campos en<br>árabe                 | AR_ALL:(50^"سيارة كهربائية")<br>AR_ALL:([* TO *])                                                                                                    |
| AR_ALLTXT   | Texto en árabe                               | AR_ALLTXT:(50 <sup>~</sup> "سيارة كهربائية")<br>AR_ALLTXT:([* TO *])                                                                                                    |

| AR_CL     | Reivindicaciones en árabe     | AR_CL:("50~"سيارة كهربائية)<br>AR_CL:([* TO *])  |
|-----------|-------------------------------|--------------------------------------------------|
| AR_DE     | Descripción en árabe          | AR_DE:("50~سيارة كهربائية")<br>AR_DE:([* TO *])  |
| AR_TI     | Título en árabe               | AR_TI:("50~"سيارة كهربائية")<br>AR_TI:([* TO *]) |
|           |                               | Danés                                            |
| DA_AB     | Resumen en danés              | DA_AB:(elbil)<br>DA_AB:([* TO *])                |
| DA_ALL    | Todos los campos en<br>danés  | DA_ALL:(elbil)<br>DA_ALL:([* TO *])              |
| DA_ALLTXT | Texto en danés                | DA_ALLTXT:(elbil)<br>DA_ALLTXT:([* TO *])        |
| DA_CL     | Reivindicaciones en<br>danés  | DA_CL:(elbil)<br>DA_CL:([* TO *])                |
| DA_DE     | Descripción en danés          | DA_DE:(elbil)<br>DA_DE:([* TO *])                |
| DA_TI     | Título en danés               | DA_TI:(elbil)<br>DA_TI:([* TO *])                |
|           |                               | Alemán                                           |
| DE_AB     | Resumen en alemán             | DE_AB:(Elektroauto)<br>DE_AB:([* TO *])          |
| DE_ALL    | Todos los campos en<br>alemán | DE_ALL:(Elektroauto)<br>DE_ALL:([* TO *])        |
| DE_ALLTXT | Texto en alemán               | DE_ALLTXT:(Elektroauto)<br>DE_ALLTXT:([* TO *])  |
| DE_CL     | Reivindicaciones en<br>alemán | DE_CL:(Elektroauto)<br>DE_CL:([* TO *])          |
| DE_DE     | Descripción en alemán         | DE_DE:(Elektroauto)<br>DE_DE:([* TO *])          |
| DE_TI     | Título en alemán              | DE_TI:(Elektroauto)<br>DE_TI:([* TO *])          |

//

| Inglés    |                                |                                                                      |
|-----------|--------------------------------|----------------------------------------------------------------------|
| EN_AB     | Resumen en inglés              | EN_AB:("electric car"~50)                                            |
| EN_ALL    | Todos los campos en<br>inglés  | EN_ALL:("electric car"~50)<br>EN_ALL:(car or truck)                  |
| EN_ALLTXT | Texto en inglés                | EN_ALLTXT:("electric car"~50)<br>EN_ALLTXT:(car or truck)            |
| EN_CL     | Reivindicaciones en<br>inglés  | EN_CL:("electric car"~50)<br>EN_CL:(car or truck)                    |
| EN_DE     | Descripción en inglés          | EN_DE:("electric car"~50)<br>EN_DE:(car or truck)                    |
| EN_TI     | Título en inglés               | EN_TI:("electric car"~50)<br>EN_TI:(car or truck)                    |
|           |                                | Español                                                              |
| ES_AB     | Resumen en español             | ES_AB:("coche eléctrico"~50)<br>ES_AB:([* TO *])                     |
| ES_ALL    | Todos los campos en<br>español | ES_ALL:("coche eléctrico"~50)<br>ES_ALL:([* TO *])                   |
| ES_ALLTXT | Texto en español               | ES_ALLTXT:("coche eléctrico"~50)<br>ES_ALLTXT:([* TO *])             |
| ES_CL     | Reivindicaciones en<br>español | ES_CL:("coche eléctrico"~50)<br>ES_CL:([* TO *])                     |
| ES_DE     | Descripción en español         | ES_DE:("coche eléctrico"~50)<br>ES_DE:([* TO *])                     |
| ES_TI     | Título en español              | ES_TI:("coche eléctrico"~50)<br>ES_TI:([* TO *])                     |
| Francés   |                                |                                                                      |
| FR_AB     | Resumen en francés             | FR_AB:("voiture electrique"~50)<br>FR_AB:(voiture ou camion)         |
| FR_ALL    | Todos los campos en<br>francés | FR_ALL:("voiture electrique"~50)<br>FR_ALL:(voiture ou camion)       |
| FR_ALLTXT | Texto en francés               | FR_ALLTXT:("voiture electrique"~50)<br>FR_ALLTXT:(voiture ou camion) |

| FR_CL     | Reivindicaciones en<br>francés  | FR_CL:("voiture electrique"~50)<br>FR_CL:(voiture ou camion)        |
|-----------|---------------------------------|---------------------------------------------------------------------|
| FR_DE     | Descripción en francés          | FR_DE:("voiture electrique"~50)<br>FR_DE:(voiture ou camion)        |
| FR_TI     | Título en francés               | FR_TI:("voiture electrique"~50)<br>FR_TI:(voiture ou camion)        |
|           |                                 | Hebreo                                                              |
| HE_AB     | Resumen en hebreo               | HE_AB:(50~"מכונית חשמלית")<br>HE_AB:([* TO *])                      |
| HE _ALL   | Todos los campos en<br>hebreo   | HE_ALL:("50~"מכונית חשמלית)<br>HE_ALL:(voiture ou camion)           |
| HE_ALLTXT | Texto en hebreo                 | HE_ALLTXT:("50 <sup>~</sup> מכונית חשמלית")<br>HE_ALLTXT:([* TO *]) |
| HE _CL    | Reivindicaciones en<br>hebreo   | HE_CL:("50~"מכונית חשמלית)<br>HE_CL:([* TO *])                      |
| HE _DE    | Descripción en hebreo           | HE_DE:("50 <sup>~</sup> מכונית חשמלית)<br>HE_DE:([* TO *])          |
| HE _TI    | Título en hebreo                | HE_TI:("50~"מכונית חשמלית)<br>HE_TI:([* TO *])                      |
|           |                                 | Italiano                                                            |
| IT_AB     | Resumen en italiano             | IT_AB:("macchina elettrica"~50)<br>IT_AB:([* TO *])                 |
| IT_ALL    | Todos los campos en<br>italiano | IT_ALL:("macchina elettrica"~50)<br>IT_ALL:([* TO *])               |
| IT_ALLTXT | Texto en italiano               | IT_ALLTXT:("macchina elettrica"~50)<br>IT_ALLTXT:([* TO *])         |
| IT_CL     | Reivindicaciones en<br>italiano | IT_CL:("macchina elettrica"~50)<br>IT_CL:([* TO *])                 |
| IT_DE     | Descripción en italiano         | IT_DE:("macchina elettrica"~50)<br>IT_DE:([* TO *])                 |
| IT_TI     | Título en italiano              | IT_TI:("macchina elettrica"~50)<br>IT_TI:([* TO *])                 |

//

| Japonés    |                                |                                                               |  |  |
|------------|--------------------------------|---------------------------------------------------------------|--|--|
| JA_AB      | Resumen en japonés             | JA_AB:(電気自動車)<br>JA_AB:([* TO *])                             |  |  |
| JA _ALL    | Todos los campos en<br>japonés | JA_ALL:(電気自動車)<br>JA_ALL:([* TO *])                           |  |  |
| JA _ALLTXT | Texto en japonés               | JA_ALLTXT:(電気自動車)<br>JA_ALLTXT:([* TO *])                     |  |  |
| JA _CL     | Reivindicaciones en<br>japonés | JA_CL:(電気自動車)<br>JA_CL:([* TO *])                             |  |  |
| JA _DE     | Descripción en japonés         | JA_DE:(電気自動車)<br>JA_DE:([* TO *])                             |  |  |
| JA _TI     | Título en japonés              | JA_TI:(電気自動車)<br>JA_TI:([* TO *])                             |  |  |
| Coreano    |                                |                                                               |  |  |
| KO_AB      | Resumen en coreano             | KO_AB:(전기차)<br>KO_AB:([* TO *])                               |  |  |
| KO _ALL    | Todos los campos en<br>coreano | KO_ALL:(전기차)<br>KO_ALL:([* TO *])                             |  |  |
| KO_ALLTXT  | Texto en coreano               | KO_ALLTXT:(전기차)<br>KO_ALLTXT:([* TO *])                       |  |  |
| KO _CL     | Reivindicaciones en<br>coreano | KO_CL:(전기차)<br>KO_CL:([* TO *])                               |  |  |
| KO _DE     | Descripción en coreano         | KO_DE:(전기차)<br>KO_DE:([* TO *])                               |  |  |
| KO _TI     | Título en coreano              | KO_TI:(전기차)<br>KO_TI:([* TO *])                               |  |  |
| Polaco     |                                |                                                               |  |  |
| PL_AB      | Resumen en polaco              | PL_AB:("samochód elektryczny"~50)<br>PL_AB:([* TO *])         |  |  |
| PL_ALL     | Todos los campos en<br>polaco  | PL_ALL:("samochód elektryczny"~50)<br>PL_ALL:([* TO *])       |  |  |
| PL_ALLTXT  | Texto en polaco                | PL_ALLTXT:("samochód elektryczny"~50)<br>PL_ALLTXT:([* TO *]) |  |  |

| PL_CL      | Reivindicaciones en<br>polaco    | PL_CL:("samochód elektryczny"~50)<br>PL_CL:([* TO *])   |  |  |
|------------|----------------------------------|---------------------------------------------------------|--|--|
| PL_DE      | Descripción en polaco            | PL_DE:("samochód elektryczny"~50)<br>PL_DE:([* TO *])   |  |  |
| PL_TI      | Título en polaco                 | PL_TI:("samochód elektryczny"~50)<br>PL_TI:([* TO *])   |  |  |
|            |                                  | Portugués                                               |  |  |
| PT_AB      | Resumen en portugués             | PT_AB:("carro elétrico"~50)<br>PT_AB:([* TO *])         |  |  |
| PT_ALL     | Todos los campos en<br>portugués | PT_ALL:("carro elétrico"~50)<br>PT_ALL:([* TO *])       |  |  |
| PT_ALLTXT  | Texto en portugués               | PT_ALLTXT:("carro elétrico"~50)<br>PT_ALLTXT:([* TO *]) |  |  |
| PT_CL      | Reivindicaciones en<br>portugués | PT_CL:("carro elétrico"~50)<br>PT_CL:([* TO *])         |  |  |
| PT_DE      | Descripción en portugués         | PT_DE:("carro elétrico"~50)<br>PT_DE:([* TO *])         |  |  |
| PT_TI      | Título en portugués              | PT_TI:("carro elétrico"~50)<br>PT_TI:([* TO *])         |  |  |
| Ruso       |                                  |                                                         |  |  |
| RU_AB      | Resumen en ruso                  | RU_AB:(электромобиль)<br>RU_AB:([* TO *])               |  |  |
| RU _ALL    | Todos los campos en ruso         | RU_ALL:(электромобиль)<br>RU_ALL:([* TO *])             |  |  |
| RU _ALLTXT | Texto en ruso                    | RU_ALLTXT:(электромобиль)<br>RU_ALLTXT:([* TO *])       |  |  |
| RU _CL     | Reivindicaciones en ruso         | RU_CL:(электромобиль)<br>RU_CL:([* TO *])               |  |  |
| RU _DE     | Descripción en ruso              | RU_DE:(электромобиль)<br>RU_DE:([* TO *])               |  |  |
| RU _TI     | Título en ruso                   | RU_TI:(электромобиль)<br>RU_TI:([* TO *])               |  |  |

| Sueco      |                                   |                                                  |  |  |
|------------|-----------------------------------|--------------------------------------------------|--|--|
| SV_AB      | Resumen en sueco                  | SV_AB:(elbil)<br>SV_AB:([* TO *])                |  |  |
| SV _ALL    | Todos los campos en<br>sueco      | SV_ALL:(elbil)<br>SV_ALL:([* TO *])              |  |  |
| SV _ALLTXT | Texto en sueco                    | SV_ALLTXT:(elbil)<br>SV_ALLTXT:([* TO *])        |  |  |
| SV _CL     | Reivindicaciones en<br>sueco      | SV_CL:(elbil)<br>SV_CL:([* TO *])                |  |  |
| SV _DE     | Descripción en sueco              | SV_DE:(elbil)<br>SV_DE:([* TO *])                |  |  |
| SV _TI     | Título en sueco                   | SV_TI:(elbil)<br>SV_TI:([* TO *])                |  |  |
| Vietnamita |                                   |                                                  |  |  |
| VN_AB      | Resumen en vietnamita             | VN_AB:("xe điện"~50)<br>VN_AB:([* TO *])         |  |  |
| VN _ALL    | Todos los campos en<br>vietnamita | VN_ALL:("xe điện"~50)<br>VN_ALL:([* TO *])       |  |  |
| VN _ALLTXT | Texto en vietnamita               | VN_ALLTXT:("xe điện"~50)<br>VN_ALLTXT:([* TO *]) |  |  |
| VN _CL     | Reivindicaciones en<br>vietnamita | VN_CL:("xe điện"~50)<br>VN_CL:([* TO *])         |  |  |
| VN _DE     | Descripción en<br>vietnamita      | VN_DE:("xe điện"~50)<br>VN_DE:([* TO *])         |  |  |
| VN _TI     | Título en vietnamita              | VN_TI:("xe điện"~50)<br>VN_TI:([* TO *])         |  |  |
| Chino      |                                   |                                                  |  |  |
| ZH_AB      | Resumen en chino                  | ZH_AB:(电动汽车)<br>ZH_AB:([* TO *])                 |  |  |
| ZH_ALL     | Todos los campos en<br>chino      | ZH_ALL:(电动汽车)<br>ZH_ALL:([* TO *])               |  |  |
| ZH _ALLTXT | Texto en chino                    | ZH_ALLTXT:(电动汽车)<br>ZH_ALLTXT:([* TO *])         |  |  |

| ZH _CL | Reivindicaciones en<br>chino | ZH_CL:(电动汽车)<br>ZH_CL:([* TO *]) |
|--------|------------------------------|----------------------------------|
| ZH _DE | Descripción en chino         | ZH_DE:(电动汽车)<br>ZH_DE:([* TO *]) |
| ZH _TI | Título en chino              | ZH_TI:(电动汽车)<br>ZH_TI:([* TO *]) |

La información más actualizada sobre los códigos de campo admitidos en el servicio de búsqueda PATENTSCOPE está disponible en:

https://patentscope.wipo.int/search/es/help/fieldsHelp.jsf